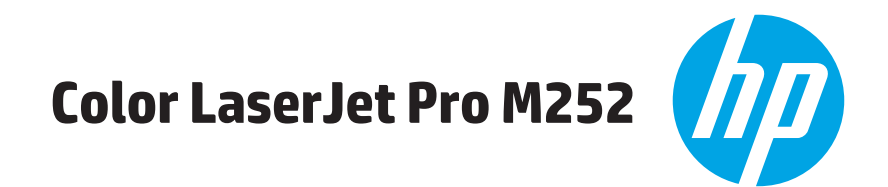

# מדריך למשתמש

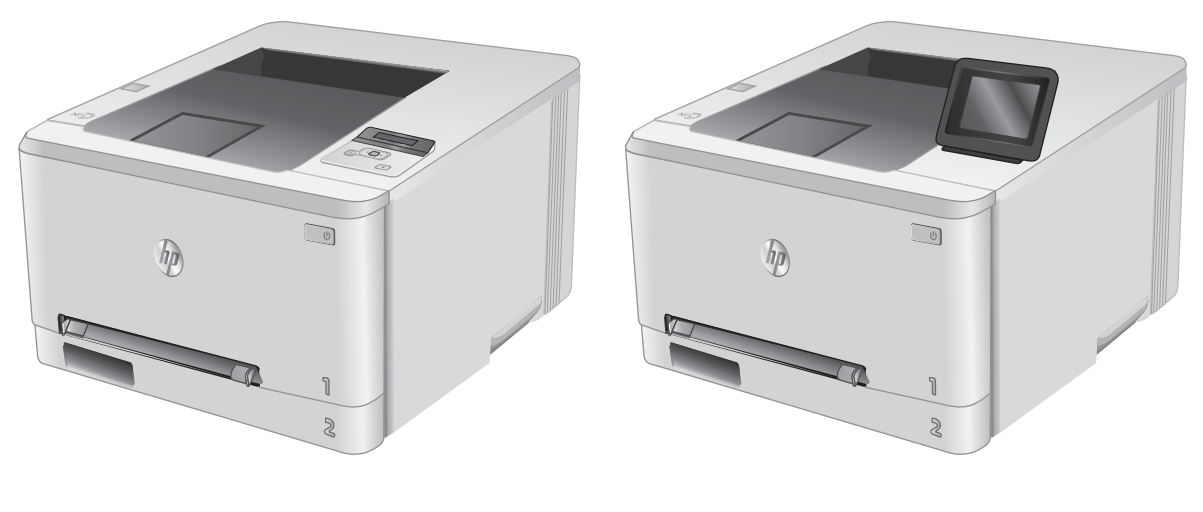

M252n

M252dw

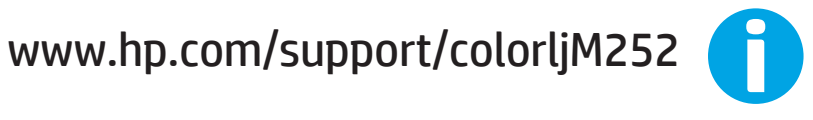

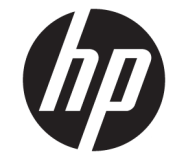

# HP Color LaserJet Pro M252

מדריך למשתמש

#### זכויות יוצרים ורישיון

Copyright 2019 HP Development Company, © .L.P

שכפול, התאמה או תוגום ללא הרשאה מראש ובכתב אסורים, אלא כפי שמתיר זאת החוק לעניין זכויות יוצרים.

המידע הכלול במסמך זה כפוף לשינויים ללא הודעה מראש.

כתבי האחריות היחידים עבור המוצרים והשיוותים של HP מצוינים בהצהרות האחריות המפורשות הנלוות לכל מוצר ושיוות. אין לפרש דבר במסמך זה כאחריות נוספת. HP לא תישא באחריות לשגיאות טכניות או טעויות עריכה או השמטות במסמך זה.

Edition 3, 8/2019

#### זכויות סימני מסחר

Acrobat<sup>®</sup> ,Adobe Photoshop<sup>®</sup> ,Adobe<sup>®</sup>, ۱- PostScript مם סימנים מסחריים של Adobe Systems Incorporated.

Apple והלוגו של Apple הם סימנים מסחריים של Apple Computer, Inc., הרשומים בארה"ב ובמדינות/אזורים אחרים. iPod הוא סימן מסחרי של iPod והוא סימן מסחרי של iPod. Incc. בעל הזכויות. אל תגנוב מוסיקה.

®Windows® XP ,Windows® ,Microsoft) הישט של Windows® Vista ו-Windows® Vista הם סימנים מסחריים רשומים של Microsoft Corporation בארה"ב.

".UNIX הוא סימן מסחרי רשום של UNIX

# תוכן העניינים

| 2                                                    | מבטי המוצר              |
|------------------------------------------------------|-------------------------|
| 2                                                    | מב                      |
| 3                                                    | מב                      |
| 4 (M252n בקרה בן 2 שורות (דגם 1952n)                 | תצ                      |
| נוגת לוח הבקרה במסך מגע (דגם M252dw)                 | תצ                      |
| 6                                                    |                         |
| 7 כיצד להשתמש בלוח הבקרה של מסך המגע                 |                         |
| 8                                                    | מפרטי המוצר             |
| 8                                                    | מב                      |
| 8                                                    | מפ                      |
| וכות הפעלה נתמכות                                    | מע                      |
| גרונות להדפסה מניידים                                | פח                      |
| 11                                                   | מנ                      |
| יכת אנרגיה, מפרט חשמל ופליטות אקוסטיות               | צרי                     |
| ח סביבת הפעלה                                        | ບ                       |
| 13                                                   | הגדרת חומרת הו          |
|                                                      |                         |
| 15                                                   | מגשי נייר 2             |
| 16                                                   | טען נייר בפתח ל         |
| 16                                                   | מב                      |
| ינת נייר בפתח ההזנה המועדפת לגיליון יחיד 16          | טע                      |
| ינת מעטפה בפתח ההזנה המועדפת לגיליון יחיד (מגש 1) 17 | טע                      |
| ון הנייר במגש 1 19                                   | כיו                     |
| 20 2 ي<br>ع                                          | טעינת נייר במג <i>ו</i> |
| 20                                                   | מב                      |
| ינת נייר במגש 2 20                                   | טע                      |
| ינת מעטפות במגש 2                                    | טע                      |
| ון הדפסה במגש 2                                      | כיו                     |

1 סקיוה כללית של המוצר ..... 1

| 27 | תכלים, אביזרים וחלקים                                                                                                    | 3 חומרים מ  |
|----|----------------------------------------------------------------------------------------------------|-------------|
| 28 | הזמנת חומרים מתכלים, אביזרים וחלקים                                                                                                    |             |
| 28 | הזמנה                                                                                                    |             |
| 28 | חומרים מתכלים ואביזרים                                                                                                    |             |
| 28 | חלקים הניתנים לתיקון על-ידי הלקוח                                                                                                    |             |
| 30 | החלפת מחסניות הטונו                                                                                                    |             |
| 30 | מבוא                                                                                                    |             |
| 31 | הוצא את מחסניות הטונר והחלף אותן                                                                                                    |             |
|    |                                                                                                    |             |
| 37 |                                                                                                    | 4 הדפסה     |
| 38 | משימות הדפסה (Windows)                                                                                                    |             |
| 38 | אופן ההדפסה (Windows)                                                                                                    |             |
| 39 | הדפסה אוטומטית משני צדי הדף (Windows)                                                                                                    |             |
| 39 | הדפסה ידנית משני צדי הדף (Windows)                                                                                                    |             |
| 40 | הדפסת עמודים מרובים בגיליון (Windows)                                                                                                    |             |
| 40 | בחירת סוג הנייר (Windows)                                                                                                    |             |
| 41 | משימות הדפסה (macOS)                                                                                                    |             |
| 41 | כיצד להדפיס (macOS)                                                                                                    |             |
| 41 | הדפסה אוטומטית משני צדי הדף (macOS)                                                                                                    |             |
| 41 | הדפסה ידנית משני צדי הדף (macOS)                                                                                                    |             |
| 42 | הדפסת עמודים מרובים בגיליון (macOS)                                                                                                    |             |
| 42 | בחירת סוג הנייר (macOS)                                                                                                    |             |
| 43 | הדפסה מהתקן נייד                                                                                                    |             |
| 43 | מבוא                                                                                                    |             |
| 43 | Wi-Fi Direct (דגמים אלחוטיים בלבד)                                                                                                    |             |
| 44 | דרך דוא"ל HP ePrint                                                                                                    |             |
| 45 | HP ePrint תוכנת                                                                                                    |             |
| 45 | AirPrint                                                                                                    |             |
| 45 | הדפסה משובצת ב-Android                                                                                                    |             |
| 47 | שימוש בהדפסת walk-up USB (דגמי מסן מגע בלבד)                                                                                                    |             |
| 40 |                                                                                                    |             |
| 49 |                                                                                                    | 5 ביהוק המו |
| 50 | שימוש ביישומי HP Web Services (בוגנזים עם נוטן נוגע בלבו). HP שימוש ביישומי אינטרנט של HP (שירותי אינטרנט של HP) (בוגנזים עם נוטן נוגע בלבו).                                    |             |
| 51 | שינוי סוג החיבור של המוצר (Windows)                                                                                                    |             |
| 52 | תצורה מתקדמת עם שוות האינטונט הנושובץ (Ews) של HP שי Uevice ו-vwindows אינטונט הנושובץ (Ews) אינטונט הנושובץ (א<br>בערכה הההההה אינואון סון (מנכנים בעינטים איל סון) ל-20 אינטים |             |
| 54 | תצווה מתקדמת עם HP Utility (תוכנית השירות של HP) CS X-7 (HP) ערצווה מתקדמת עם HP Utility                                                                                         |             |
| 54 | פתיחת HP Utility פתיחת HP Utility                                                                                                    |             |
| 54 | מאפייני HP Utility מאפייני                                                                                                    |             |

| 56.  | הגבלת אחריות בנושא שיתוף במדפסת                                                                             |     |  |
|------|----------------------------------------------------------------------------------------------------|-----|--|
| 56   | הצגה או שינוי של הגדוות הרשת                                                                                |     |  |
| 56.  | שינוי שם המוצר ברשת                                                                                         |     |  |
| 57.  | הגדוה ידנית של פרמטרי IPv4 TCP/IP מלוח הבקרה                                                                |     |  |
| 59.  | מאפייני האבטחה של המוצר                                                                                     |     |  |
| 59.  | מבוא                                                                                                    |     |  |
| 59.  | הקצאה או שינוי של סיסמת המערכת באמצעות שרת האינטרנט המשובץ (EWS) של HP                                      |     |  |
| 60   | הגדוות חיסכון                                                                                               |     |  |
| 60.  | מבוא                                                                                                    |     |  |
| 60.  | הדפסה עם EconoMode (מצב חיסכון)                                                                             |     |  |
| 60.  | קביעת תצורת ההגדוה Sleep/Auto Off (שינה/כיבוי אוטומטי)                                                      |     |  |
|      | הגדות ההשהיה עבור Shut Down After (כיבוי לאחר) וקביעת תצוות המוצר לשימוש במתח בהספק של 1 ואט                |     |  |
| 61.  | או פחות                                                                                                    |     |  |
| 61   | קביעת ההגדוה של Delay Shut Down (השהה כיבוי)                                                                |     |  |
| 63.  | HP Web Jetadmin                                                                                             |     |  |
| 64   | עדכון הקושחה                                                                                                |     |  |
| 64.  | שיטה 1: עדכון הקושחה באמצעות לוח הבקרה                                                                      |     |  |
| 64   | שיטה 2: עדכון הקושחה באמצעות תוכנית השירות לעדכון קושחה                                                     |     |  |
|      |                                                                                                    |     |  |
| 67   | ר בעיות                                                                                                    | פתו |  |
| 68.  | תמיכת לקוחות                                                                                                |     |  |
| 69.  | מערכת עזרה ללוח הבקרה (דגמי מסך מגע בלבד)                                                                   |     |  |
| 70.  | שחזור ערכי בריות המחדל של היצרן                                                                             |     |  |
|      | ההודעה "Cartridge is low" (המחסנית עומדת להתווקן) או "Cartridge is very low" (המחסנית כמעט ריקה) מוצגת בלוח |     |  |
| 71.  | הבקרה של המוצר                                                                                              |     |  |
| 71.  | שינוי הגדרות "נמוך מאוד"                                                                                    |     |  |
| 72.  | הזמנת חומרים מתכלים                                                                                         |     |  |
| 73.  | המוצר אינו אוסף נייר או שיש תקלות בהזנה                                                                     |     |  |
| 73.  | מבוא                                                                                                    |     |  |
| 73.  | המוצר לא אוסף נייר                                                                                          |     |  |
| 73   | המוצר אוסף גיליונות נייר מרובים                                                                             |     |  |
| 74.  | שחרור חסימות נייר                                                                                           |     |  |
| 74.  | מבוא                                                                                                    |     |  |
| 74.  | אתה נתקל בחסימות נייר תכופות או חוזרות?                                                                     |     |  |
| 75.  | מיקומי חסימות בייר                                                                                          |     |  |
| 76.  | שחרור חסימות נייר בפתח לגיליון יחיד (מגש 1)                                                                 |     |  |
| /8 . | שחרור חסימות נייר במגש 2                                                                                    |     |  |
| 80.  | שחוור חסימות נייר באזור הדלת האחורית וה-Fuser                                                               |     |  |
| 82   |                                                                                                    |     |  |
| 02.  | שחוור חסימות נייר בסל הפלט                                                                                  |     |  |
| 83.  | שחוור חסימות נייר בסל הפלט<br>שחוור חסימות נייר ביחידה להדפסה דו-צדדית (דגמים עם הדפסה דו-צדדית בלבד)       |     |  |

6

| 84 | מבוא                                                                |  |  |  |
|----|---------------------------------------------------------------------|--|--|--|
| 84 | הדפס מתוכנית אחות                                                   |  |  |  |
| 84 | בדוק את הגדות סוג הנייר עבור עבודת ההדפסה                           |  |  |  |
| 84 | בדוק את הגדרת סוג הנייר (Windows)                                   |  |  |  |
| 85 | בדיקת הגדרת סוג הנייר (OS X)                                        |  |  |  |
| 85 | בדוק את מצב מחסנית הטונר                                            |  |  |  |
| 86 | הדפס ופענח את דף איכות ההדפסה                                       |  |  |  |
| 86 | ניקוי המוצר                                                         |  |  |  |
| 86 | הדפסת דף ניקוי                                                      |  |  |  |
| 87 | בדיקה ויזואלית של מחסנית הטונר                                      |  |  |  |
| 87 | בדוק את הנייר ואת סביבת ההדפסה                                      |  |  |  |
| 87 | שלב 1: השתמש בנייר העומד בדרישות המפרט של HP                        |  |  |  |
| 87 | שלב 2: בדיקת הסביבה                                                 |  |  |  |
| 88 | כוונון הגדוות הצבע (Windows)                                        |  |  |  |
| 89 | כיול המוצר לצווך התאמת הצבעים                                       |  |  |  |
| 90 | בדיקת ההגדוות של EconoMode                                          |  |  |  |
| 90 | נסה להשתמש במנהל הדפסה אחר                                          |  |  |  |
| 92 | פתוון בעיות ברשת קווית                                              |  |  |  |
| 92 | מבוא                                                                |  |  |  |
| 92 | חיבור פיזי לא תקין                                                  |  |  |  |
| 92 | המחשב משתמש בכתובת IP שגויה עבור המוצר                              |  |  |  |
| 92 | המחשב אינו מצליח לתקשר עם המוצר                                     |  |  |  |
| 93 | המוצר משתמש בהגדוות שגויות עבור הקישור והתקשוות הדו-כיוונית של הרשת |  |  |  |
| 93 | ייתכן שתוכנות חדשות גוומות לבעיות תאימות                            |  |  |  |
| 93 | ייתכן שהגדות המחשב או תחנת העבודה שגויה                             |  |  |  |
| 93 | המוצר מושבת או שהגדוות רשת אחוות שגויות                             |  |  |  |
| 94 | פתוון בעיות ברשת האלחוטית                                           |  |  |  |
| 94 | מבוא                                                                |  |  |  |
| 94 | קישוריות אלחוטית - רשימת פעולות לביצוע                              |  |  |  |
| 95 | המוצר לא מדפיס לאחר סיום הגדות התצורה של התקשורת האלחוטית           |  |  |  |
| 95 | המוצר לא מדפיס ובמחשב מותקנת חומת אש של יצרן אחר                    |  |  |  |
| 95 | החיבור האלחוטי לא פועל אחרי הזזת הנתב האלחוטי או המוצר              |  |  |  |
| 95 | אין אפשרות לחבר מחשבים נוספים למוצר האלחוטי                         |  |  |  |
| 95 | התקשורת של המוצר האלחוטי מתנתקת כאשר הוא מחובר לרשת VPN             |  |  |  |
| 96 | הרשת לא מופיעה ברשימת הרשתות האלחוטיות                              |  |  |  |
| 96 | הרשת האלחוטית לא פועלת                                              |  |  |  |
| 96 | ביצוע בדיקת אבחון לרשת אלחוטית                                      |  |  |  |
| 96 | צמצום ההפרעות ברשת אלחוטית                                          |  |  |  |
|    |                                                                     |  |  |  |
| 97 | ינבדקס                                                              |  |  |  |

# 1 סקירה כללית של המוצר

- <u>מבטי המוצר</u>
- <u>מפרטי המוצר</u>
- הגדרת חומרת המוצר והתקנת התוכנה

#### לקבלת מידע נוסף:

בקר בכתובת <u>www.hp.com/support/colorljM252.</u>

העזרה המקיפה של HP עבור המוצר כוללת את המידע הבא:

- (התקן וקבע תצורה) Install and configure 🔹
  - (למד והשתמש) Learn and use •
  - (פתור בעיות) Solve problems 🔹 •
- (הורד עדכוני תוכנה) Download software updates 🔹
  - (הצטרף לפורומי תמיכה) Join support forums 🔹 •
- (חפש מידע על אחריות ותקינה) Find warranty and regulatory information 🔹 •

### מבטי המוצר

- <u>מבט חזיתי על המוצר</u> •
- <u>מבט אחורי על המוצר</u> •
- תצוגת לוח בקרה בן 2 שווות (דגם M252n)
- תצוגת לוח הבקרה במסך מגע (דגם M252dw)

### מבט חזיתי על המוצר

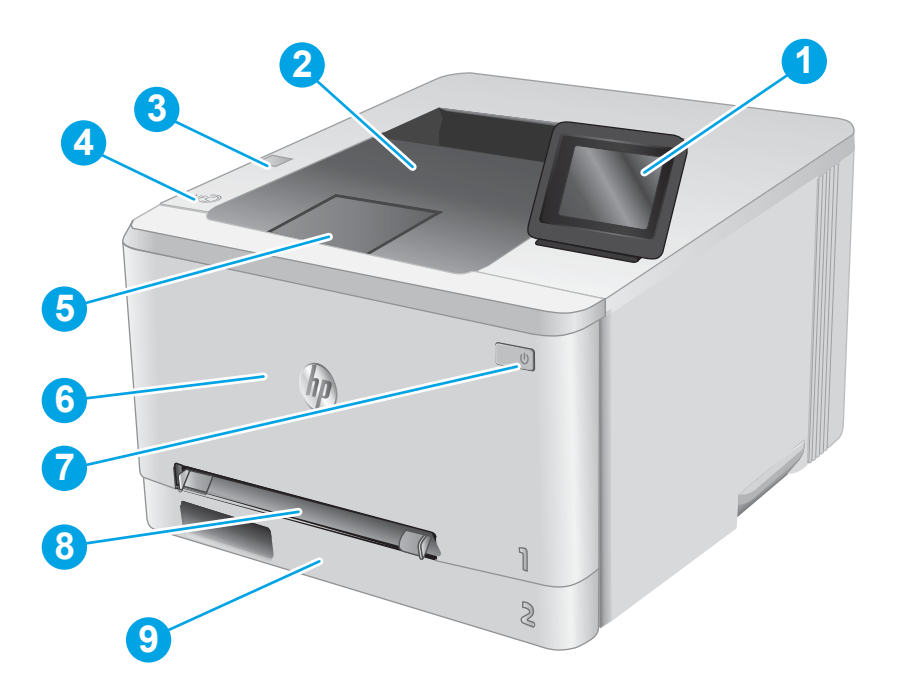

| 1 | לוח בקרה בן 2 שווות עם תאווה אחורית (דגם M252n)    |  |
|---|----------------------------------------------------|--|
|   | לוח בקרה עם מסך מגע בצבע (דגם M252dw, מוצג למעלה)  |  |
| 2 | סל פלט                                             |  |
| 3 | יציאת Walk-up USB עבור הדפסה ללא מחשב (דגם M252dw) |  |
| 4 | (NFC) Near field communication אנטנה פנימית עבור   |  |
| 5 | הרחרת סל פלט                                       |  |

דלת קדמית (מספקת גישה למחסנית הטונר)

פתח הזנה מועדפת לגיליון יחיד (מגש 1)

לחצן הפעלה/כיבוי

מגש הזנה ראשי (מגש 2)

6

7

8

9

### מבט אחורי על המוצר

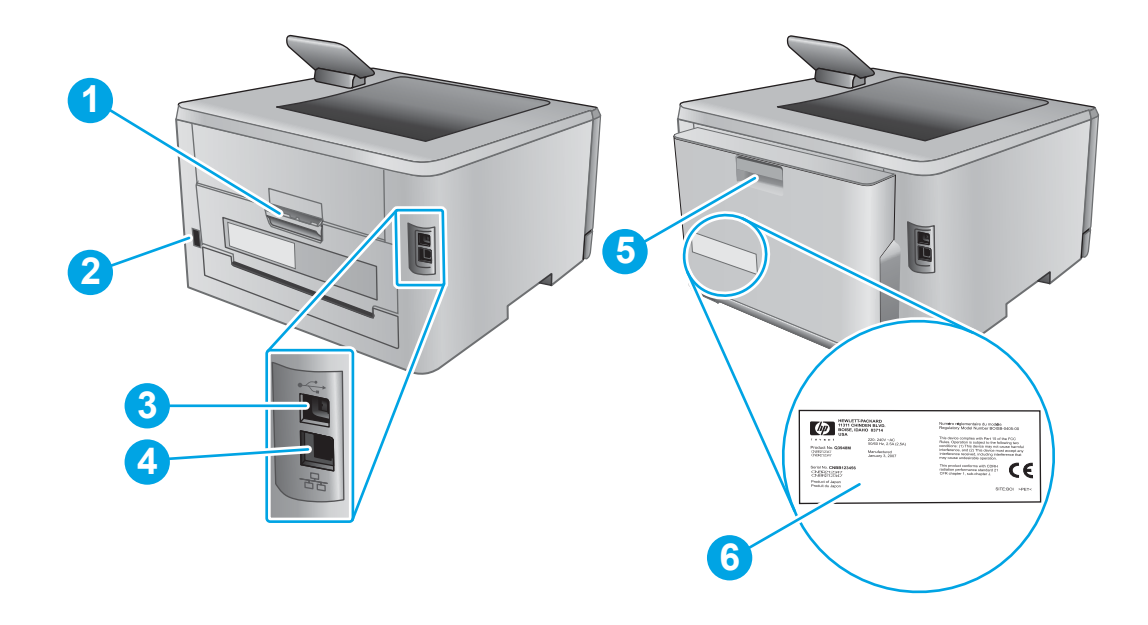

| אחווית (מספקת גישה לפינוי חסימות נייר)           | דלת 1   |
|--------------------------------------------------|---------|
| -<br>השמל                                        | 2 חיבוו |
| ת ממשק USB                                       | יציאו 3 |
| ת אתונט                                          | יציאו 4 |
| ה להדפסה דו-צדדית (דגמים עם הדפסה דו-צדדית בלבד) | 5 יחידו |
| נ המספר הסידורי ומספר המוצר                      | תוויו 6 |

## תצוגת לוח בקרה בן 2 שורות (דגם M252n)

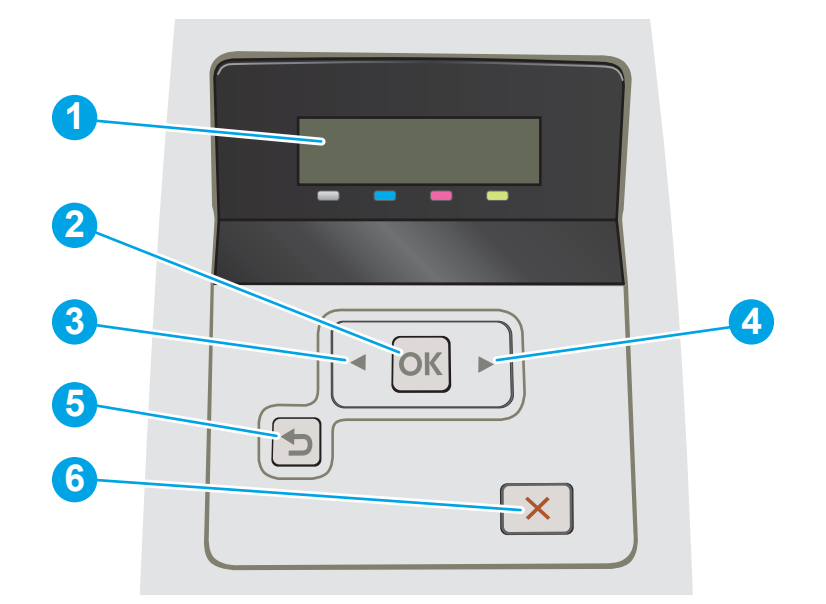

| מסך זה מציג תפריטים ופרטי מוצר.                                                                                                    | תצוגת לוח בקרה בן 2 שורות     | 1 |
|----------------------------------------------------------------------------------------------------|-------------------------------|---|
|                                                                                                    | (אישור) <mark>0</mark> K לחצן | 2 |
| • פתיחת התפריטים של לוח הבקוה.                                                                                                    |                               |   |
| <ul> <li>פתיחת תפריט משנה המופיע בתצוגת לוח הבקרה.</li> </ul>                                                                                      |                               |   |
| <ul> <li>בחירה של פריט תפריט.</li> </ul>                                                                                                    |                               |   |
| ניקוי שגיאות מסוימות. 🔹                                                                                                    |                               |   |
| <ul> <li>התחלת עבודת הדפסה בתגובה להנחיה בלוח הבקוה (לדוגמה, כאשר ההודעה To EoK) to התחלת עבודת הדפסה (לדוגמה, כאשר ההודעה to continue)</li> </ul> |                               |   |
| השתמש בלחצן זה כדי לנווט בתפריטים או כדי להפחית ערך המופיע בתצוגה.                                                                                 | לחצן חץ שמאלה 🕨               | 3 |
| השתמש בלחצן זה כדי לנווט בתפריטים או כדי להגדיל ערך המופיע בתצוגה.                                                                                 | לחצן חץ ימינה                 | 4 |
| השתמש בלחצן זה לביצוע הפעולות הבאות:                                                                                                    | לחצן חץ לאחור 🗲               | 5 |
| • יציאה מהתפריטים של לוח הבקרה.                                                                                                    |                               |   |
| • גלילה חזוה לתפריט קודם ברשימה של תפריטי משנה.                                                                                                    |                               |   |
| גלילה חזוה לפריט תפריט קודם ברשימת תפריטי משנה (ללא שמיות השינויים בפריט התפריט). •                                                                |                               |   |
| לחץ על לחצן זה כדי לבטל עבודת הדפסה או כדי לצאת מתפריטי לוח הבקוה.                                                                                 | 🗙 לחצן ביטול                  | 6 |

### תצוגת לוח הבקרה במסך מגע (דגם M252dw)

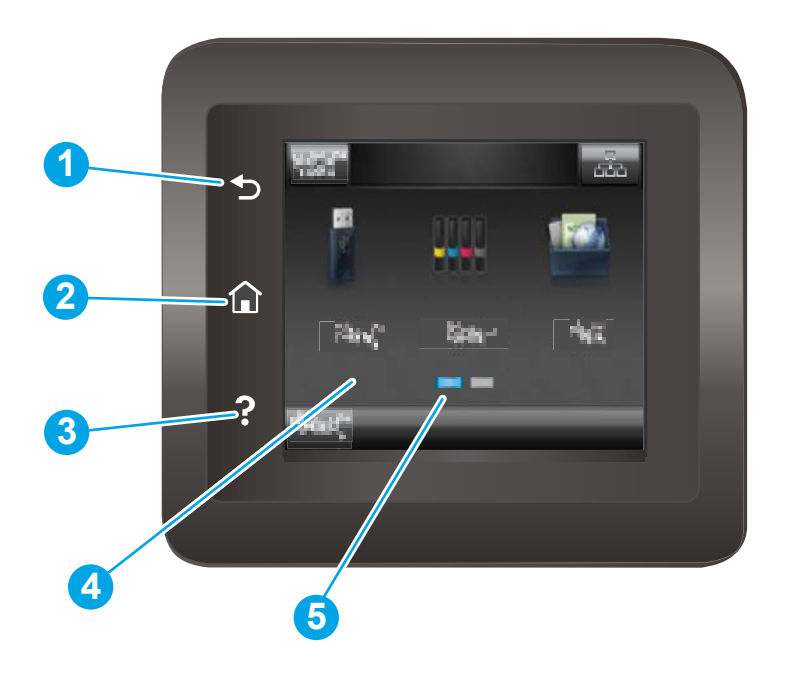

| גע בלחצן זה כדי לחזור למסך הקודם.                              | 1 לח       |
|----------------------------------------------------------------|------------|
| לחצן 'בית' גע בלחצן זה כדי לנווט אל מסך הבית. <b>ל</b>         | <b>2</b> 2 |
| לחצן עזוה גע בלחצן זה כדי לפתוח את מעוכת העזוה של לוח הבקוה.   | <b>?</b> 3 |
| זן מגע בצבע הצג מספק גישה לתפריטים, להנפשות עזרה ולפרטי המוצר. | 4 מכ       |
| זוון מסן הבית הצג מציין איזה מסן בית מציג כעת לוח הבקוה.       | 5 מר       |

(ביטול) במסך Cancel **הערה:** אף כי בלוח הבקרה אין לחצן Cancel (ביטול) סטנדרטי, בזמן הליכים רבים של המוצר יופיע לחצן המגע. זה מאפשר למשתמשים לבטל הליך לפני שהמוצר ישלים אותו.

#### פריסת מסך הבית

מסך הפתיחה מספק גישה למאפייני המוצר, ומציין את המצב הנוכחי של המוצר.

חזור למסך הבית בכל עת על-ידי נגיעה בלחצן Home (בית) בלוח הבקרה של המוצר.

| המאפיינים שמופיעים במסך הראשי עשויים להשתנות, בהתאם לתצוות המוצר.                                                                                                    | הערה |
|----------------------------------------------------------------------------------------------------|------|
|                                                                                                    |      |
| גע בלחצן זה כדי לאפס הגדוות עבודה זמניות להגדוות המוצר המהוות Reset (איפוס)<br>בריות מחדל.                                                                                                    | 1    |
| אנ בלחצן זה כדי לפתוח את התפריט Connection (פרטי חיבור) (פרטי סיבור) (פרטי סיבור) (פרטי חיבור) (פרטי חיבור) הלחצן מופיע כסמל רשת קווית בים או כסמל חיבור), המספק פרטי רשת. הלחצן מופיע כסמל רשת קווית בים או כסמל רשת אורטית (יף), בהתאם לסוג הרשת שאליה המוצר מחובר. | 2    |
|                                                                                                    | 3    |
| (USB Flash Drive גע בלחצן זה כדי לפתוח את התפריט USB Flash Drive לחצן USB און USB נכונן הבזק USB גע בלחצן אין די לפתוח את התפריט ש                                                                                                    | 4    |
| הלחצן Supplies (חומרים מתכלים)                                                                                                    | 5    |
| גע בלחצן זה כדי לפתוח את התפריט Apps (יישומים) לצווך הדפסה ישיוה<br>מיישומי אינטונט נבחרים.                                                                                                    | 6    |
|                                                                                                    |      |

### כיצד להשתמש בלוח הבקרה של מסך המגע

| הפעולה                                                                                                    | תיאור                                                                                                    | דוגמה                                                          |
|----------------------------------------------------------------------------------------------------|----------------------------------------------------------------------------------------------------|----------------------------------------------------------------|
| גע ב-                                                                                                    | גע בפריט במסך כדי לבחור בפריט זה או כדי לפתוח תפריט זה. בנוסף, בעת<br>גלילה בתפריטים, גע קצוות במסך כדי לעצור את הגלילה. | גע בלחצן Setup (הגדוה) 虁 כדי<br>לפתוח את התפריט Setup (הגדוה). |
| Phan                                                                                                    |                                                                                                    |                                                                |
| החלק במהיוות                                                                                                    | גע במסך ולאחר מכן הזז את האצבע בכיוון אופקי כדי להזיז את המסך<br>לצדדים.                                                 | החלק במהיוות את מסך הבית כדי לגשת<br>אל הלחצן Setup (והגדוה).  |
| Phon                                                                                                    |                                                                                                    |                                                                |
| גלול                                                                                                    | גע במסך, ולאחר מכן, מבלי להרים את האצבע, הזז אותה בכיוון אנכי כדי<br>להזיז את המסך.                                      | גלול במסך Setup (הגדוה).                                       |
| Phone Phone |                                                                                                    |                                                                |

בצע את הפעולות הבאות כדי להשתמש בלוח הבקוה של מסן המגע במוצו.

### מפרטי המוצר

#### מבוא

www.hp.com/support/ חשוב: המפרט הבא נכון למועד הפרסום, אך הוא כפוף לשינויים. לקבלת מידע עדכני, ראה <u>/www.hp.com/support</u>. .<u>colorljM252</u>

- מפרט טכני •
- <u>מערכות הפעלה בתמכות</u> •
- פתרונות להדפסה מניידים 🔹
  - <u>ממדי המוצר</u> •
- צריכת אנרגיה, מפרט חשמל ופליטות אקוסטיות 🔹 🔹
  - <u>טווח סביבת הפעלה</u>

#### מפרט טכני

| M252dw       | M252n        |                                                                                    | שם דגם                |
|--------------|--------------|------------------------------------------------------------------------------------|-----------------------|
| B4A22A       | B4A21A       |                                                                                    | מספר מוצר             |
| $\checkmark$ | $\checkmark$ | פתח הזנה מועדפת לגיליון יחיד (מגש 1)                                               | טיפול בנייו           |
| $\checkmark$ | $\checkmark$ | מגש 2 (קיבולת 150 גיליונות)                                                        |                       |
| $\checkmark$ | לא זמין      | הדפסה דו-צדדית אוטומטית                                                            |                       |
| <b>~</b>     | <b>~</b>     | חיבור IPv4 עם 10/100/1000 Ethernet LAN<br>ו-IPv6                                   | קישוריות              |
| $\checkmark$ | $\checkmark$ | Hi-speed USB 2.0                                                                   |                       |
| $\checkmark$ | לא זמין      | יציאת USB ייציאת                                                                   |                       |
| $\checkmark$ | לא זמין      | שרת הדפסה עבור קישוריות רשת אלחוטית                                                |                       |
| <b>~</b>     | לא זמין      | אביזר NFC) Near Field Communication) של HP<br>ו-Wi-Fi Direct להדפסה מהתקנים ניידים |                       |
| לא זמין      | ~            | לוח בקרה בן 2 שורות עם תאורה אחורית                                                | תצוגה וקלט בלוח הבקרה |
| $\checkmark$ | לא זמין      | לוח בקרה עם מסך מגע צבעוני                                                         |                       |
| ×            | <b>~</b>     | הדפסת 18 עמודים לדקה על נייו בגודל A4 ו-19<br>עמודים לדקה על נייו בגודל Letter     | הדפסה                 |
| $\checkmark$ | לא זמין      | הדפסת USB נגישה (לא נדרש מחשב)                                                     |                       |

### מערכות הפעלה נתמכות

המידע הבא מתייחס למנהלי ההדפסה הספציפיים למוצר ב-Windows PCL 6 וב-OS X ולתקליטור התקנת התוכנה המצורף לאריזה.

Windows: תקליטור תוכנית ההתקנה של תוכנת HP מתקין את מנהל ההתקן של HP PCL.6 או HP PCL 6, בהתאם למעוכת ההפעלה Windows, יחד עם התוכנה האופציונלית בעת שימוש בתוכנית ההתקנה של התוכנה המלאה. **מחשבי Mac ו-OS X:** מחשבי Mac ומכשיוים ניידים של Apple נתמכים על-ידי מוצר זה. מנהל ההדפסה ותוכנית השיוות להדפסה של OS X זמינים להורדה מאתר hp.com ועשויים אף להיות זמינים דרך Apple Software Update. תוכנית ההתקנה של HP עבור OS X אינה כלולה בתקליטור שהגיע באריזה. בצע את השלבים הבאים כדי להוריד את תוכנת ההתקנה של OS X:

- . \_\_\_\_\_\_\_\_. בקר בכתובת www.hp.com/support/colorliM252.
- 2. בחר ב-Support Options (אפשרויות הורדה), בחר ב-Download Options (אפשרויות הורדה), בחר ב-2. Software & Firmware (מנהלי התקן, תוכנה וקושחה).
  - (הורד). לחץ על גרסת מערכת ההפעלה ולאחר מכן לחץ על הלחצן Download (הורד).

| העוות                                                                                                    | מנהל ההתקן המותקן                                                                                                    | מערכת הפעלה                                         |
|----------------------------------------------------------------------------------------------------|----------------------------------------------------------------------------------------------------|-----------------------------------------------------|
| ההתקנה של התוכנה המלאה אינה נתמכת עבור<br>מערכת הפעלה זו.                                                                                                  | מנהל ההדפסה הספציפי למוצר "HP PCL 6" מותקן<br>עבור מערכת הפעלה זו כחלק מהתקנת התוכנה<br>הרמימית תוררית ההמקרה הרמימית מתקינה את | ואילך במהדוות 32 סיביות Windows® XP SP3             |
| השתמש במנהל התקן מסוג UPD עבור מעוכות<br>הפעלה במהדוות 64 סיביות.                                                                                          | מנהל ההתקן בלבד.                                                                                                    |                                                     |
| Microsoft הפסיקה את התמיכה וגילה<br>ב-Windows XP באפריל 2009. HP תמשיך לספק<br>תמיכה כמיטב יכולתה עבוו מעוכת ההפעלה XP<br>ששיווקה הופסק.                   |                                                                                                    |                                                     |
| ההתקנה של התוכנה המלאה אינה נתמכת עבור<br>מעוכת הפעלה זו.                                                                                                  | מנהל ההדפסה הספציפי למוצר "HP PCL 6" מנתקן<br>עבור מערכת הפעלה זו כחלק מהתקבת התוכנה                                            | Windows Vista®, במהדוות 32 סיביות                   |
| השתמש במנהל התקן מסוג UPD עבור מעוכות<br>הפעלה במהדורת 64 סיביות.                                                                                          | הבסיסית תונקינה את<br>מנהל ההתקן בלבד.                                                                                          |                                                     |
| ההתקנה של התוכנה המלאה אינה נתמכת עבור<br>מערכת הפעלה זו.                                                                                                  | מנהל ההדפסה הספציפי למוצר "HP PCL 6" מנתקן<br>עבור מערכת הפעלה זו כחלק מהתקבת התוכנה<br>הבתומות תובנית ההתקבה הבתומות מתקונה את | 32 ואילן, במהדוות Windows Server 2003 SP2<br>סיביות |
| השתמש במנהל התקן מסוג UPD עבור מעוכות<br>הפעלה במהדוות 64 סיביות.                                                                                          | הבסיסית תוכנית ההתקבה הבסיסית מתקיבה את<br>מנהל ההתקן בלבד.                                                                     |                                                     |
| Microsoft הפסיקה את התמיכה הוגילה<br>ב-Windows Server 2003 ביולי HP .2010<br>תמשיך לספק תמיכה כמיטב יכולתה עבור מערכת<br>ההפעלה Server 2003 ששיווקה הופסק. |                                                                                                    |                                                     |
|                                                                                                    | מנהל ההדפסה הספציפי למוצר HP PCL 6 מותקן<br>עבוו מעוכת הפעלה זו כחלק מהתקנת התוכנה<br>המלאה.                                    | 64- ואילך במהדורות 32 סיביות ו-64<br>סיביות         |
| Microsoft מסופקת דוך Windows 8 RT<br>ו גיוסה 4, מנהל התקן במהדוות 32 סיביות. IN OS                                                                         | מנהל ההדפסה הספציפי למוצר HP PCL 6 מותקן<br>עבוו מעוכת הפעלה זו כחלק מהתקנת התוכנה<br>המלאה.                                    | Windows 8, במהזוות 32 סיביות/64 סיביות              |
| תמיכה ב-Windows 8.1 RT מסופקת דוך<br>Microsoft IN OS גיוסה 4, מנהל התקן במהדוות<br>32 סיביות.                                                              | מנהל ההדפסה הספציפי למוצר HP PCL 6 מותקן<br>עבוו מעוכת הפעלה זו כחלק מהתקנת התוכנה<br>המלאה.                                    | Windows 8.1, במהדוות 32 סיביות/64 סיביות            |
|                                                                                                    | מנהל ההדפסה הספציפי למוצר HP PCL.6 מותקן<br>עבוו מעוכת הפעלה זו כחלק מהתקנת התוכנה<br>הבסיסית.                                  | Windows Server 2008 SP2, במהדוות 32<br>סיביות       |
|                                                                                                    | מנהל ההדפסה הספציפי למוצר HP PCL.6 מותקן<br>עבוו מעוכת הפעלה זו כחלק מהתקנת התוכנה<br>הבסיסית.                                  | Windows Server 2008 SP2, במהדוות 64<br>סיביות       |
|                                                                                                    | מנהל ההדפסה הספציפי למוצר HP PCL 6 מותקן<br>עבור מערכת הפעלה זו כחלק מהתקנת התוכנה<br>המלאה.                                    | Windows Server 2008 R2, SP1, במהדוות 64<br>סיביות   |

| פעלה מנ                                                              | מנהל ההתקן המותקן                                                                                                    | הערות                                                                                                    |  |
|----------------------------------------------------------------------|----------------------------------------------------------------------------------------------------|----------------------------------------------------------------------------------------------------|--|
| עות Windows Serv במהדוות 64 סיביות<br>ב-?<br>הס<br>4 נ               | תוכנית ההתקנה של התוכנה אינה תומכת<br>ב-Windows Server 2012, אך מנהלי ההדפסה<br>הספציפיים למוצר HP PCL 6 ו-HP PCL-6 בגיוסה<br>4 כן תומכים בו.                                                      | הורד את מנהל ההתקן מאתר האינטרנט של HP<br><u>www.hp.com/support/colorljM252,</u> והשתמש<br>בכלי להוספת מדפסת של Windows כדי להתקין<br>אותו.                                                                                                    |  |
| עות Mindows Server, במהדוות 64 סיביות תוס<br>ב-?<br>הס<br>4 נ        | תוכנית ההתקנה של התוכנה אינה תומכת<br>ב-Windows Server 2012, אך מנהלי ההדפסה<br>הספציפיים למוצר HP PCL 6 ו-HP PCL-6 בגיוסה<br>4 כן תומכים בו.                                                      | הורד את מנהל ההתקן מאתר האינטרנט של HP<br><u>www.hp.com/support/colorlijM252,</u> והשתמש<br>בכלי להוספת מדפסת של Windows כדי להתקין<br>אותו.                                                                                                    |  |
| 05 X 10.8 Mountain Lion ,05 X 1<br>זמי<br>ס 05 X 10.9 Ma<br>הה<br>שר | מנהל ההדפסה ותוכנית השירות להדפסה של OS X<br>זמינים להורדה מאתר hp.com ועשויים אף להיות<br>זמינים דוך Apple Software Update. תוכנית<br>ההתקנה של HP עבור OS X אינה כלולה בתקליטור<br>שהגיע באריזה. | עבור OSX, הורד את תוכנית ההתקנה המלאה<br>מאתר האינטרנט של התמיכה עבור מוצר זה.<br>. בקר בכתובת <u>www.hp.com/support/</u><br>. בחר ב- <u>colorljM252</u> (אפשרויות<br>תמיכה), ולאחר מכן, תחת Divers, בחר ב-Download (מנהלי התקן,<br>Doptions (מנהלי התקן, תוכנה וקושחה). |  |
|                                                                      |                                                                                                    | לחץ על גוסת מעוכת ההפעלה ולאחר מכן .3<br>לחץ על הלחצן Download (הווד).                                                                                                    |  |

לקבלת העזרה: לקבלת רשימה עדכנית של מערכות ההפעלה הנתמכות, עבור אל <u>www.hp.com/support/colorljM252</u> לקבלת העזרה 躇 המקיפה של HP עבור המוצר.

UPD PCL 5 ,HP UPD PCL6 און הארקן 16 במנהלי ההתקן UPD PCL 5, HP UPD PCL 6 ו-UPD PCL 5 און UPD PCL 5 און שערה: ד עבור מוצר זה, עבור אל <u>www.hp.com/go/upd</u> ולחץ על הכרטיסייה **Specifications** (מפרט).

### פתרונות להדפסה מניידים

המוצר תומך בתוכנה הבאה עבור הדפסה מניידים:

HP ePrint תוכנת

(במהדורת 32 סיביות ו-64 סיביות); Mindows Vista® (במהדורת 32 סיביות ו-64 סיביות); Windows 8.1 (במהדורת 32 סיביות); Windows 8.1 (במהדורת 32 סיביות); Windows 8.1 (במהדורת 32 סיביות); Windows 8.1 (במהדורת 32 סיביות); Windows 8.1 (במהדורת 32 סיביות); 10.8 Mountain Lion (10.7 Lion ,10.6 Snow Leopard (במהדורת 32). (במהדורת 32 סיביות ו-64 סיביות); ו-SX 20 בגיוסאות 10.8 Mountain Lion, 10.7 Lion ,10.6 Snow Leopard (במהדורת 32). Mavericks

- HP ePrint באמצעות דוא"ל (מחייב הפעלה של HP Web Services והמוצר חייב להיות רשום ב-HP Connected)
  - (Blackberry-ו iOS ,Android זמין עבור) HP ePrint היישום •
  - ePrint Enterprise (נתמך בכל המוצרים עם תוכנת שרת ePrint Enterprise)
    - Android-ו iOS אבור התקני HP All-in-One Remote היישום
      - Google Cloud Print
        - AirPrint •
        - הדפסה ב-Android

### ממדי המוצר

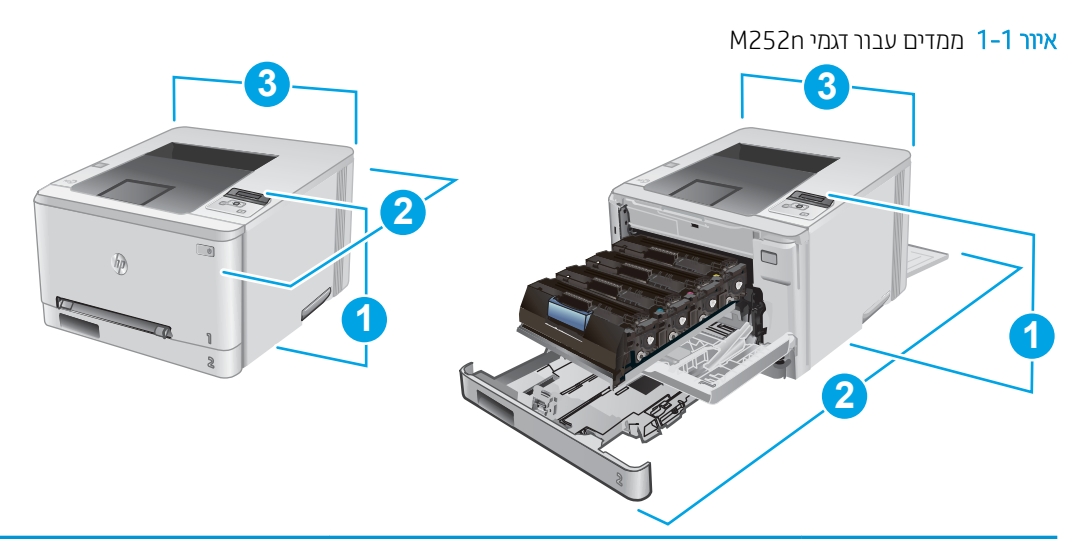

|                   | המוצר סגור במלואו | המוצר פתוח במלואו |
|-------------------|-------------------|-------------------|
| 1. גובה           | 236.2 מ"מ         | 236.2 מ"מ         |
| 2. עומק           | 384 מ"מ           | 849 מ"מ           |
| 3. רוחב           | 392 מ"מ           | 392 מ"מ           |
| משקל (עם מחסניות) | 13.4 ק"ג          |                   |

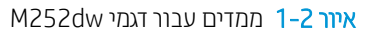

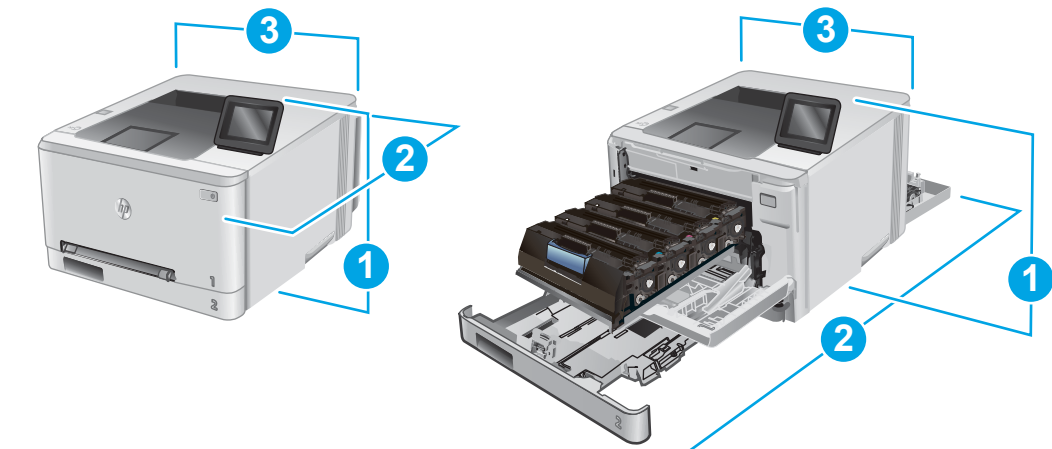

|                   | המוצר סגור במלואו | המוצר פתוח במלואו |
|-------------------|-------------------|-------------------|
| 1. גובה           | 236.2 מ"מ         | 285 מ"מ           |
| 2. עומק           | 417 מ"מ           | 1002 מ"מ          |
| 3. רוחב           | 392 מ"מ           | 392 מ"מ           |
| משקל (עם מחסניות) | 14.2 ק"ג          |                   |

### צריכת אברגיה, מפרט חשמל ופליטות אקוסטיות

.www.hp.com/support/colorljM252 לקבלת מידע עדכני, ראה

זהירות: דרישות המתח החשמלי מבוססות על המדינה/אזור שם נמכר המוצר. אין להמיר את מתח הפעולה. הדבר עלול לגרום נזק למוצר ולבטל את תוקף האחריות.

### טווח סביבת הפעלה

#### טבלה 1-1 מפרט סביבת ההפעלה

| תנאי סביבה | מידה מומלצת           | מידה מותרת    |
|------------|-----------------------|---------------|
| טמפרטורה   | עד 17°22 עד 17°       | 30°C עד 15°C  |
| לחות יחסית | 30% עד 70% לחות יחסית | RH 80% עד 10% |

### הגדרת חומרת המוצר והתקנת התוכנה

לקבלת הוראות הגדוה בסיסיות, עיין במדריך התקנת החומרה שקיבלת יחד עם המוצר. לקבלת הוראות נוספות, עבור לאתר התמיכה של HP באינטרנט.

עבור אל <u>www.hp.com/support/colorljM252</u> לקבלת העזוה המלאה של HP עבור המוצר. קבל את התמיכה הבאה:

- (התקן וקבע תצורה) Install and configure 🔹
  - (למד והשתמש) Learn and use •
  - (פתור בעיות) Solve problems 🔹 •
- (הורד עדכוני תוכנה) Download software updates 🔹
  - (הצטרף לפורומי תמיכה) Join support forums 🔹 •
- (חפש מידע על אחריות ותקינה) Find warranty and regulatory information 🔹 •

# 2 מגשי נייר

- <u>טען נייר בפתח לגיליון יחיד (מגש 1)</u>
  - <u>טעינת נייר במגש 2</u> •

#### לקבלת מידע נוסף:

בקר בכתובת <u>www.hp.com/support/colorljM252.</u>

העזרה המקיפה של HP עבור המוצר כוללת את המידע הבא:

- (התקן וקבע תצורה) Install and configure 🔹
  - (למד והשתמש) Learn and use 🔹 •
  - (פתור בעיות) Solve problems 🔹 •
- (הורד עדכוני תוכנה) Download software updates 🔹
  - (הצטרף לפורומי תמיכה) Join support forums 🔹 •
- (חפש מידע על אחריות ותקינה) Find warranty and regulatory information 🔹 •

# טען נייר בפתח לגיליון יחיד (מגש 1)

#### מבוא

השתמש בפתח ההזנה המועדפת לגיליון יחיד כדי להדפיס מסמכים באורך עמוד יחיד, מסמכים המחייבים סוגים שונים של נייר או מעטפות.

- טעינת נייר בפתח ההזנה המועדפת לגיליון יחיד 🔹 🔹
- עעינת מעטפה בפתח ההזנה המועדפת לגיליון יחיד (מגש 1)
  - <u>כיוון הנייר במגש 1</u>

### טעינת נייר בפתח ההזנה המועדפת לגיליון יחיד

 הזז החוצה את מכווני ווחב הנייו בפתח ההזנה המועדפת לגיליון יחיד.

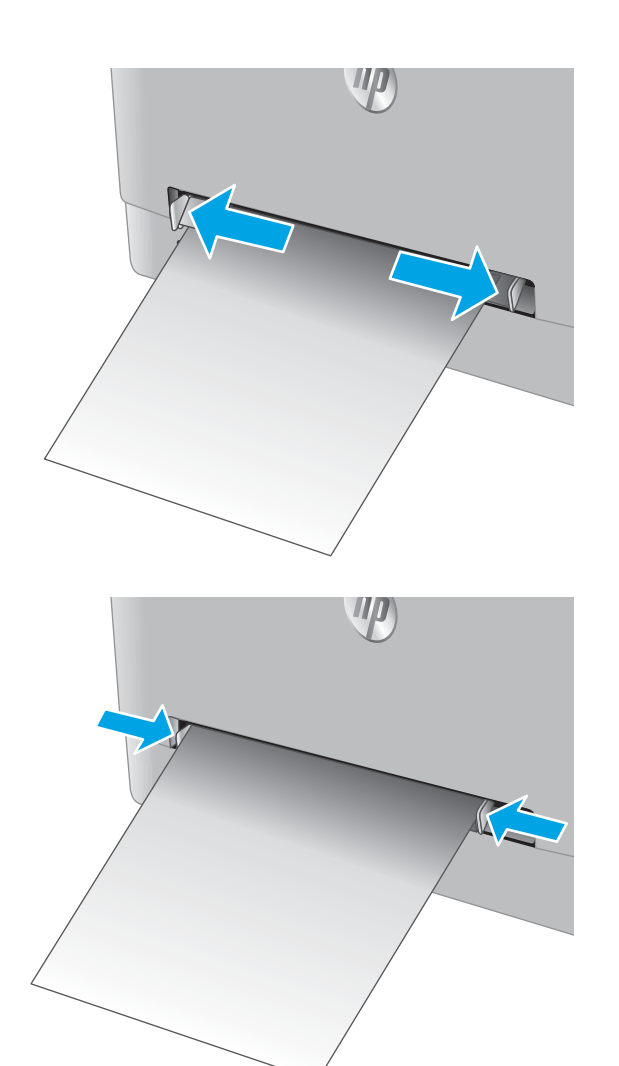

2. מקם את הקצה העליון של הגיליון בפתח, ולאחר מכן כוונן את מכווני הצד כך שייגעו קלות בגיליון, אך לא יקפלו אותו.

.3 הכנס את הגיליון היחיד לפתח והחזק אותו. המוצר ימשוך את הגיליון חלקית לתוך נתיב הנייר. לקבלת מידע על קביעת כיוון ההדפסה בנייר, ראה <u>כיוון הנייר במגש 1 בעמוד 19</u>.

הערה: בהתאם לגודל הנייו, ייתכן שיהיה עליך לתמוך בגיליון בשתי הידיים עד שהוא יתקדם לתוך המוצר.

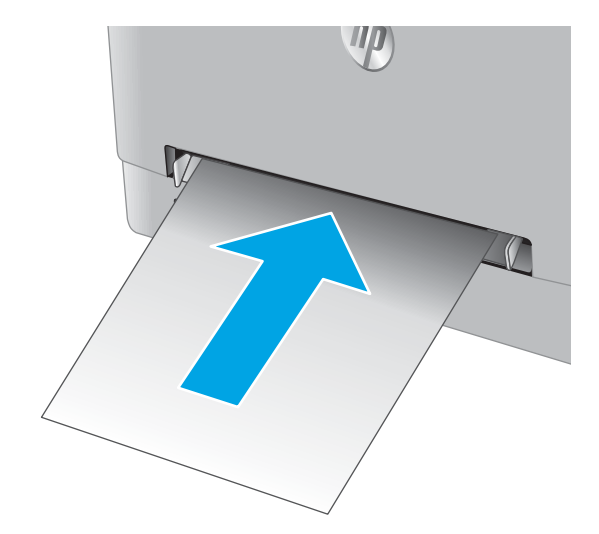

4. במחשב, התחל את תהליך ההדפסה מתוך יישום התוכנה. ודא שמנהל ההתקן מוגדר לסוג ולגודל הנכון עבור הנייר שעליו מתבצעת ההדפסה מפתח ההזנה המועדפת לגיליון יחיד.

## (מגש 1) טעינת מעטפה בפתח ההזנה המועדפת לגיליון יחיד

 הזז החוצה את מכווני ווחב הנייו בפתח ההזנה המועדפת לגיליון יחיד.

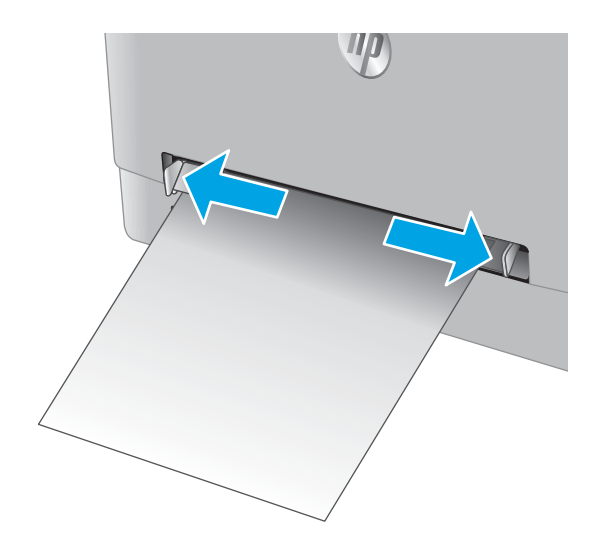

 מקם את הקצה הימני של המעטפה בפתח, עם הפנים כלפי מעלה, ולאחר מכן כוונן את מכווני הצד כך שייגעו קלות במעטפה, אך לא יקפלו אותה.

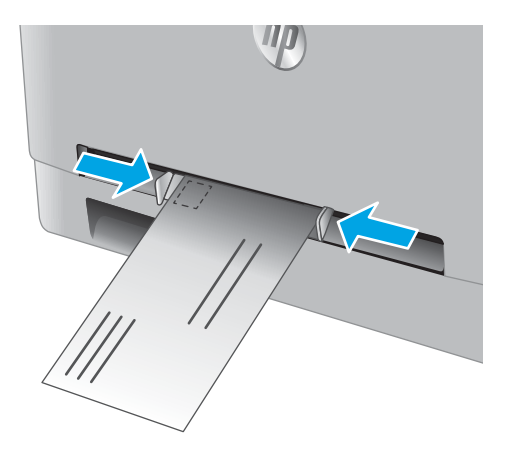

.3 הכנס את המעטפה לפתח והחזק אותה. המוצר ימשוך את המעטפה חלקית לתוך נתיב הנייר.

**הערה:** בהתאם לגודל המעטפה, ייתכן שיהיה עלין לתמוך בה בשתי הידיים עד שהיא תתקדם לתוך המוצר.

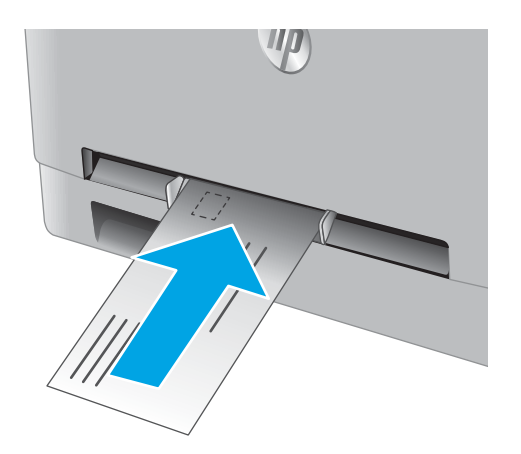

 במחשב, התחל את תהליך ההדפסה מתוך יישום התוכנה. ודא שמנהל ההתקן מוגדר לסוג ולגודל הנייר הנכון עבור המעטפה שעליה מתבצעת ההדפסה מפתח ההזנה המועדפת לגיליון יחיד.

## כיוון הנייר במגש 1

בעת השימוש בנייר המחייב כיוון הדפסה מסוים, טען אותו בהתאם למידע בטבלה הבאה.

| נייר פלט.                                  | פלט                              | כיצד לטעון נייר                  |
|--------------------------------------------|----------------------------------|----------------------------------|
| ר מכתבים או נייר מודפס מראש הדפסה <i>ו</i> | הדפסה על צד אחד                  | -<br>הצד המודפס כלפי מעלה        |
|                                            |                                  | הקצה העליון נכנס למוצר ראשון     |
|                                            |                                  | 123                              |
| י מכתבים או נייר מודפס מראש הדפסה ז        | הדפסה דו-צדדית                   | הצד המודפס כלפי מטה              |
|                                            |                                  | הקצה העליון פונה הרחק מהמוצו     |
|                                            |                                  | 153                              |
| -<br>וקב מראש הדפסה ו                      | הדפסה חד-צדדית או הדפסה דו-צדדית | –<br>הצד המודפס כלפי מעלה        |
|                                            |                                  | חווים לכיוון הצד השמאלי של המוצר |
|                                            |                                  |                                  |

## 2 טעינת נייר במגש

#### מבוא

.2 המידע הבא מתאר כיצד לטעון נייר במגש

- <u>טעינת נייר במגש 2</u> •
- <u>טעינת מעטפות במגש 2</u>
  - <u>כיוון הדפסה במגש 2</u>

### 2 טעינת נייר במגש

. פתח את המגש.

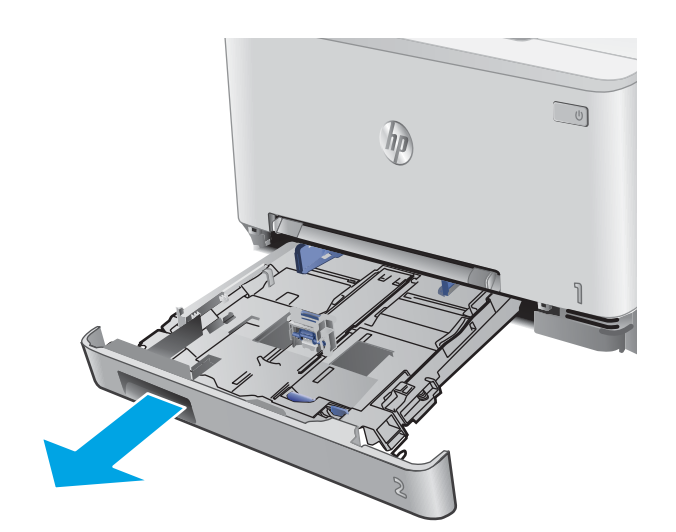

כוונן את מכווני הנייר על-ידי החלקת המכוונים לגודל הנייר
 שבו נעשה שימוש.

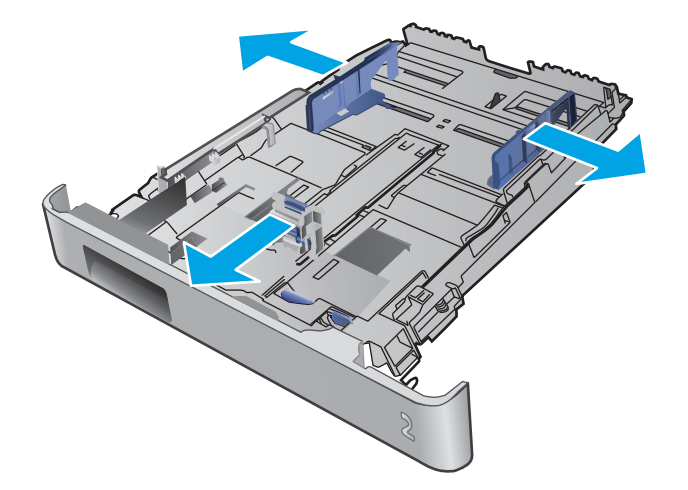

כדי לטעון נייר בגודל Legal, הארך את הצד הקדמי המגש. על-ידי לחיצה על התפס הכחול ומשיכת הצד הקדמי של המגש.

הערה: כאשר מגש 2 טעון בנייר בגודל Legal, הוא בולט מחזית המוצר למרחק של 51 מ"מ בקירוב.

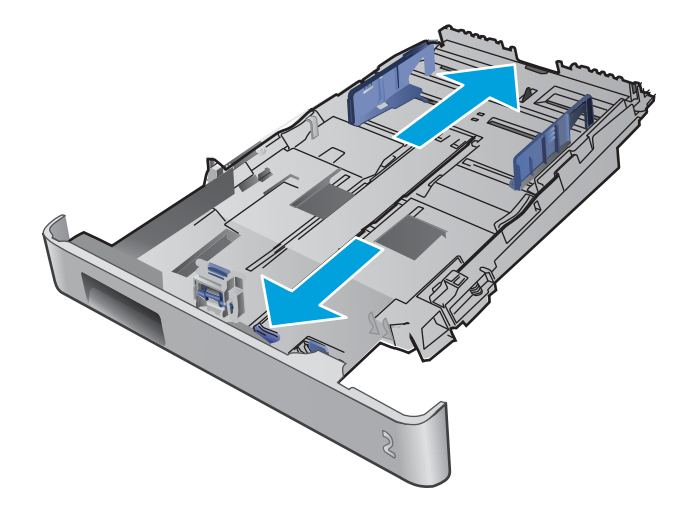

. טען נייר במגש.

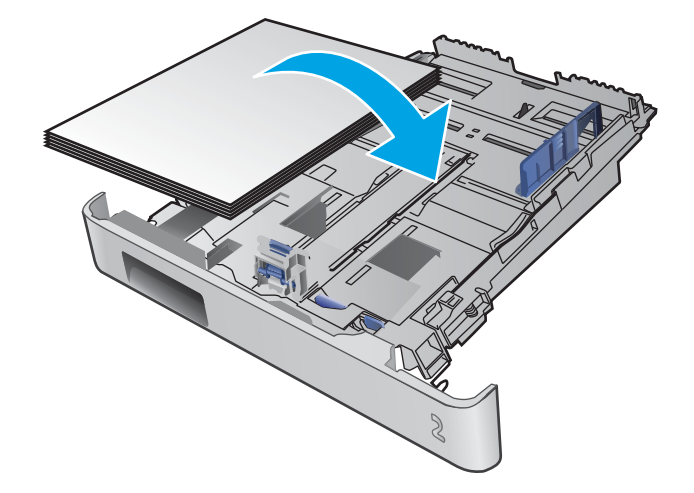

דא שערימת הנייר שטוחה בכל ארבע הפינות. החלק את . מכווני האורך והרוחב של הנייר כך שיהיו מונחים כנגד ערימת הנייר.

**הערה:** כדי למנוע חסימות, אין לטעון את מגש ההזנה יתר על המידה. ודא שראש הערימה נמצא מתחת למחוון המגש המלא.

6. לאחר שתוודא כי ערימת הנייר נמצאת מתחת למחוון של מגש מלא, סגור את המגש.

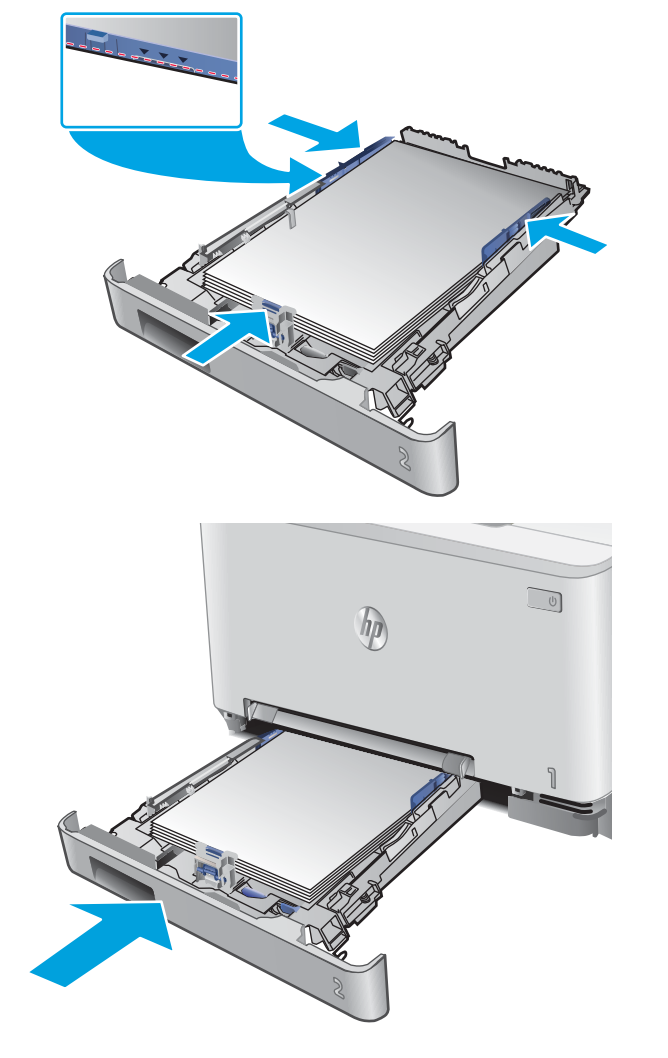

### 2 טעינת מעטפות במגש

. פתח את המגש.

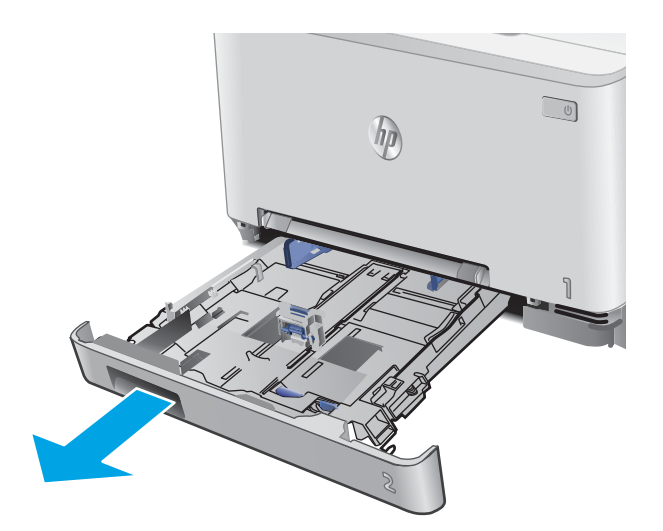

 כוונן את מכווני הנייר על-ידי החלקת המכוונים לגודל המעטפות שבהן נעשה שימוש.

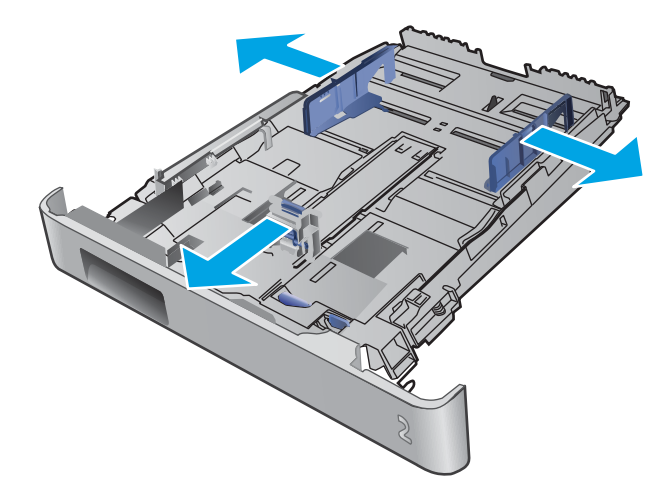

.3 טען את המעטפות במגש.

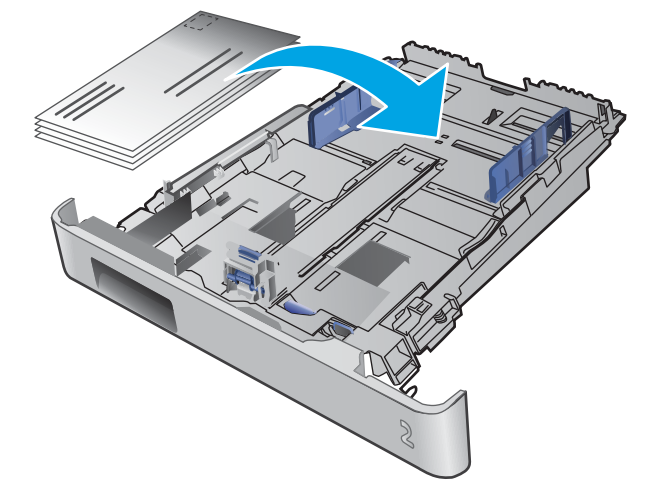

4. ודא שערימת המעטפות שטוחה בכל ארבע הפינות. החלק את מכווני האורן והרוחב כך שיהיו מונחים כנגד הערימה.

הערה: כדי למנוע חסימות, אין לטעון את מגש ההזנה יתר על המידה. ודא שראש הערימה נמצא מתחת למחוון המגש המלא.

זהירות: טעינה של יותר מחמש מעטפות במגש 2 עלולה לגרום לחסימות.

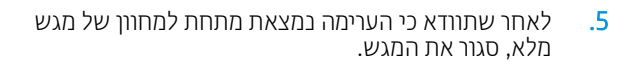

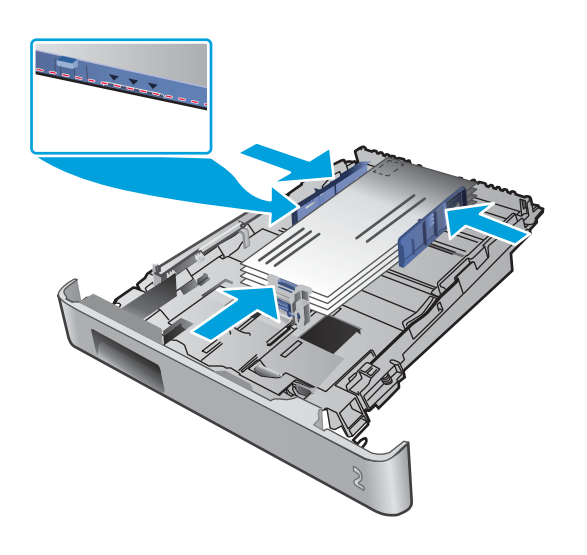

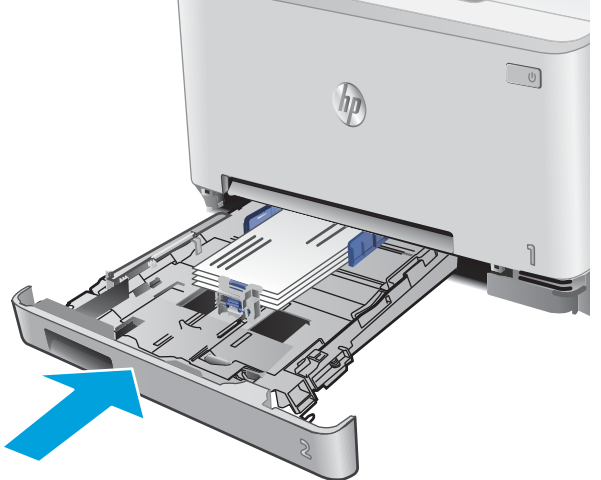

### כיוון הדפסה במגש 2

בעת השימוש בנייר המחייב כיוון הדפסה מסוים, טען אותו בהתאם למידע בטבלה הבאה.

| סוג נייר                       | פלט                              | כיצד לטעון נייר                  |
|--------------------------------|----------------------------------|----------------------------------|
| נייר מכתבים או נייר מודפס מראש | הדפסה על צד אחד                  | הצד המודפס כלפי מעלה             |
|                                |                                  | הקצה העליון כלפי המוצר           |
|                                |                                  |                                  |
| נייר מכתבים או נייר מודפס מראש | הדפסה דו-צדדית                   | הצד המודפס כלפי מטה              |
|                                |                                  | הקצה העליון פונה הרחק מהמוצר     |
|                                |                                  |                                  |
| מנוקב מראש                     | הדפסה חד-צדדית או הדפסה דו-צדדית | הצד המודפס כלפי מעלה             |
|                                |                                  | חורים לכיוון הצד השמאלי של המוצר |
|                                |                                  |                                  |

# 3 חומרים מתכלים, אביזרים וחלקים

- הזמנת חומרים מתכלים, אביזרים וחלקים 📃 🔹
  - <u>החלפת מחסניות הטונר</u>

#### לקבלת מידע בוסף:

בקר בכתובת <u>www.hp.com/support/colorljM252.</u>

העזרה המקיפה של HP עבור המוצר כוללת את המידע הבא:

- (התקן וקבע תצורה) Install and configure 🔹
  - (למד והשתמש) Learn and use 🔹 •
  - (פתור בעיות) Solve problems 🔹 •
- (הורד עדכוני תוכנה) Download software updates 🔹
  - (הצטרף לפורומי תמיכה) Join support forums 🔹 •
- (חפש מידע על אחריות ותקינה) Find warranty and regulatory information 🔹 •

## הזמנת חומרים מתכלים, אביזרים וחלקים

#### הזמנה

| הזמן חומרים מתכלים ונייר                         | www.hp.com/go/suresupply                                                                                                    |
|--------------------------------------------------|----------------------------------------------------------------------------------------------------|
| הזמן חלקים ואביזרים מקוריים של HP                |                                                                                                    |
| הזמן דוך ספקי שיוות או תמיכה                     | פנה לספק שיוות או תמיכה מורשה של HP.                                                                                                    |
| הזמנה באמצעות שרת האינטרנט המשובץ (EWS)<br>של HP | כדי לגשת, בדפדפן אינטרנט נתמך במחשב, הזן את כתובת ה-IP של המוצר או את שם המארח בשדה<br>הכתובת/URL. שרת האינטרנט המשובץ מכיל קישור לאתר האינטרנט HP SureSupply, המספק אפשרויות<br>לרכישת חומרים מתכלים מקוריים של HP. |

### חומרים מתכלים ואביזרים

|                                                           | תיאור                                                    | מספר מחסנית | מק"ט   |
|-----------------------------------------------------------|----------------------------------------------------------|-------------|--------|
| Sup (חומרים מתכלים)                                       |                                                          |             |        |
| ית טונר שחור מקורית HP 201A<br>זת לייזר                   | מחסנית טונר חלופית להדפסה בשחור בעלת קיבולת<br>סטנדרטית  | 201A        | CF400A |
| ית טונר שחור מקורית HP 201X בעלת<br>ה גבוהה למדפסת לייזר  | מחסנית טונר להדפסה בשחור בעלת קיבולת גבוהה               | 201X        | CF400X |
| ית טונו ציאן מקווית HP 201A למדפסת                        | מחסנית טונר חלופית להדפסה בציאן בעלת קיבולת<br>סטנדוטית  | 201A        | CF401A |
| ית טונר ציאן מקורית HP 201X בעלת<br>ה גבוהה למדפסת לייזר  | מחסנית טונר חלופית להדפסה בציאן בעלת קיבולת<br>גבוהה     | 201X        | CF401X |
| ית טונר צהוב מקורית HP 201A<br>זת לייזר                   | מחסנית טונר חלופית להדפסה בצהוב בעלת קיבולת<br>סטנדוטית  | 201A        | CF402A |
| ית טונר צהוב מקורית HP 201X בעלת<br>ה גבוהה למדפסת לייזר  | מחסנית טונר חלופית להדפסה בצהוב בעלת קיבולת<br>גבוהה     | 201X        | CF402X |
| ית טונר מגנטה מקורית HP 201A<br>זת לייזר                  | מחסנית טונר חלופית להדפסה במגנטה בעלת קיבולת<br>סטנדרטית | 201A        | CF403A |
| ית טונר מגנטה מקורית HP 201X בעלת<br>ה גבוהה למדפסת לייזר | מחסנית טונר חלופית להדפסה במגנטה בעלת קיבולת<br>גבוהה    | 201X        | CF403X |
| ם                                                         |                                                          |             |        |
| -USB 2 למדפסת                                             | (בבל A ל-B (באווך סטנדוטי של 2 מטר) B-ל                  |             | C6518A |

### חלקים הניתנים לתיקון על-ידי הלקוח

חלקים הניתנים לתיקון על-ידי הלקוח (CSR) זמינים עבור מדפסות לייזר מרובות של HP על מנת להפחית את משך התיקון. מידע נוסף על תוכנית CSR ויתרונותיה ניתן למצוא בכתובת <u>www.hp.com/go/csr-faq</u> ובכתובת <u>www.hp.com/go/csr-faq</u>.

ניתן להזמין חלקי חילוף מקוריים של HP בכתובת <u>www.hp.com/buy/parts</u> או על-ידי יציות קשר עם שירות מורשה של HP או עם ספק תמיכה. בעת ההזמנה, יהיה עליך לספק את אחד מהפרטים הבאים: מק"ט, מספר סידורי (נמצא בגב המדפסת), מספר המוצר או שם המוצר.
- חלקים המפורטים כ חובה להחלפה עצמית יותקנו על-ידי לקוחות, אלא אם כן אתה מוכן לשלם לצוות שירות של HP כדי
  שיבצע את התיקון. עבור חלקים אלה, התמיכה באתר הלקוח או בהחזרה למחסן לא תסופק במסגרת האחריות למוצר HP.
- חלקים המפורטים כהחלפה עצמית אופציונלית ניתנים להתקנה על-ידי צוות שיוות של HP לפי בקשתך ללא תשלום נוסף במהלך תקופת האחריות של המוצר.

| פריט                             | תיאור                                               | אפשרויות החלפה עצמית | מק"ט         |
|----------------------------------|-----------------------------------------------------|----------------------|--------------|
| מגש פתח הזנה מועדפת לגיליון יחיד | מגש חלופי עבור פתח הזנה מועדפת לגיליון יחיד (מגש 1) | חובה                 | RM2-5865-000 |
| מגש הזנת נייר ל-150 גיליונות     | מחסנית חלופית למגש 2                                | חובה                 | RM2-5885-000 |

# החלפת מחסניות הטונר

### מבוא

מוצר זה מציין כאשר המפלס של מחסנית הטונר נמוך. תוחלת החיים שנותוה בפועל של מחסנית הטונר עשויה להשתנות. הקפד להחזיק מחסנית חלופית שתוכל להתקין כאשר איכות ההדפסה לא תהיה עוד קבילה.

כדי לרכוש מחסניות או לבדוק תאימות מחסניות עבור המוצר, עבור אל HP SureSupply בכתובת <u>www.hp.com/go/suresupply</u>. גלול לתחתית הדף וודא שהמדינה/אזור נכונים.

המוצר משתמש בארבעה צבעים ומצויד במחסנית טונר לכל צבע: צהוב (Y), מגנטה (M), ציאן (C) ושחור (K). מחסניות הטונר נמצאות בתוך הדלת הקדמית.

| פריט                                                              | תיאור                                                    | מספר מחסנית | מספר חלק |
|-------------------------------------------------------------------|----------------------------------------------------------|-------------|----------|
| HP 201A Original LaserJet מחסנית טונר שחור                        | מחסנית טונר חלופית להדפסה בשחור בעלת קיבולת<br>סטנדוטית  | 201A        | CF400A   |
| HP 201X High Yield Black מחסנית טונר שחור<br>Original LaserJet    | מחסנית טונר להדפסה בשחור בעלת קיבולת גבוהה               | 201X        | CF400X   |
| מקווית למדפסת לייזר HP 201A מקווית למדפסת לייזר                   | מחסנית טונר חלופית להדפסה בציאן בעלת קיבולת<br>סטנדוטית  | 201A        | CF401A   |
| מחסנית טונר ציאן מקורית HP 201X בעלת תפוקה<br>גבוהה למדפסת לייזר  | מחסנית טונר חלופית להדפסה בציאן בעלת קיבולת<br>גבוהה     | 201X        | CF401X   |
| מחסנית טונר צהוב HP 201A מקווית למדפסת<br>לייזר                   | מחסנית טונר חלופית להדפסה בצהוב בעלת קיבולת<br>סטנדרטית  | 201A        | CF402A   |
| מחסנית טונר צהוב מקווית HP 201X בעלת תפוקה<br>גבוהה למדפסת לייזר  | מחסנית טונר חלופית להדפסה בצהוב בעלת קיבולת<br>גבוהה     | 201X        | CF402X   |
| מחסנית טונר מגנטה HP 201A מקווית למדפסת<br>לייזר                  | מחסנית טונר חלופית להדפסה במגנטה בעלת<br>קיבולת סטנדוטית | 201A        | CF403A   |
| מחסנית טונר מגנטה מקווית HP 201X בעלת<br>תפוקה גבוהה למדפסת לייזר | מחסנית טונר חלופית להדפסה במגנטה בעלת<br>קיבולת גבוהה    | 201X        | CF403X   |

אל תוציא את מחסנית הטונר מאריזתה עד שיגיע הזמן להתקין אותה.

כדי להימנע מנזק למחסנית הטונר, אל תחשוף אותה לאור ליותר מדקות ספורות. אם עליך להוציא את מחסנית הטונר 🛆 מהמוצר לפרק זמן ארוך, הנח את המחסנית באריזת הפלסטיק המקורית, או כסה את המחסנית בפריט אטום במשקל קל.

האיור הבא מציג את רכיבי מחסנית הטונר.

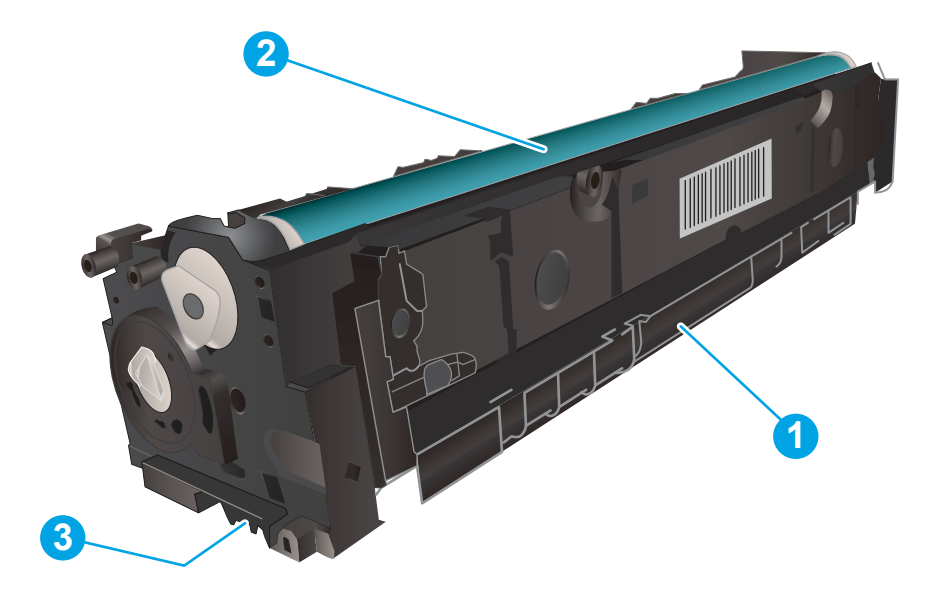

| 1 | ידית       |
|---|------------|
| 2 | תוף הדמיה  |
| 3 | שבב זיכרון |

. אם בגד מתלכלך מטונר, נגב אותו בעזרת מטלית יבשה ושטוף את הבגד במים קרים. מים חמים יקבעו את הטונר בבד. 🛆

. מידע על מיחזור מחסניות טונר משומשות מופיע באריזת מחסנית הטונר 🗒 📆

## הוצא את מחסניות הטונר והחלף אותן

. פתח את הדלת הקדמית.

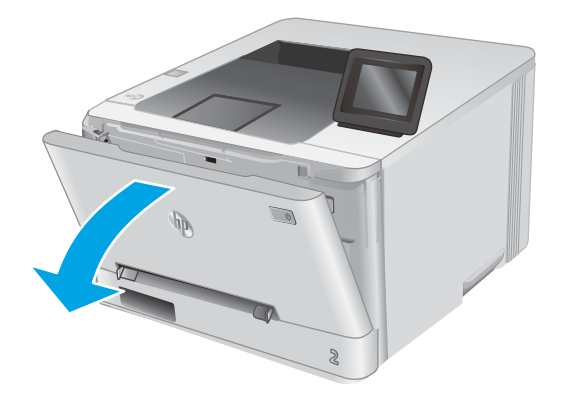

 אחוז בידית הכחולה במגיות מחסנית הטונר, ולאחר מכן משוך החוצה את המגיוה.

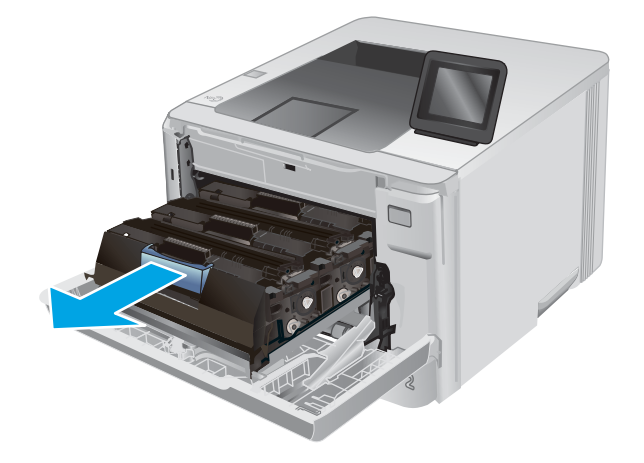

.3 אחוז בידית שעל מחסנית הטונר ומשוך את המחסנית כלפי מעלה כדי להוציאה.

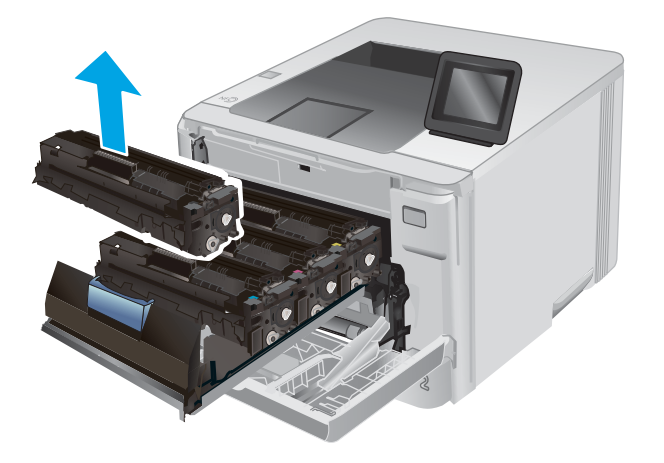

4. הוצא את אריזת מחסנית הטונר החדשה מהקופסה, ולאחר מכן משוך את לשונית השחרור באריזה.

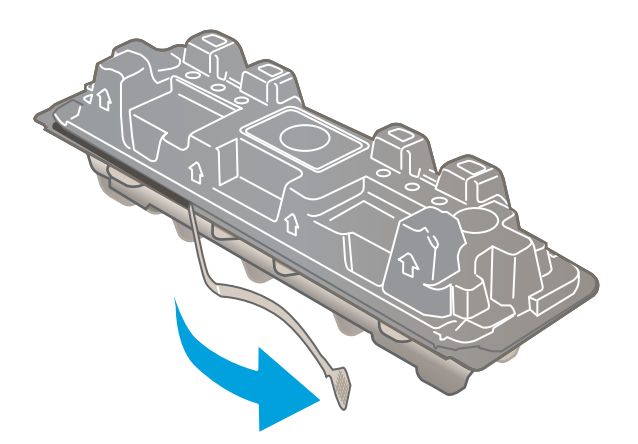

. הוצא את מחסנית הטונר ממעטפת האריזה הפתוחה.

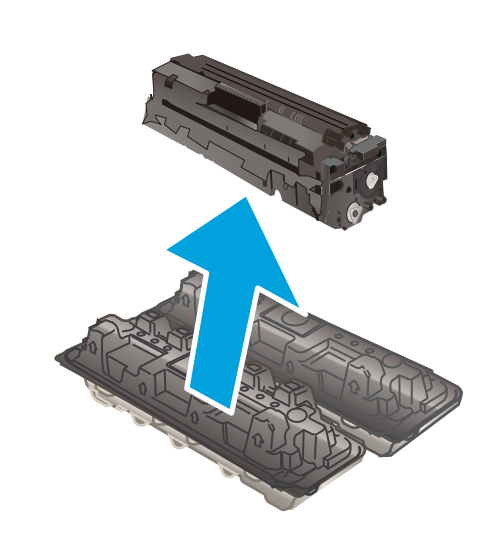

.6 תוך אחיזה בשני קצותיה של מחסנית הטונר, נער אותה בעדינות מקצה לקצה כדי לפזר את הטונר באופן שווה בתוך המחסנית.

.7 אל תיגע בתוף ההדמיה הנמצא בתחתית מחסנית הטונר. טביעות אצבעות על תוף ההדמיה עלולות לפגוע באיכות ההדפסה.

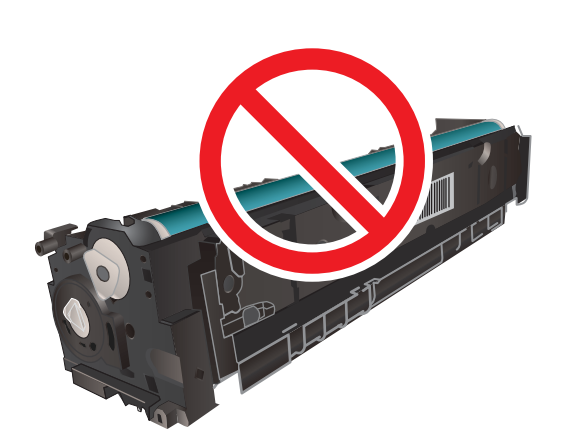

א הכנס את מחסנית הטונר החדשה לתוך המגירה. ודא ששבב הצבע במחסנית תואם לשבב הצבע במגירה.

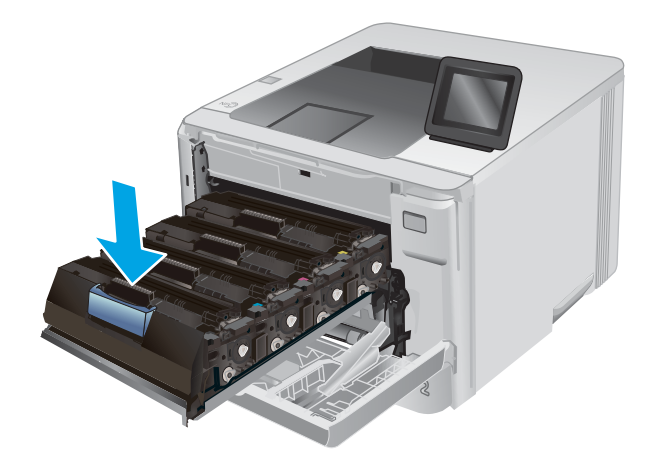

. סגור את מגירת מחסנית הטונר.

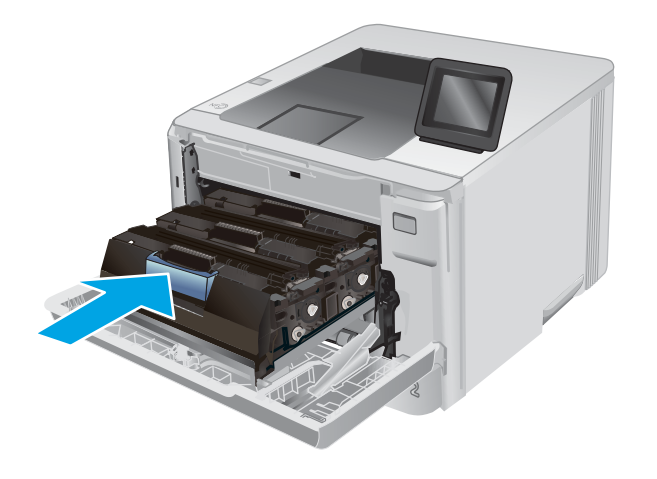

.10 סגור את הדלת הקדמית.

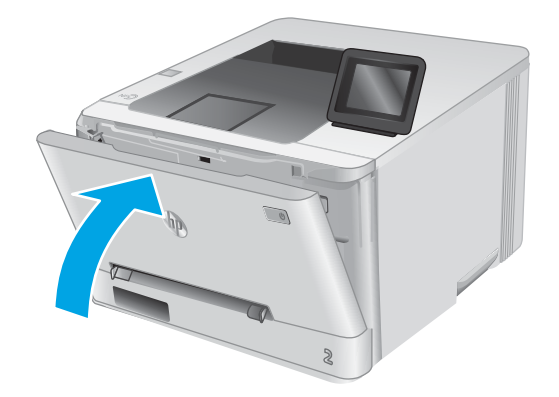

.11 הנח את מחסנית הטונר המשומשת באויזה שהכילה את המחסנית החדשה.

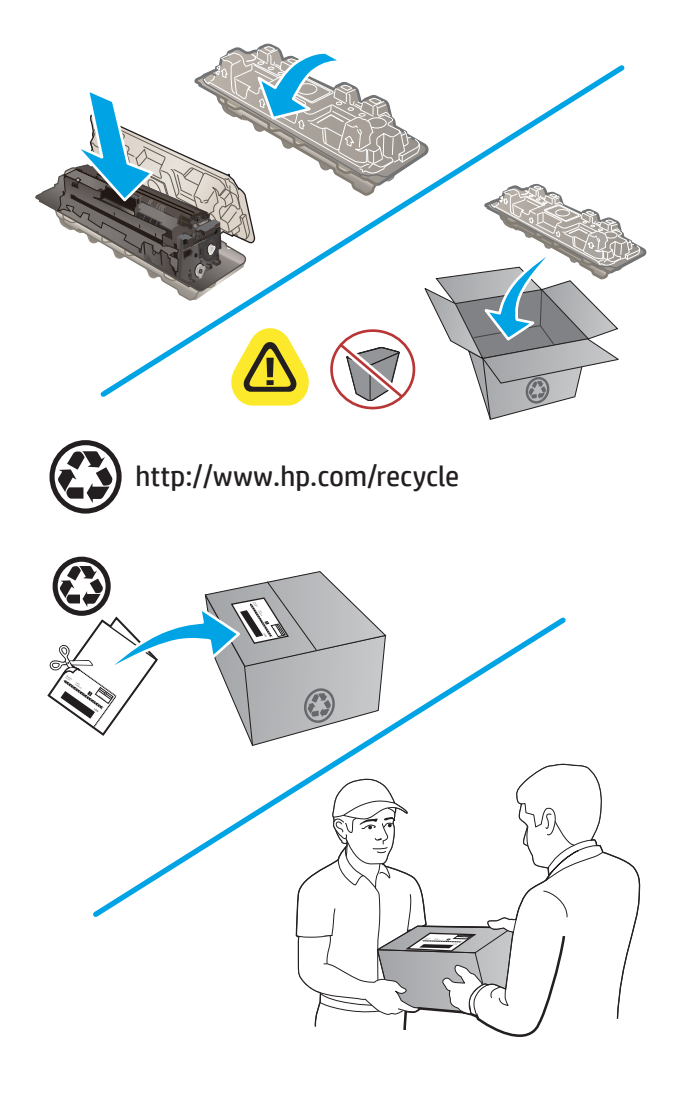

ד. השתמש בתווית במיעון עצמי ששולמה מראש כדי להחזיר. את המחסנית המשומשת ל-HP לצורן מיחזור (היכן שזמין).

# 4 הדפסה

- <u>משימות הדפסה (Windows)</u>
  - <u>משימות הדפסה (macOS)</u>
    - <u>הדפסה מהתקן נייד</u>
- שימוש בהדפסת walk-up USB (דגמי מסך מגע בלבד) •

### לקבלת מידע בוסף:

### .www.hp.com/support/colorljM252 בקר בכתובת

העזרה המקיפה של HP עבור המוצר כוללת את המידע הבא:

- (התקן וקבע תצורה) Install and configure 🔹
  - (למד והשתמש) Learn and use 🔹 •
  - (פתור בעיות) Solve problems 🔹 •
- (הורד עדכוני תוכנה) Download software updates 🔹
  - (הצטרף לפורומי תמיכה) Join support forums 🔹 •
- (חפש מידע על אחריות ותקינה) Find warranty and regulatory information 🔹 •

# משימות הדפסה (Windows)

## (Windows) אופן ההדפסה

ההליך הבא מתאר את תהליך ההדפסה הבסיסי עבור Windows.

- . בתוכנה בחר באפשרות הדפסה.
- 2. בחר את המוצר מתוך רשימת המדפסות. כדי לשנות הגדוות, לחץ או הקש על הלחצן Properties (מאפיינים) או
  2. העדפות) כדי לפתוח את מנהל ההדפסה.
  - 🗒 הערה: 🛛 שם הלחצן משתנה עבור תוכניות שונות.
  - או 8.1, בחר באפשרות **התקנים**, בחר באפשרות Windows 8 או 8.1, בחר באפשרות **התקנים**, בחר באפשרות 🛱 הערה: סדי לגשת אל מאפיינים אלה מתוך מסך 'התחל' ב-8 Windows הדפסה ולאחר מכן בחר את המדפסת.

|                                        | ? 🗙                                                     |
|----------------------------------------|---------------------------------------------------------|
| מאפיינים                               | מדפסת<br>ש <u>ם</u> :                                   |
|                                        | מצב: *<br>סוג:<br>היכן:                                 |
| דו-צדדי יִדני 🖬 🖬                      | הערה:<br>טווח עמודים<br>הכל                             |
| אסוב                                   | עמוד נוכח ≡<br>⊘ ע <u>מ</u> ודים:<br>⊘ ע <u>מ</u> ודים: |
| מרחה מתשונה                            | הזן מספרי ענ<br>באמצעות פס                              |
| עמודים לגַיליון: עמוד 1 ב              | הדפ <u>ס</u> את: מסמך<br>הַדפּס: כל העמודים בטו         |
| הונאם לאובל הנייר: כלא שינויקנה מידה 💌 | אפ <u>ש</u> רויות                                       |

.3 לחץ או הקש על הכרטיסיות במנהל ההדפסה כדי לקבוע את תצוות האפשרויות הזמינות. לדוגמה, קבע את כיוון הנייר בכרטיסייה Paper/Quality (גימור), וקבע את מקור הנייר, סוג הנייר, גודל הנייר והגדרות האיכות בכרטיסייה (נייר/איכות).

| 3                  | שרויות מסמך                          | ж   |
|--------------------|--------------------------------------|-----|
|                    | הדפסה דו-צדדית (ידנית)               |     |
|                    | הפוך דפים למעלה 📃                    |     |
|                    | פריסת חוברת:                         | ē   |
|                    | מושבת                                |     |
|                    | ודים לגיליון:                        | עמו |
|                    |                                      |     |
|                    | הו כסורגבו להו עמודי<br>מדר העמודים: |     |
|                    | ימין, וכלפי מטה 👻                    | Î.  |
| כיוון הדפסה        |                                      | 8   |
| לאורך 💿            |                                      |     |
| לוותב 🕥            |                                      |     |
| סובב ב-180 מעלוח 🕅 |                                      |     |
|                    |                                      |     |
|                    |                                      |     |
|                    |                                      |     |
|                    |                                      |     |
|                    |                                      | 2   |

- 4. לחץ או הקש על הלחצן **אישור** כדי לחזור לתיבת הדו-שיח **הדפסה**. בחר את מספר העותקים להדפסה ממסך זה.
  - . לחץ או הקש על הלחצן **אישור** כדי להדפיס את העבודה.

## (Windows) הדפסה אוטומטית משני צדי הדף

השתמש בהלין זה עבור מוצרים שבהם מותקנת יחידה להדפסה דו-צדדית אוטומטית. אם במוצר לא מותקנת יחידה להדפסה דו-צדדית אוטומטית, או כדי להדפיס על סוגי נייר שהיחידה להדפסה דו-צדדית אינה תומכת בהם, ניתן להדפיס על שני הצדדים באופן ידני.

- . בתוכנה בחר באפשרות הדפסה.
- בחר את המוצר מתוך רשימת המדפסות ולאחר מכן לחץ או הקש על הלחצן מאפיינים או העדפות כדי לפתוח את מנהל ההדפסה.

הערה: שם הלחצן משתנה עבור תוכניות שונות. 🗒

- או 8.1, בחר באפשרות **התקנים**, בחר באפשרות Windows 8 הערה: כדי לגשת אל מאפיינים אלה מתוך מסך 'התחל' ב-8 Windows א הדפסה ולאחר מכן בחר את המדפסת.
  - . לחץ או הקש על הכרטיסייה **גימור**.
  - 4. בחר בתיבת הסימון **הדפסה דו-צדדית**. לחץ על הלחצן **אישור** כדי לסגור את תיבת הדו-שיח **מאפייני מסמך**.
    - בתיבת הדו-שיח הדפסה לחץ על הלחצן אישור כדי להדפיס את העבודה.

### (Windows) הדפסה ידנית משני צדי הדף

בצע הליך זה עבור מוצרים שלא מותקנת בהם יחידה להדפסה דו-צדדית אוטומטית, או כדי להדפיס על נייר שהיחידה להדפסה דו-צדדית אינה תומכת בו.

- . בתוכנה בחר באפשרות הדפסה.
- 2. בחר את המוצר מתוך רשימת המדפסות ולאחר מכן לחץ או הקש על הלחצן **מאפיינים** או **העדפות** כדי לפתוח את מנהל ההדפסה.

הערה: 🛱 🗹 🗄 הערה: שם הלחצן משתנה עבור תוכניות שונות.

או 8.1, בחר באפשרות **התקנים**, בחר באפשרות Windows 8 הערה: כדי לגשת אל מאפיינים אלה מתוך מסן 'התחל' ב-8 Windows 8 הדפסה ולאחר מכן בחר את המדפסת. הדפסה ולאחר מכן בחר את המדפסת.

- . לחץ או הקש על הכרטיסייה **גימור**.
- 4. בחר את תיבת הסימון הדפסה דו-צדדית (ידנית). לחץ על אישור כדי להדפיס את צדה הראשון של העבודה.
  - קח את הערימה המודפסת מסל הפלט ושים אותה במגש 1.
  - . אם תופיע הנחיה, גע בלחצן לוח הבקרה המתאים כדי להמשיך.

## (Windows) הדפסת עמודים מרובים בגיליון

- **1**. בתוכנה בחר באפשרות **הדפסה**.
- בחר את המוצר מתוך רשימת המדפסות ולאחר מכן לחץ או הקש על הלחצן מאפיינים או העדפות כדי לפתוח את מנהל ההדפסה.
  - 🛱 הערה: 🛛 שם הלחצן משתנה עבור תוכניות שונות.
- או 8.1, בחר באפשרות **התקנים**, בחר באפשרות Windows 8 הערה: כדי לגשת אל מאפיינים אלה מתוך מסך 'התחל' ב-18 Windows א הדפסה ולאחר מכן בחר את המדפסת.
  - . לחץ או הקש על הכרטיסייה **גימור**.
  - .4 בחר את מספר העמודים לכל גיליון מתוך הרשימה הנפתחת עמודים לגיליון.
- 5. בחו באפשוויות המתאימות עבוו הדפסת גבולות עמוד, סדר העמודים וכן כיוון הדפסה. לחץ על הלחצן אישור כדי לסגור את תיבת הדו-שיח מאפייני מסמך.
  - בתיבת הדו-שיח **הדפסה** לחץ על הלחצן **אישור** כדי להדפיס את העבודה.

## (Windows) בחירת סוג הבייר

- בתוכנה בחר באפשרות הדפסה.
- 2. בחו את המוצו מתוך ושימת המדפסות ולאחר מכן לחץ או הקש על הלחצן מאפיינים או העדפות כדי לפתוח את מנהל ההדפסה.

. שם הלחצן משתנה עבור תוכניות שונות 🗒

הערה: כדי לגשת אל מאפיינים אלה ממסך 'התחל' של Windows 8 או 8.1, בחר באפשרות **התקנים**, בחר באפשרות **הדפסה** 🛱 ולאחר מכן בחר את המדפסת.

- ... לחץ או הקש על הכרטיסייה **בייר/איכות**.
- 4. מהרשימה הנפתחת **סוג הנייו**, בחר את סוג הנייר המתאר בצורה הטובה ביותר את הנייר שבו נעשה שימוש, ולאחר מכן לחץ על הלחצן **אישור**.
- 5. לחץ על הלחצן אישור כדי לסגור את תיבת הדו-שיח מאפייני מסמך. בתיבת הדו-שיח הדפסה לחץ על הלחצן אישור כדי להדפיס את העבודה.

# משימות הדפסה (macOS)

## (macOS) כיצד להדפיס

ההליך הבא מתאר את תהליך ההדפסה הבסיסי עבור macOS.

- .1 לחץ על תפריט File (קובץ) ולאחר מכן לחץ על האפשרות Print (הדפסה).
  - בחר את המדפסת.
- . לחץ על **Show Details** (הצג פרטים) או על **Copies & Pages** (עותקים ועמודים), ולאחר מכן בחר תפריטים אחרים להתאמת הגדוות ההדפסה.

. שם הפריט משתנה עבור תוכניות שונות 🗒

.4 לחץ על הלחצן **Print** (הדפס).

## (macOS) הדפסה אוטומטית משני צדי הדף

. מידע זה מתייחס למדפסות הכוללות יחידה להדפסה דו-צדדית אוטומטית. 🗒

. AirPrint- מאפיין זה זמין אם תתקין את מנהל ההדפסה של HP. ייתכן שהוא לא יהיה זמין אם אתה משתמש ב-AirPrint.

- .1 לחץ על תפריט File (קובץ) ולאחר מכן לחץ על האפשרות Print (הדפסה).
  - .2 בחר את המדפסת.
- Layout (הצג פרטים) או על Copies & Pages (עותקים ועמודים), ולאחר מכן לחץ על התפריט Show Details (פריסה).

הערה: שם הפריט משתנה עבור תוכניות שונות. 🗒

- 4. בחר באפשרות הכריכה מהרשימה הנפתחת **Two-Sided** (דו-צדדית).
  - . לחץ על הלחצן **Print** (הדפס).

### (macOS) הדפסה ידנית משני צדי הדף

. AirPrint- מאפיין זה זמין אם תתקין את מנהל ההדפסה של HP. ייתכן שהוא לא יהיה זמין אם אתה משתמש ב-AirPrint.

- . לחץ על תפריט File (קובץ) ולאחר מכן לחץ על האפשרות File (הדפסה).
  - בחר את המדפסת.
- Manual (הצג פרטים) או על Copies & Pages (עותקים ועמודים), ולאחר מכן לחץ על התפריט (הצג פרטים) או על Dopies & Pages (הצג פרטים) או על Duplex (הדפסה דו-צדדית ידנית).

. שם הפריט משתנה עבור תוכניות שונות 🗒

- לחץ על התיבה Manual Duplex (הדפסה דו-צדדית ידנית) ובחר אפשרות כריכה.
  - . לחץ על הלחצן **Print** (הדפס).
  - .6 גש למדפסת והוצא את כל הדפים הריקים ממגש 1.

- . הוצא את הערימה המודפסת מסל הפלט והנח אותה כאשר הצד המודפס כלפי מטה במגש ההזנה.
  - . אם תופיע הנחיה, גע בלחצן לוח הבקרה המתאים כדי להמשיך.

### (macOS) הדפסת עמודים מרובים בגיליון

- . לחץ על תפריט File (קובץ) ולאחר מכן לחץ על האפשרות File (הדפסה).
  - בחר את המדפסת.
- Layout (הצג פרטים) או על Copies & Pages (עותקים ועמודים), ולאחר מכן לחץ על התפריט Show Details . (פריסה).

. שם הפריט משתנה עבור תוכניות שונות 🗒

- 4. מהרשימה הנפתחת Pages per Sheet (עמודים לגיליון), בחר את מספר העמודים שברצונך להדפיס בכל גיליון.
  - . באזור Layout Direction (כיוון פריסה), בחר את הסדר ומיקום העמודים בגיליון.
    - . בתפריט Borders (גבולות), בחר את סוג הגבול שיודפס סביב כל עמוד בגיליון.
      - .7 לחץ על הלחצן **Print** (הדפס).

### (macOS) בחירת סוג הנייר

- . לחץ על תפריט File (קובץ) ולאחר מכן לחץ על האפשרות Print (הדפסה).
  - בחר את המדפסת.
- Media & (הצג פרטים) או על Copies & Pages (עותקים ועמודים), ולאחר מכן לחץ על התפריט (הצג פרטים) או על Paper/Quality (חומרי הדפסה ואיכות) או על התפריט (עותקים (נייר/איכות).

הערה: 🗒 🗒 🗒 הערה שם הפריט משתנה עבור תוכניות שונות.

4. בחר מתוך האפשרויות Media & Quality (חומרי הדפסה ואיכות) או Paper/Quality (בייר/איכות).

. רשימה זו כוללת את סט האפשרויות הראשי הזמין. אפשרויות מסוימות אינן זמינות בכל המדפסות. 🗒

- Media Type (סוג חומר הדפסה): בחר באפשרות המתאימה לסוג הנייר עבור עבודת ההדפסה.
  - Print Quality (איכות הדפסה): בחר את רמת הרזולוציה לעבודת ההדפסה.
- Edge-To-Edge Printing (הדפסה מקצה לקצה): בחר באפשרות זו כדי להדפיס סמוך לקצוות הנייר.
  - . לחץ על הלחצן **Print** (הדפס).

## הדפסה מהתקן נייד

### מבוא

HP מציעה מספר פתרונות Mobile ו-Print כדי לאפשר הדפסה קלה למדפסת HP ממחשב נייד, ממחשב לוח, מטלפון חכם או מהתקן נייד אחר. כדי לראות את הרשימה המלאה ולקבוע מהי האפשרות הטובה ביותר, עבור אל <u>www.hp.com/go/</u> LaserJetMobilePrinting.

.ePrint הערה: עדכן את קושחת המדפסת כדי לוודא שיש תמיכה לכל יכולות ההדפסה מניידים ו-ePrint.

- <u>Wi-Fi Direct והדפסת NFC (דגמים אלחוטיים בלבד)</u>
  - דרך דוא"ל HP ePrint
    - <u>תוכנת HP ePrint</u>
      - <u>AirPrint</u>
  - Android הדפסה משובצת ב-Android

## (דגמים אלחוטיים בלבד) NFC והדפסת Wi-Fi Direct

Wi-Fi Direct ו-Near Field Communication) אפשרים הדפסה מהתקן נייד אלחוטי מבלי שיידרש חיבור לרשת או לאינטרנט.

יכולות NFC מאפשרות חיבור הדפסה אחד-לאחד עבור התקנים ניידים באמצעות מגע של התקן-להתקן.

השתמש ב-Wi-Fi Direct כדי להדפיס באופן אלחוטי מההתקנים הבאים:

- HP ePrint או יישום Apple AirPrint עם iPod Touch או יישום, iPhone
- Android עם יישום HP ePrint מכשירים ניידים של Android או פתרון ההדפסה המשובץ של
  - HP ePrint עם תוכנת Mac-ו PC

### Wi-Fi Direct הפעלה או השבתה של

יש לאפשר תחילה יכולות Wi-Fi Direct מלוח הבקרה של המוצר.

- . מהמסן הואשי בלוח הבקוה של המוצו, גע בלחצן פוטי החיבור 🕐 / 👫 .
  - 2. פתח את התפריטים הבאים:
    - Wi-Fi Direct •
    - (הגדרות) Settings
      - <mark>On/Off</mark> (מושבת)
- . גע בפריט התפריט On (הפעלה). נגיעה בלחצן Off (כיבוי) תשבית את הדפסת Wi-Fi Direct.

למידע נוסף על הדפסה אלחוטית, עבור אל <u>www.hp.com/go/wirelessprinting</u>.

למידע נוסף על אופן ההדפסה באמצעות Wi-Fi Direct, עבור אל דף הבית של התמיכה במוצר: <u>//www.hp.com/support</u>, עבור אל דף הבית של התמיכה במוצר: //www.hp.com/support. colorljM252.

## דרך דוא"ל HP ePrint

השתמש ב-HP ePrint כדי להדפיס מסמכים על-ידי שליחתם כקובץ מצווף לדוא"ל אל כתובת הדוא"ל של המוצר, מכל התקן התומך בדוא"ל.

כדי להשתמש ב-HP ePrint, על המוצר לעמוד בדרישות הבאות:

- על המוצר להיות מחובר לרשת קווית או אלחוטית ולהיות עם גישה לאינטרנט. 🔹
- .HP ePrint Center זמין במוצר, ויש לרשום את המוצר באמצעות HP Connected או HP connected.

### לוחות בקרה עם שתי שורות:

- . בלוח הבקרה של המוצר, לחץ על הלחצן OK.
  - **2.** פתח את התפריטים הבאים:
    - ס הגדרת רשת
    - IP הצג כתובת ס
- כדי לפתוח את שות האינטונט המשובץ של HP, הזן את כתובת ה-IP של המוצו בשוות הכתובת של דפדפן אינטונט. במחשב.
- 4. לחץ על הכרטיסייה HP Web Services בשרת האינטרנט המשובץ של HP, ולאחר מכן לחץ על Enable (הפוך לזמין). המוצר מאפשר Web Services (שירותי אינטרנט), ולאחר מכן מדפיס דף מידע.

.HP Connected דף המידע מכיל את קוד המדפסת שבו תשתמש כדי לרשום את המוצו של HP שברשותך ב-HP Connected.

עבור אל <u>www.hpconnected.com</u> או אל <u>www.hpcon/go/eprintcenter</u> כדי ליצור חשבון HP ePrint ולהשלים .5 את ePrint באמצעות תהליך ההגדרה של הדוא"ל.

### לוחות בקרה עם מסך מגע

- . 🗛 / 🕐 מהמסן הואשי בלוח הבקוה של המוצו, גע בלחצן פוטי החיבור.
  - **.2** פתח את התפריטים הבאים:
    - ePrint o
    - o (הגדרות) Settings
  - הפעלת שירותי אינטרנט o
- גע בלחצן Print (הדפס) כדי לקרוא את תנאי הסכם השימוש. גע בלחצן OK גע בלחצן את תנאי השימוש ולאפשר את BP Web Services

המוצר מאפשר Web Services (שיוותי אינטרנט), ולאחר מכן מדפיס דף מידע. דף המידע מכיל את קוד המדפסת שבו תשתמש כדי לרשום מוצר זה של HP ב-HP Connected או ב-HP ePrint Center.

4. עבור אל <u>www.hpconnected.com</u> או אל <u>www.hpcon/go/eprintcenter</u> כדי ליצור חשבון HP ePrint ולהשלים את ePrint באמצעות תהליך ההגדוה של הדוא"ל.

עבור אל <u>www.hp.com/support/colorljM252</u> כדי לעיין במידע נוסף בנושא תמיכה עבור מוצר זה.

## HP ePrint תוכנת

תוכנת HP ePrint מאפשות להדפיס בקלות ממחשב שולחני או נייד של Windows או Mac לכל מדפסת התומכת ב-HP ePrint. תוכנה זו תאפשר לך למצוא בקלות מדפסות התומכות ב-HP ePrint ורשומות בחשבון HP Connected שלך. מדפסת היעד של HP יכולה להימצא במשרד או במיקומים שונים ברחבי העולם.

- Windows: לאחר התקנת התוכנה, פתח את האפשרות Print (הדפס) ביישום ולאחר מכן בחר ב-HP ePrint מרשימת
  המדפסות המותקנות. לחץ על הלחצן Properties (מאפיינים) כדי להגדיר אפשרויות הדפסה.
- (בפינה Print אחר התקנת התוכנה, בחר באפשרויות File (קובץ), Print (הדפס), ולאחר מכן בחר את החץ לצד PDF (בפינה macOS השמאלית התחתונה של מסך מנהל ההתקן). בחר ב-HP ePrint.

עבור Windows, תוכבת HP ePrint תומכת בהדפסת TCP/IP למדפסות מקומיות ברשת (LAN או WAN) ולמוצרים התומכים ב-UPD ®PostScript.

macOS ו-Windows תומכות בהדפסת IPP למדפסות המחוברות לרשתות LAN או WAN התומכות ב-ePCL.

מערכות Windows ו-macOS תומכות גם בהדפסת מסמכי PDF למיקומי הדפסה ציבוריים, ובהדפסה באמצעות HP ePrint דוך דואר אלקטרוני בענן.

עבור אל <u>www.hp.com/go/eprintsoftware</u> לקבלת מנהלי התקן ומידע.

- שנהל ההדפסה בתוכנה של HP ePrint + JetAdvantage הוא: HP ePrint + JetAdvantage. 🗒
- הערה: תוכנת HP ePrint היא תוכנית שיוות לזוימת עבודה של PDF עבור macOS, ומבחינה טכנית היא איננה מנהל הדפסה.
  - .USB הערה: תוכנת HP ePrint אינה תומכת בהדפסת 🎬

### AirPrint

הדפסה ישיוה באמצעות AirPrint של Apple בתמכת עבור מחשבי iOS וממחשבי Mac המצוידים ב-AirPrint עם גרסאות Lion 10.7 וחדשות יותר. השתמש ב-AirPrint כדי להדפיס ישירות למדפסת מ-iPad, מ-iPhone (SS) ואילך) או מ-iPod Touch (דור שלישי ואילך) ביישומי הנייד הבאים:

- (דואר) Mail 🔹 🔹
- (תמונות) Photos
  - Safari
  - iBooks
- יישומים נבחרים של צד שלישי

כדי להשתמש ב-AirPrint, יש לחבר את המדפסת לאותה רשת (רשת משנה) שאליה מחובר התקן Apple. לקבלת מידע נוסף על השימוש ב-AirPrint ועל מוצרי HP התואמים ל-AirPrint, עבור אל www.hp.com/qo/MobilePrinting.

הערה: ודא את מספר הגירסה לפני השימוש ב-AirPrint עם חיבור USB. גירסאות 1.3 AirPrint וגירסאות קודמות אינן תומכות בחיבורי USB.

### Android-הדפסה משובצת ב

פתרון ההדפסה המובנה של HP עבור Android ו-Kindle מאפשר להתקנים ניידים למצוא באופן אוטומטי ולהדפיס במדפסות HP הנמצאות ברשת או בטווח הקליטה האלחוטית עבור הדפסת Wi-Fi Direct.

פתרון ההדפסה מובנה בגרסאות הרבות של מעוכת ההפעלה.

. אם אין הדפסה זמינה בהתקן שלן, בקר באתר Google Play > Android apps והתקן את התוסף HP Print Service. 🗒

לקבלת מידע נוסף על אופן השימוש בהדפסה משובצת של Android וכדי לגלות אילו התקני Android נתמכים, עבור אל <u>www.hp.com/go/LaserJetMobilePrinting</u>.

# (דגמי מסך מגע בלבד) walk-up USB שימוש בהדפסת

- . הכנס את כונן הבזק USB ליציאת USB הישיוה במוצו.
- בפתח עם האפשרויות הבאות: (USB Flash Drive) נפתח עם האפשרויות הבאות: .2
  - Print Documents (הדפסת מסמכים)
  - View and Print Photos (הצגה והדפסה של צילומים)
- 3. כדי להדפיס מסמך, גע במסך Print Documents (הדפסת מסמכים) ולאחר מכן גע בשם התיקייה בכונן ה-USB שבה מאוחסן המסמך. כאשר מסך הסיכום נפתח, ניתן לגעת בו כדי לשנות את ההגדרות. גע בלחצן Print (הדפס) כדי להדפיס את המסמך.
- 4. כדי להדפיס צילומים, גע במסך View and Print Photos (הצגה והדפסה של צילומים) ולאחר מכן גע בתמונת התצוגה המקדימה כדי לבחור כל צילום שברצונך להדפיס. גע בלחצן Done (בוצע). כאשר מסך הסיכום נפתח, ניתן לגעת בו כדי לשנות את ההגדוות. גע בלחצן Print (הדפס) כדי להדפיס את הצילומים.
  - . אחזר את עבודת ההדפסה מסל הפלט ונתק את כונן הבזק ה-USB מהמוצר.

# 5 ניהול המוצר

- שימוש ביישומי HP Web Services (שירותי אינטרנט של HP) (בדגמים עם מסך מגע בלבד) 🔹 🔹
  - שינוי סוג החיבור של המוצר (Windows)
- תצורה מתקדמת עם שרת האינטרנט המשובץ (EWS) של HP ו-Windows) HP Device Toolbox.
  - תצווה מתקדמת עם HP Utility (תוכבית השירות של HP) ל-<u>OS X</u>
    - IP קביעת הגדוות רשת
    - <u>מאפייני האבטחה של המוצר</u>
      - <u>הגדרות חיסכון</u>
      - HP Web Jetadmin
        - עדכון הקושחה 🔹

### לקבלת מידע בוסף:

בקר בכתובת <u>www.hp.com/support/colorljM252</u>.

העזוה המקיפה של HP עבור המוצר כוללת את המידע הבא:

- (התקן וקבע תצורה) Install and configure 🔹
  - (למד והשתמש) Learn and use •
  - (פתור בעיות) Solve problems 🔹 •
- (הורד עדכוני תוכנה) Download software updates 🔹
  - (הצטרף לפורומי תמיכה) Join support forums 🔹 •
- (חפש מידע על אחריות ותקינה) Find warranty and regulatory information 🔹 •

## שימוש ביישומי HP Web Services (שירותי אינטרנט של HP) (בדגמים עם מסך מגע בלבד)

עבור מוצר זה זמינים מספר יישומים חדשניים, אותם תוכל להוריד מהאינטרנט ישירות. לקבלת מידע נוסף ולהורדת יישומים אלה, עבור לאתר האינטרנט של HP Connected בכתובת <u>www.hpconnected.com</u>.

כדי להשתמש במאפיין זה על המוצר להיות מחובר למחשב או לרשת עם חיבור לאינטרנט. HP Web Services חייב להיות מופעל במוצר.

- . מהמסן הואשי בלוח הבקוה של המוצו, גע בלחצן פוטי החיבור 👘 🖊 🕂
  - .2 פתח את התפריטים הבאים:
    - ePrint •
    - (הגדרות) Settings •
  - . גע בלחצן Enable Web Services (הפוך שירותי אינטרנט לזמינים). 3

אחרי שתוריד יישום מאתר האינטרנט של HP Connected, הוא יהיה זמין בתפריט Apps (יישומים) בלוח הבקרה של המוצר. תהליך זה הופך לזמין הן את HP Web Services (שירותי אינטרנט של HP) והן את הלחצן Apps 🚰 (יישומים).

# (Windows) שינוי סוג החיבור של המוצר

אם אתה כבר משתמש במוצר וברצונך לשנות את האופן שבו הוא מחובר, השתמש בקיצור הדוך Reconfigure your HP Device (קבע מחדש את (קבע מחדש את התצורה של התקן HP) בשולחן העבודה של המחשב כדי לשנות את החיבור. לדוגמה, באפשרותך להגדיר מחדש את המוצר כך שישתמש בכתובת תקשורת אלחוטית אחרת, שיתחבר לרשת קווית או אלחוטית או שיעבור מחיבור רשת לחיבור USB. באפשרותך לשנות את התצורה מבלי להשתמש בתקליטור המוצר. אחרי שתבחר את סוג החיבור שברצונך ליצור, התוכנית תעבור ישירות אל המקטע בהליך הגדרת המוצר שאותו יש לשנות.

## תצורה מתקדמת עם שרת האינטרנט המשובץ (EWS) של HP ו-HP Device ו-HP MP (EWS) Toolbox (Windows) Toolbox

השתמש בשרת האינטרנט המשובץ (EWS) של HP כדי לנהל את פונקציות ההדפסה מהמחשב במקום מלוח הבקרה של המוצר.

- הצגת מידע אודות סטטוס המוצר 🔹 🔹
- קביעת משך החיים הנותר של כל החומרים המתכלים והזמנת חדשים
  - הצגה ושינוי של תצורות המגשים
  - הצגה ושינוי של תצורת התפריטים בלוח הבקרה של המוצר
    - הצגה והדפסה של דפים פנימיים
    - קבלת חיווי על אירועי מוצר וחומרים מתכלים 🔹 🔹
      - הצגה ושינוי של תצוות הושת 🔹

הפעלת שות האינטונט המשובץ אפשוית כאשר המוצר מחובו לושת מבוססת-IP. שות האינטונט המשובץ אינו תומך בחיבור של מוצרים מבוססי-IPX. אין צווך בגישה פעילה לאינטונט כדי לפתוח את שות האינטונט המשובץ ולהשתמש בו.

שות האינטרנט המשובץ זמין באופן אוטומטי כאשר המוצר מחובר לרשת.

זמין רק אם ביצעת התקנה מלאה בעת התקנת המוצר. בהתאם לאופן שבו המוצר מחובר, ייתכן 🗗 שמאפיינים מסוימים לא יהיו זמינים.

. שות האינטרנט המשובץ של HP אינו נגיש מעבר לחומת האש של הושת. 🛱

### פתיחת שרת האינטרנט המשובץ (EWS) של HP מתפריט 'התחל'

- . לחץ על לחצן **התחל** ולאחר מכן לחץ על הפריט **תוכניות**.
- . לחץ על קבוצת מוצרי HP ולאחר מכן לחץ על הפריט .2

### פתיחת שרת האינטרנט המשובץ (EWS) פתיחת שרת האינטרנט

לוחות בקרה עם שתי שווות: בלוח הבקרה של המוצר, לחץ על הלחצן OK. פתח את התפריט Network Setup (הגדות רשת)
 לוחות בקרה עם שתי שווות: בלוח הבקרה של המוצר, לחץ על הלחצן OK ופגע התופריט OK ולאחר מכן בחר באפשרות

**לוחות בקרה עם מסך מגע**: מהמסך הראשי בלוח הבקרה של המוצר, גע בלחצן פרטי החיבור (**(ף) / ﷺ** ולאחר מכן גע בלחצן Network Wi-Fi ON (מחובר לרשת) או בלחצן Wi-Fi) (של רשת מופעל) כדי להציג את כתובת ה-IP או את שם המארח.

2. פתח דפדפן אינטרנט והקלד בשורת הכתובת את כתובת ה-IP או שם המארח בדיוק כפי שהם מופיעים בלוח הבקרה של המוצר. הקש על המקש Enter במקלדת של המחשב. שרת האינטרנט המשובץ של HP נפתח.

### https://10.10.XXXXX/

,EWS הערה: אם דפדפן האינטונט מציג את ההודעה **ישנה בעיה באישוו האבטחה של אתר זה** בעת הניסיון לפתוח את ה-EWS, לחץ על **המשך לאתר אינטרנט זה (לא מומלץ)**.

בחיוה באפשרות **המשך לאתר אינטרנט זה (לא מומלץ)** לא תזיק למחשב בזמן הניווט בתוך ה-EWS עבור המוצר של HP.

| אור                                                                                                    | תי                    | כרטיסייה או מקטע                                           |
|----------------------------------------------------------------------------------------------------|-----------------------|------------------------------------------------------------|
| Device Status (סטטוס ההתקן): הצגת סטטוס המוצר ותוחלת החיים המשועות, באחוזים, שנותוה<br>לחומוים המתכלים של HP.                                                                                                    | •                     | הכרטיסייה <b>Home</b> (בית)                                |
| (סטטוס החומרים המתכלים): מציג את תוחלת החיים הנותרת המשוערת של החומרים<br>המתכלים מתוצרת HP. חיי המוצר המתכלה בפועל עשויים להשתנות. הקפד להחזיק חומר מתכלה חלופי<br>שתוכל להתקין כאשר איכות ההדפסה לא תהיה עוד קבילה. אין צווך להחליף את החומרים המתכלים אלא<br>אם איכות ההדפסה כבר אינה מתקבלת על הדעת. | •                     | מספקת מידע על המוצר, המצב והתצורה.                         |
| (תצוות ההתקן): הצגת המידע הכלול בדף התצווה של המוצר.                                                                                                    | •                     |                                                            |
| (סיכום הרשת): מציג את המידע הכלול בדף הגדוות הרשת של המוצר.                                                                                                    | •                     |                                                            |
| (דוחות): הדפסת דפי התצורה וסטטוס החומרים המתכלים שהמוצר מפיק.                                                                                                    | •                     |                                                            |
| <b>יומן אירועים</b> : מכיל ומציג את רשימת כל האיוועים והשגיאות הקשווים במוצר.                                                                                                    | •                     |                                                            |
| (פרטי ההתקן): מספק מידע בסיסי על המוצר ועל החברה. <b>Device Information</b>                                                                                                    | •                     | הכרטיסייה <b>System</b> (מערכת)                            |
| (הגדות נייר): שינוי הגדוות בריות המחדל לטיפול בנייר עבור המוצר. Paper Setup                                                                                                    | •                     | מאפשרת לקבוע את תצורת המוצר                                |
| (איכות הדפסה): שינוי הגדוות בריות המחדל לאיכות ההדפסה עבור המוצר.                                                                                                    | •                     | נוו נווושב.                                                |
| EcoSMART Console (מסוף EcoSMART): שנה את זמני בריות המחדל עבור כניסה למצב Sleep (שינה)<br>או למצב Auto Power Down (כיבוי אוטומטי). באפשרותך לקבוע את תצוות האיוועים שיגרמו למוצר<br>להתעוור.                                                                                                    | •                     |                                                            |
| (סוגי נייר): הגדות מצבי הדפסה המתאימים לסוגי הנייר שהמוצר מקבל. <b>Paper Types</b>                                                                                                    | •                     |                                                            |
| (הגדות מעוכת): שינוי הגדוות בריות המחדל של המעוכת עבור המוצר.                                                                                                    | •                     |                                                            |
| (שירות): ביצוע הליך הניקוי במוצר. Service                                                                                                    | •                     |                                                            |
| (שמירה ושחזור): שמירת ההגדוות הנוכחיות של המוצר בקובץ במחשב. קובץ זה משמש Save and Restore<br>לטעינת הגדוות זהות במוצר נוסף או לשחזור הגדוות אלה במוצר זה במועד מאוחר יותר.                                                                                                    | •                     |                                                            |
| (ניהול): הגדוה או שינוי של סיסמת המוצר. הפעלה או השבתה של תכונות המוצר.                                                                                                    | •                     |                                                            |
| ערה: אפשר להגן על הכרטיסייה <b>System</b> (מערכת) באמצעות סיסמה. אם מוצר זה מחובר לרשת, יש להתייעץ<br>מיד עם מנהל המערכת לפני שינוי ההגדרות בכרטיסייה זו.                                                                                                    | <mark>הע</mark><br>תנ |                                                            |
| Printing (הדפסה): שינוי בריוות המחדל של הגדוות ההדפסה במוצר, כגון מספר העותקים וכיוון הנייר.                                                                                                    | •                     | הכרטיסייה <b>Print</b> (הדפסה)                             |
| אפשרויות איה והות לאלה שבתפריטי לחדהבקרה.<br>PCL5c: הצגה ושינוי של הגדרות PCL5c.                                                                                                    | •                     | מאפשרת לשנות הגדוות בריות המחדל של<br>ההדפסה מהמחשב.       |
| .(PS הדפס שגיאות) <b>Print PS Errors</b> כיבוי או הפעלה של המאפיין: P <b>S</b> (הדפס שגיאות)                                                                                                    | •                     |                                                            |
| בהלי רשתות עשויים להשתמש בכרטיסייה זו כדי לשלוט בהגדוות הקשווות לרשת כאשר המוצר מחובר לרשת<br>                                                                                                    | מנ                    | הכרטיסייה <b>Networking</b> (עבודה ברשת)                   |
| בוססת-IP. היא גם מאפשרת למנהל הרשת להגדיר פונקציונליות של Wireless Uirect. כרטיסייה זו אינה מופיעה<br>זשר המוצר מחובר למחשב באופן ישיר.                                                                                                    | מנ<br>כא              | (במוצרים המחוברים לרשת בלבד)                               |
|                                                                                                    |                       | מאפשרת את שינוי הגדרות הרשת מהמחשב.                        |
| שתמש בכוטיסייה זו כדי להגדיר ולהשתמש בכלי אינטרנט שונים עם המוצר.                                                                                                    | הע                    | הכרטיסייה <b>HP Web Services</b> (שירותי<br>אינטרנט של HP) |

# תצורה מתקדמת עם HP Utility (תוכנית השירות של HP) ל-OS X

השתמש ב-HP Utility (תוכנית השירות של HP) כדי לבדוק את מצב המוצר או כדי להציג או לשנות את הגדרות המוצר דרך המחשב.

ניתן להשתמש ב-HP Utility כאשר המוצר מחובר באמצעות כבל USB או כשהוא מחובר לרשת מבוססת-TCP/IP.

### HP Utility פתיחת

- Print , הדפסה ופקס) Print & Fax (העדפות מערכת) ולאחר מכן לחץ על Print (הדפסה ופקס), 1
  1. במחשב, פתח את התפריט Printers & Scanners (הדפסה וסורקים)
  2. (הדפסה וסריקה) או Printers & Scanners (הדפסה וסורקים)
  - . בחר את המוצר ברשימה.
  - . לחץ על הלחצן **Options & Supplies** (אפשרויות וחומרים מתכלים).
    - .4 לחץ על הכרטיסייה Utility (תוכנית שירות).
  - לחץ על הלחצן Open Printer Utility (פתח את תוכנית השיוות של המדפסת).

## HP Utility מאפייני

סוגל הכלים של HP Utility (תוכנית השירות של HP) כולל את הפריטים הבאים:

- Devices (תוכנית השירות של HP Utility שנמצאו על-ידי HP Utility (תוכנית השירות של HP).
  - All Settings (כל ההגדוות): לחץ על לחצן זה כדי לחזור לתצוגה הראשית של תוכנית השירות של HP.
  - HP אתר האינטרנט עבור התמיכה של HP). לחץ על לחצן זה כדי לפתוח דפדפן ועבור אל אתר האינטרנט עבור התמיכה של HP.
    - . HP SureSupply (חומרים מתכלים): לחץ על לחצן זה כדי לפתוח את אתר האינטרנט של HP SureSupply.
      - (רישום): לחץ על לחצן זה כדי לפתוח את אתר הרישום של HP.
  - . HP Planet Partners (מיחזור): לחץ על לחצן זה כדי לפתוח את אתר האינטרנט של תוכנית המיחזור של (מיחזור). HP Planet Partners

תוכנית השיוות של HP כוללת דפים שניתן לפתוח על-ידי לחיצה ברשימה **All Settings** (כל ההגדוות). הטבלה הבאה מתאות את המשימות שניתן לבצע עם HP Utility.

| פריט                                         | תיאור                                                                                                    |
|----------------------------------------------|----------------------------------------------------------------------------------------------------|
| (סטטוס חומרים מתכלים) <b>Supplies Status</b> | מואה את מצב החומרים המתכלים ומספק קישורים להזמנת חומרים מתכלים באופן מקוון.                                                                |
| (מידע אודות ההתקן) <b>Device Infornation</b> | מציג מידע על המוצר שנבחר כעת, כולל ה-Service ID (מזהה שירות) של המוצר (אם הוקצה), גירסת<br>הקושחה (FW Version), המספר הסידורי וכתובת ה-IP. |
| (פקודות) <b>Commands</b>                     | שולח תווים מיוחדים או פקודות הדפסה למוצר לאחר עבודת ההדפסה.                                                                                |
|                                              | הערה: אפשרות זו זמינה רק לאחר שאתה פותח את התפריט View (תצוגה) ובוחר בפריט Show<br>(הצג אפשרויות מתקדמות). Advanced Options                |
| (שימוש בצבעים) <b>Color Usage</b>            | מציג מידע על עבודות בצבע שהמוצר הפיק.                                                                                                    |
| (במוצרי צבע בלבד)                            |                                                                                                    |

| פריט                                           | תיאור                                                                                                    |
|------------------------------------------------|----------------------------------------------------------------------------------------------------|
| (העלאת קבצים) <b>File Upload</b>               | מעביר קבצים מהמחשב אל המוצר. ניתן להעלות קבצים מהסוגים הבאים:                                                                                               |
|                                                | (.PRN) HP LaserJet printer command language 🔹 💿                                                                                                    |
|                                                | (.PDF) Portable document format 🛛 💿                                                                                                    |
|                                                | (.PS) Postscript 📀                                                                                                    |
|                                                | (.TXT) טקסט • o                                                                                                    |
| ניהול צריכת חשמל                               | -<br>קובע את הגדוות החיסכון של המוצר.                                                                                                    |
| (עדכן קושחה) <b>Update Firmware</b>            | מעביר קובץ עדכון קושחה למוצר.                                                                                                    |
|                                                | הערה: אפשרות זו זמינה רק לאחר שאתה פותח את התפריט View (תצוגה) ובוחר בפריט Show אישרות זו זמינה רק לאחר שאתה פו<br>(הצג אפשרויות מתקדמות). Advanced Options |
| HP Connected                                   | .HP Connected גישה אל אתר האינטרנט של                                                                                                    |
| (העלאת גופנים) <b>Upload Fonts</b>             | טוען גופנים מהמחשב למוצו.                                                                                                    |
| (מרכז ההודעות) <b>Message Center</b>           | הצגת איוועי שגיאה שהתוחשו במוצר.                                                                                                    |
| (מצב הדפסה דו-צדדית) <b>Duplex Mode</b>        | מפעיל את מצב ההדפסה הדו-צדדית האוטומטית.                                                                                                    |
| (הגדוות רשת) <b>Network Settings</b>           | קביעת תצוות הגדוות הרשת, כגון הגדוות IPv4, הגדוות IPv6, הגדוות Bonjour והגדוות אחוות.                                                                       |
| (במוצרים המחוברים לרשת בלבד)                   |                                                                                                    |
| (ניהול חומרים מתכלים) Supplies Management      | קביעת תצוות התנהגות המוצו כאשו חומוים מתכלים מתקובים לסוף משך החיים המשועו שלהם.                                                                            |
| (תצורת מגשים) <b>Trays Configuration</b>       | שינוי הגודל וסוג הנייר בכל מגש.                                                                                                    |
| (הגדרות בוספות) Additional Settings            | פתיחת שרת האינטרנט המשובץ (EWS) של HP עבור המוצר.                                                                                                    |
|                                                | .USB <b>הערה:</b> אין תמיכה בחיבווי                                                                                                    |
| הגדוות שות Proxy                               | קובע תצורה של שרת Proxy עבור המוצר.                                                                                                    |
| (הגדוות פקס בסיסיות) <b>Basic Fax Settings</b> | מגדיר את השדות בכותרת הפקס וקובע את האופן שבו המוצר יענה לשיחות נכנסות.                                                                                     |
| (בדגמי פקס בלבד ב-MFP)                         |                                                                                                    |
| (העבות הודעות פקס) <b>Fax Forwarding</b>       | מגדיר את המוצר לשליחת הפקסים הנכנסים למספר אחר.                                                                                                    |
| (בדגמי פקס בלבד ב-MFP)                         |                                                                                                    |
| (יומני פקס) <b>Fax Logs</b>                    | מציג את היומנים עבור כל הפקסים.                                                                                                    |
| (בדגמי פקס בלבד ב-MFP)                         |                                                                                                    |
| (חיוגים מהיוים של פקס) <b>Fax Speed Dials</b>  | מוסיף מספרי פקס לרשימת החיוג המהיר.                                                                                                    |
| (בדגמי פקס בלבד ב-MFP)                         |                                                                                                    |
| (חסימת פקסים זבל) <b>Junk Fax Blocking</b>     | מאחסן את מספרי הפקס שבוצונך לחסום.                                                                                                    |
| (בדגמי פקס בלבד ב-MFP)                         |                                                                                                    |
| (סריקה לדואר אלקטרוני) Scan to E-mail          | פתיחת הדף בשות האינטונט המשובץ (EWS) של HP לקביעת ההגדוות של סויקה לדוא"ל.                                                                                  |
| (במוצרי MFP בלבד)                              |                                                                                                    |
| (סריקה לתיקיית רשת) Scan to Network Folder     | פתיחת הדף בשות האינטרנט המשובץ (EWS) של HP לקביעת ההגדוות של סויקה לתיקיית רשת.                                                                             |
| (במוצרי MFP בלבד)                              |                                                                                                    |

# וף קביעת הגדרות רשת IP

### מבוא

היעזר בסעיפים הבאים כדי לקבוע את הגדוות הרשת של המוצר.

- הגבלת אחריות בנושא שיתוף במדפסת
  - <u>הצגה או שינוי של הגדוות הרשת</u> 🔹
    - <u>שינוי שם המוצר ברשת</u>
- הגדוה ידנית של פרמטרי IPv4 TCP/IP מלוח הבקרה

### הגבלת אחריות בנושא שיתוף במדפסת

HP אינה תומכת בעבודה ברשת עמית-לעמית, מכיוון שזוהי פונקציה של מערכות ההפעלה של Microsoft ולא של מנהלי המדפסות של HP. עבור לאתר של Microsoft בכתובת <u>www.microsoft.com</u>.

### הצגה או שינוי של הגדוות הרשת

השתמש בשרת האינטרנט המשובץ (EWS) של HP כדי להציג או לשנות את הגדוות התצורה של פרוטוקול IP.

- :HP פתח את שרת האינטרנט המשובץ (EWS) של 1.
- א. לוחות בקרה עם שתי שורות: בלוח הבקרה של המוצר, לחץ על הלחצן OK. פתח את התפריט Network Setup (הגדות רשת) ולאחר מכן בחר באפשרות Show IP Address (הצג כתובת IP) כדי להציג את כתובת ה-IP או את שם המארח.

ב. פתח דפדפן אינטונט והקלד בשוות הכתובת את כתובת ה-IP או שם המאוח בדיוק כפי שהם מופיעים בלוח הבקרה של המוצו. הקש על המקש Enter במקלדת של המחשב. שות האינטונט המשובץ של HP נפתח.

### https://10.10.XXXXX/

אם דפדפן האינטונט מציג את ההודעה **ישנה בעיה באישור האבטחה של אתר זה** בעת הניסיון לפתוח את 🖅 הערה: אם דפדפן האינטונט מציג את ההודעה ישנה בעיה באישור האבטחה של אתר זה בעת הניסיון לפתוח את ה-EWS, לחץ על **המשך לאתר אינטרנט זה (לא מומלץ)**.

בחירה באפשרות המשך לאתר אינטרנט זה (לא מומלץ) לא תזיק למחשב בזמן הניווט בתוך ה-EWS עבור המוצר של HP.

2. לקבלת פרטי הרשת, לחץ על הכרטיסייה **Networking** (עבודה ברשת). שנה את ההגדוות לפי הצווך.

### שינוי שם המוצר ברשת

אם בוצונך לשנות את שם המוצר ברשת כך שיהיה לו זיהוי ייחודי, השתמש בשרת האינטרנט המשובץ של HP.

:HP פתח את שרת האינטרנט המשובץ (EWS) של 1

(הגדות Network Setup בקרה עם שתי שורות: בלוח הבקרה של המוצר, לחץ על הלחצן OK. פתח את התפריט Network Setup (הגדרת רשת) ולאחר מכן בחר באפשרות Show IP Address (הצג כתובת IP) כדי להציג את כתובת ה-IP או את שם המארח.

לוחות בקרה עם מסך מגע: מהמסך הראשי בלוח הבקרה של המוצר, גע בלחצן פרטי החיבור (**ף) / ਸਿ** ולאחר מכן גע בלחצן Network Wi-Fi ON של רשת מופעל) כדי Wi-Fi (מחובר לרשת) או בלחצן או בלחצן Metwork Wi-Fi ON של רשת מופעל) כדי להציג את כתובת ה-IP או את שם המארח.

 ב. פתח דפדפן אינטונט והקלד בשוות הכתובת את כתובת ה-IP או שם המאוח בדיוק כפי שהם מופיעים בלוח הבקוה של המוצר. הקש על המקש Enter במקלדת של המחשב. שרת האינטונט המשובץ של HP נפתח.

| https://10.10.XXXXX/ |  |
|----------------------|--|
|                      |  |

אתר זה בעת הניסיון לפתוח את 🗹 הערה: אם דפדפן האינטרנט מציג את ההודעה **ישנה בעיה באישור האבטחה של אתר זה** בעת הניסיון לפתוח את השרה: שרא השראינטרנט מציג את הודעה ישנה בעיה באישור האבטחה של השראינטרנט מציג את הודעה ישנה אינטרנט מציג את הודעה ישנה בעיה באישור הא

בחיוה באפשרות **המשך לאתר אינטרנט זה (לא מומלץ)** לא תזיק למחשב בזמן הניווט בתוך ה-EWS עבור המוצר של HP.

- .2. פתח את הכרטיסייה System (מערכת).
- .3 בדף Device Information (פרטי התקן), שם המוצר המהווה בריות מחדל מופיע בשדה Device Status (סטטוס התקן).
  באפשרותך לשנות שם זה כדי שלמוצר יהיה שם ייחודי.

🗒 הערה: 🛛 מילוי השדות האחרים בדף זה הוא אופציונלי.

.4 לחץ על הלחצן **Apply** (החל) כדי לשמור את השינויים.

### הגדוה ידנית של פרמטרי IPv4 TCP/IP מלוח הבקרה

היעזר בתפריטי לוח הבקרה כדי להגדיר ידנית כתובת IPv4, מסיכת רשת משנה ושער שיהווה ברירת מחדל.

### לוחות בקרה עם שתי שורות:

- בלוח הבקרה של המוצר, לחץ על הלחצן OK.
  - 2. פתח את התפריטים הבאים:
    - הגדרת רשת
    - TCP/IP תצורת •
    - (ידני) Manual •
- אסכת רשת המשנה ואת שער בריות המחדל, ולאחר מכן גע IP. השתמש במקשי החצים ובלחצן OK כדי להזין את כתובת ה-3. בלחצן OK כדי לשמור את השינויים.

### לוחות בקרה עם מסך מגע

- 1. מהמסך הראשי בלוח הבקרה של המוצר, גע בלחצן Setup (הגדרה).
  - .2 פתח את התפריטים הבאים:
    - הגדות ושת 🔹 🔴
    - תצורת TCP/IP
    - (ידני) Manual •
- . השתמש בלוח המקשים שבמסך המגע כדי להזין את כתובת ה-IP, ולאחר מכן גע בלחצן OK. גע בלחצן Yes (כן) כדי לאשר.

57

- 4. השתמש בלוח המקשים שבמסך המגע כדי להזין את מסכת רשת המשנה, ולאחר מכן גע בלחצן OK. גע בלחצן (כן) כדי לאשר.
- .5 השתמש בלוח המקשים שבמסך המגע כדי להזין את שער בריות המחדל, ולאחר מכן גע בלחצן OK. גע בלחצן Yes (כן) כדי לאשר.

## מאפייני האבטחה של המוצר

### מבוא

המוצר כולל מספר מאפייני אבטחה כדי להגביל את המשתמשים בעלי הגישה להגדוות תצווה וכדי למנוע גישה לוכיבי חומוה בעלי ערך.

HP הקצאה או שינוי של סיסמת המערכת באמצעות שרת האינטרנט המשובץ (EWS) של 🕛 🔹

## HP הקצאה או שינוי של סיסמת המערכת באמצעות שרת האינטרנט המשובץ (EWS) של

הקצה סיסמת מנהל מערכת עבור גישה למוצר ולשרת האינטרנט המשובץ (EWS) של HP, כדי שמשתמשים בלתי מורשים לא יוכלו לשנות את הגדרות המוצר.

- :HP פתח את שות האינטרנט המשובץ (EWS) של 1
- (הגדות Network Setup לוחות בקרה עם שתי שורות: בלוח הבקרה של המוצר, לחץ על הלחצן OK. פתח את התפריט Network Setup (הגדרת רשת) ולאחר מכן בחר באפשרות Show IP Address (הצג כתובת IP) כדי להציג את כתובת ה-IP או את שם המארח.

לוחות בקרה עם מסן מגע: מהמסן הראשי בלוח הבקרה של המוצר, גע בלחצן פרטי החיבור (۹) / ය اלאחר מכן גע בלחצן Network Connected (מחובר לרשת) או בלחצן Wi-Fi (۹) (۹) או של רשת מופעל) כדי להציג את כתובת ה-IP או את שם המארח.

 ב. פתח דפדפן אינטונט והקלד בשוות הכתובת את כתובת ה-IP או שם המאוח בדיוק כפי שהם מופיעים בלוח הבקוה של המוצר. הקש על המקש Enter במקלדת של המחשב. שרת האינטונט המשובץ של HP נפתח.

### 遵 https://10.10.XXXXX/

הערה: אם דפדפן האינטרנט מציג את ההודעה **ישנה בעיה באישור האבטחה של אתר זה** בעת הניסיון לפתוח את 🖻 ה-EWS, לחץ על **המשך לאתר אינטרנט זה (לא מומלץ)**.

בחירה באפשרות **המשך לאתר אינטרנט זה (לא מומלץ)** לא תזיק למחשב בזמן הניווט בתוך ה-EWS עבור המוצר של HP.

- .2. לחץ על הכרטיסייה Security (אבטחה).
- .. פתח את התפריט General Security (אבטחה כללית).
- .4 באזור הקרוי Set the Local Administrator Password (הגדר את הסיסמה של מנהל המערכת המקומי), הזן את השם לשיוך עם הסיסמה בשדה Username (שם משתמש).
- 5. הזן את הסיסמה בשדה New Password (סיסמה חדשה) ולאחר מכן הזן אותה שוב בשדה Verify Password (אמת סיסמה).

(סיסמה ישנה). 🕅 הערה: 🛛 כדי לשנות סיסמה קיימת, תחילה הזן את הסיסמה הקיימת בשדה Old Password (סיסמה ישנה).

.6. לחץ על הלחצן **Apply** (החל).

הערה: רשום לעצמך את הסיסמה ושמור אותה במקום בטוח. 🗒

# הגדרות חיסכון

### מבוא

המוצר כולל מספר מאפייני חיסכון לשימור אנרגיה וחומרים מתכלים.

- (מצב חיסכון) EconoMode (מצב חיסכון)
- קביעת תצורת ההגדרה Sleep/Auto Off (שינה/כיבוי אוטומטי)
- או פחות הגדות ההשהיה עבור Shut Down After (כיבוי לאחר) וקביעת תצורת המוצר לשימוש במתח בהספק של 1 ואט או פחות 🔹 🔹

## (מצב חיסכון) EconoMode הדפסה עם

מוצר זה כולל אפשרות של מצב הדפסה EconoMode (מצב חיסכון) להדפסת טיוטות של מסמכים. השימוש ב-EconoMode עשוי להשתמש בפחות טונר. עם זאת, מצב הדפסה EconoMode (מצב חיסכון) עשוי גם לפגום באיכות ההדפסה.

HP לא ממליצה על שימוש תמידי ב-EconoMode (מצב חיסכון). בשימוש קבוע ב-EconoMode, עלול להיווצו מצב שבו המחסנית עדיין מכילה טונר, למרות שחלקיה המכניים אינם שמישים עוד. אם איכות ההדפסה נפגמת ואינה קבילה עוד, שקול להחליף את מחסנית הטונר.

. אם אפשרות זו לא זמינה במנהל ההדפסה שלך, תוכל להגדיר אותה באמצעות שרת האינטרנט המשובץ של HP. 🗒

- .1 בתוכנה בחר באפשרות Print (הדפסה).
- 2. בחר את המוצר ולאחר מכן לחץ על הלחצן Properties (מאפיינים) או על Preferences (העדפות).
  - (בייר/איכות). לחץ על הכרטיסייה Paper/Quality (בייר/איכות).
  - 4. לחץ על תיבת הסימון EconoMode (מצב חיסכון).

## קביעת תצורת ההגדרה Sleep/Auto Off (שינה/כיבוי אוטומטי)

### לוחות בקרה עם שתי שורות:

- . בלוח הבקרה של המוצר, לחץ על הלחצן OK.
  - .2 פתח את התפריטים הבאים:
  - (הגדרת מערכת) System Setup •
- (הגדוות צריכת חשמל) Energy Settings •
- (עבור למצב שינה/כיבוי אוטומטי לאחר) Sleep/Auto Off After •
- שינה/כיבוי אוטומטי לאחו) ולאחר מכן Sleep/Auto Off After השתמש בלחצני החצים כדי לבחור את השעה עבור השהיית Sleep/Auto Off After (שינה/כיבוי אוטומטי לאחו) ולאחר מכן לחץ על הלחצן.

### לוחות בקרה עם מסך מגע

- 1. מהמסך הראשי בלוח הבקרה של המוצר, גע בלחצן Setup 🍥 (הגדרה).
  - 2. פתח את התפריטים הבאים:

- (הגדרת מערכת) System Setup •
- (הגדרות צריכת חשמל) Energy Settings
- (עבור למצב שינה/כיבוי אוטומטי לאחר) Sleep/Auto Off After •
- . בחר את השעה עבור השהיית Sleep/Auto Off After (שינה/כיבוי אוטומטי לאחר).

### הגדות ההשהיה עבור Shut Down After (כיבוי לאחר) וקביעת תצורת המוצר לשימוש במתח בהספק של 1 ואט או פחות

. לאחר שהמוצר כבה, צריכת החשמל היא 1 ואט או פחות 🗒

### לוחות בקרה עם שתי שורות:

- . בלוח הבקרה של המוצר, לחץ על הלחצן OK.
  - **2**. פתח את התפריטים הבאים:
  - (הגדרת מערכת) System Setup •
- (הגדרות צריכת חשמל) Energy Settings
  - (כיבוי לאחר) Shut Down After •
- (כיבוי לאחר). Shut Down After בחר את השעה להשהיית 3.

. (4 שעות) 4 Hours הערה: ערן בריות המחדל הוא 🛱

### לוחות בקרה עם מסך מגע

- הגדוה). 🐞 Setup מהמסך הראשי בלוח הבקרה של המוצר, גע בלחצן Setup (הגדוה).
  - .2 פתח את התפריטים הבאים:
  - (הגדרת מערכת) System Setup •
  - (הגדרות צריכת חשמל) Energy Settings
    - (כיבוי לאחר) Shut Down After •
  - . בחר את השעה להשהיית Shut Down After (כיבוי לאחר).

. ערן ברירת המחדל הוא Hours (4 שעות). 🗒 🖄

## קביעת ההגדוה של Delay Shut Down (השהה כיבוי)

### לוחות בקרה עם שתי שורות

- . בלוח הבקרה של המוצר, לחץ על הלחצן OK.
  - 2. פתח את התפריטים הבאים:

- (הגדרת מערכת) System Setup
- (הגדוות אנוגיה) Energy Settings
- Delay Shut Down (השהה כיבוי)
- בחר באחת מאפשרויות ההשהיה הבאות: .3
- No Delay (ללא השהיה): המוצר יכבה לאחר פרק זמן של חוסר פעילות שנקבע באמצעות ההגדרה Shut Down After (כיבוי לאחר).
- When Ports Are Active (כאשר היציאות פעילות): כאשר אפשרות זו נבחרה, המוצר לא יכבה אלא אם כל היציאות אינן פעילות. קישור רשת פעיל או חיבור פקס ימנע כיבוי של המוצר.

### לוחות בקרה עם מסך מגע

- . בלוח הבקרה של המוצר, גע בלחצן Setup (הגדרה) 🛞.
  - **2**. פתח את התפריטים הבאים:
  - (הגדרת מערכת) System Setup •
  - (הגדרות אנרגיה) Energy Settings •
  - Delay Shut Down (השהה כיבוי)
  - בחר באחת מאפשרויות ההשהיה הבאות: .3
- No Delay (ללא השהיה): המוצר יכבה לאחר פרק זמן של חוסר פעילות שנקבע באמצעות ההגדוה Shut Down After
  (כיבוי לאחר).
- When Ports Are Active (כאשר היציאות פעילות): כאשר אפשרות זו נבחרה, המוצר לא יכבה אלא אם כל היציאות אינן
  פעילות. קישור רשת פעיל ימנע כיבוי של המוצר.

# HP Web Jetadmin

HP Web Jetadmin הוא כלי עטור פרסים ומוביל בתעשייה לניהול יעיל של מגוון רחב של מוצרי HP המחוברים לרשת, לרבות מדפסות, מוצרים רב-תכליתיים והתקני שליחה דיגיטליים. פתרון יחיד זה מאפשר לך להתקין, לנטר, לתחזק ולאבטח את סביבת ההדפסה וההדמיה וכן לפתור בעיות מרחוק - ובסופו של דבר מגדיל פרודוקטיביות עסקית בכך שהוא מסייע לך לחסוך בזמן, לשלוט בעלויות ולהגן על ההשקעה שלך.

<u>www.hp.com/go/</u> המספקים תמיכה במאפייני מוצר מסוימים. בקר בכתובת HP Web Jetadmin מדי פעם מתבצעים שדווגים של www.hp.com/go/ עזרה עצמית ותיעוד) לקבלת פרטים נוספים על שדווגים. webjetadmin ולחץ על הקישור webjetadmin

## עדכון הקושחה

HP מספקת עדכונים תקופתיים למוצרים, יישומים חדשים של שיוותי אינטרנט ומאפיינים חדשים ליישומים קיימים של שיוותי אינטרנט. בצע את השלבים הבאים כדי לעדכן את קושחת המוצר עבור מוצר יחיד. כשתעדכן את הקושחה, היישומים של שיוותי האינטרנט יתעדכנו באופן אוטומטי.

יש שתי שיטות נתמכות לביצוע עדכון קושחה במוצר זה. השתמש רק באחת השיטות הבאות כדי לעדכן את קושחת המוצר.

## שיטה 1: עדכון הקושחה באמצעות לוח הבקרה

בצע את השלבים הבאים כדי לטעון את הקושחה מלוח הבקוה (רק עבור מוצרים המחוברים לרשת), ו/או הגדר את המוצר לטעון באופן אוטומטי עדכוני קושחה עתידיים. עבור מוצרים המחוברים ל-USB, עבור לשיטה מס' 2.

. ודא שהמוצר מחובר לרשת קווית (Ethernet) או אלחוטית עם חיבור פעיל לאינטרנט.

. המוצו צויך להיות מחובר לאינטונט כדי לעדכן את הקושחה באמצעות חיבור לושת. 🗒

- ממסך Home (בית) בלוח הבקרה של המוצר, פתח את התפריט Setup (התקנה).
  - בלוחות בקרה עם מסכי מגע, גע בלחצן Setup (התקנה) .
  - בלוחות בקרה רגילים, לחץ על לחצן החץ הפונה ימינה או שמאלה.
- (LaserJet Update עדכון LaserJet Update גלול אל התפריט) גלול אל התפריט (עדכון LaserJet Update (עדכון).

. אינה מופיעה, השתמש בשיטה מס' 2. 🖾 🗹 אינה מופיעה, השתמש בשיטה מס' 2.

- .4 בדוק אם יש עדכונים.
- בלוחות בקרה עם מסכי מגע, גע ב-Check for Updates Now (בדוק אם יש עדכונים עכשיו).
  - בלוחות בקרה רגילים, בחר ב-Check for Update (בדוק אם יש עדכון).

. המוצר בודק באופן אוטומטי אם יש עדכון, ואם מזוהה גרסה חדשה יותר, תהליך העדכון מתחיל באופן אוטומטי. 🗒

. הגדר את המוצר לעדכון אוטומטי של הקושחה כאשר עדכונים הופכים לזמינים.

ממסך Home (בית) בלוח הבקרה של המוצר, פתח את התפריט Setup (התקנה).

- בלוחות בקרה עם מסכי מגע, גע בלחצן Setup (התקנה) .
- בלוחות בקרה וגילים, לחץ על לחצן החץ הפונה ימינה או שמאלה.

גלול אל התפריט Service (שיוות) ופתח אותו, פתח את התפריט LaserJet Update (עדכון LaserJet) ולאחר מכן בחר את התפריט Manage Updates (נהל עדכונים).

הגדר את המוצר לעדכון אוטומטי של הקושחה.

- בלוחות בקרה עם מסכי מגע, הגדר את האפשרות Allow Updates (אפשר עדכונים) כ-YES (כן), ולאחר מכן הגדר את האפשרות Check automatically (בדוק באופן אוטומטי) כ-ON (מופעל).
- בלוחות בקרה רגילים, הגדר את האפשרות Allow Updates (אפשר עדכונים) כ-YES (כן), ולאחר מכן הגדר את האפשרות Allow Updates (בדיקה אוטומטית) כ-ON (מופעל).

### שיטה 2: עדכון הקושחה באמצעות תוכנית השירות לעדכון קושחה

בצע את השלבים הבאים כדי להוויד ולהתקין באופן ידני את תוכנית השיוות לעדכון קושחה מ-HP.com.
העוה: שיטה זו היא האפשרות היחידה לעדכון קושחה עבור מוצרים המחוברים למחשב באמצעות כבל USB. היא פועלת גם עבור 🖹 מוצרים המחוברים לרשת.

- 1. עבור אל <u>www.hp.com/go/support</u>, לחץ על הקישור Drivers & Software (מנהלי התקן ותוכנה), הקלד את שם המוצר בשדה החיפוש, הקש על המקש ENTER ולאחר מכן בחר את המוצר מתוך רשימת תוצאות החיפוש.
  - בחר את מערכת ההפעלה.
  - ... תחת הסעיף Firmware (קושחה), אתר את Firmware Update Utility (תוכנית השירות לעדכון קושחה).
    - 4. לחץ על Download (הורד), לחץ על Run (הפעל) ולאחר מכן לחץ על Run שוב.
  - 5. כשתוכנית השירות תופעל, בחר את המוצר מתוך הרשימה הנפתחת ולאחר מכן לחץ על Send Firmware (שלח קושחה).

Print הערה: אם ברצונך להדפיס דף תצורה כדי לוודא את גרסת הקושחה המותקנת לפני או אחרי תהליך העדכון, לחץ על Onfig (הדפס תצורה).

ניציאה) כדי לסגור את תוכנית **Exit** פעל בהתאם להוראות במסך כדי להשלים את ההתקנה, ולאחר מכן לחץ על הלחצן (יציאה) כדי לסגור את תוכנית השירות.

## פתור בעיות 6

- <u>תמיכת לקוחות</u>
- מערכת עזרה ללוח הבקרה (דגמי מסך מגע בלבד)
  - שחזור ערכי ברירת המחדל של היצרן 🌔
- ההודעה "Cartridge is low" (המחסנית עומדת להתרוקן) או "Cartridge is very low" (המחסנית כמעט ריקה) מוצגת בלוח הבקרה של המוצר
  - המוצר אינו אוסף נייר או שיש תקלות בהזנה 🔹 🔹
    - שחרור חסימות בייר
    - <u>שיפור איכות ההדפסה</u>
    - פתרון בעיות ברשת קווית
    - פתרון בעיות ברשת האלחוטית •

#### לקבלת מידע נוסף:

בקר בכתובת <u>www.hp.com/support/colorljM252.</u>

העזוה המקיפה של HP עבור המוצר כוללת את המידע הבא:

- (התקן וקבע תצורה) Install and configure 🔹
  - (למד והשתמש) Learn and use 🔹 •
  - (פתור בעיות) Solve problems 🔹 •
- (הורד עדכוני תוכנה) Download software updates 🔹
  - (הצטרף לפורומי תמיכה) Join support forums
- (חפש מידע על אחריות ותקינה) Find warranty and regulatory information 🔹

## תמיכת לקוחות

| קבלת תמיכה טלפונית עבור המדינה/אזור שלך                              | מספרי הטלפון הרלוונטיים למדינה/אזור מופיעים על גבי העלון שצווף לאריזת<br>המוצר או ברתורת / דוסתמונא/מסן מל אמאמי |
|----------------------------------------------------------------------|----------------------------------------------------------------------------------------------------|
| הכן מואש את שם המוצו, מספוו הסידווי, תאויך הוכישה וכן את תיאוו הבעיה | יונויצר, או בכתבת או מעקבי או געשיין או איינייניינייניינייניינייניינייניינייניינ                                 |
| קבלת תמיכה באינטונט 24 שעות ביממה, והוודת מנהלי התקן ותוכניות שיוות  | www.hp.com/support/colorljM252                                                                                   |
| הזמן שיוות או הסכמי תחזוקה נוספים של HP                              |                                                                                                    |
| בצע רישום של המוצר                                                   | <u>www.register.hp.com</u>                                                                                       |

## מערכת עזרה ללוח הבקרה (דגמי מסך מגע בלבד)

במוצר יש מעוכת עזוה מובנית המסביוה כיצד להשתמש בכל מסך ומסך. כדי לפתוח את מעוכת העזוה, גע בלחצן 'עזוה'

בפינה הימנית העליונה של המסך.

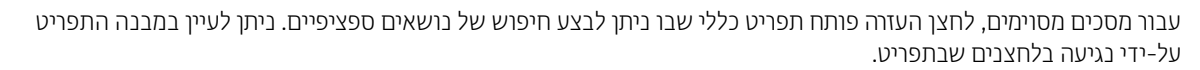

מסכי עזוה מסוימים כוללים הנפשות שמנחות אותך בביצוע הליכים, לדוגמה, סילוק חסימות נייו.

עבור מסכים הכוללים הגדוות לעבודות מסוימות, לחצן העזרה פותח נושא המסביר את האפשרויות עבור אותו מסך.

אם המוצר מודיע לך על שגיאה או אזהוה, לחץ על הלחצן 'עזוה' **בי ו**כדי לפתוח הודעה המתאות את הבעיה. ההודעה תכיל גם הוראות שיסייעו לך בפתרון הבעיה.

## שחזור ערכי ברירת המחדל של היצרן

שחזור הגדוות בריוות המחדל של היצרן מחזיר את כל הגדוות המוצר והרשת להגדוות בריות המחדל של היצרן. לא ישוחזוו ספיות העמודים, גודל המגש, או השפה. כדי לשחזר את הגדוות בריות המחדל של היצרן, בצע את הפעולות הבאות.

זהיוות: שחזור הגדוות בריות המחדל של היצון מחזיר את כל ההגדוות להגדוות בריות המחדל של היצון, וגם מוחק את הדפים 🏠 המאוחסנים בזיכרון.

. לוחות בקוה עם שתי שורות: בלוח הבקוה של המוצר, לחץ על הלחצן OK.

(הגדרה). 🛞 Setup **נוחות בקרה עם מסך מגע**: מהמסך הראשי בלוח הבקרה של המוצר, גע בלחצן

- .2. פתח את התפריט Service (שירות).
- . בחר באפשרות Restore Defaults (שחזר ברירות מחדל), ולאחר מכן לחץ על הלחצן OK בו. .

המוצר מופעל מחדש באופן אוטומטי.

# ההודעה "Cartridge is low" (המחסנית עומדת להתרוקן) או "Cartridge is very" (המחסנית עומדת להתרוקן) או "low" (המחסנית כמעט ריקה) מוצגת בלוח הבקרה של המוצר

Cartridge is low (המחסנית עומדת להתווקן): המוצר מיידע אותך כאשר המפלס של מחסנית טונר נמוך. אווך חיי מחסנית הטונר בפועל עשוי להשתנות. כדאי לך להחזיק מחסנית חלופית זמינה שתוכל להתקין כאשר איכות ההדפסה תפסיק להיות תקינה. אין צווך להחליף כעת את מחסנית הטונר.

המשך להדפיס עם המחסנית הנוכחית עד שפיזור הטונר לא יפיק יותר איכות הדפסה משביעת רצון. כדי לפזו מחדש את הטונר, הוצא את מחסנית הטונר מהמדפסת ונער את המחסנית בעדינות שוב ושוב מקצה לקצה. החזר את מחסנית הטונר למדפסת וסגור את הכיסוי הקדמי.

Cartridge is very low (המחסנית כמעט ריקה): המוצר מיידע אותך כאשר המפלס של מחסנית הטונר נמוך מאוד. אווך חיי מחסנית הטונר בפועל עשוי להשתנות. כדי להאריך את חיי הטונר, נער בעדינות את המחסנית שוב ושוב מקצה לקצה. כדאי לך להחזיק מחסנית חלופית זמינה שתוכל להתקין כאשר איכות ההדפסה תפסיק להיות תקינה. אין צווך להחליף את מחסנית הטונר כעת, אלא אם איכות ההדפסה כבר אינה תקינה.

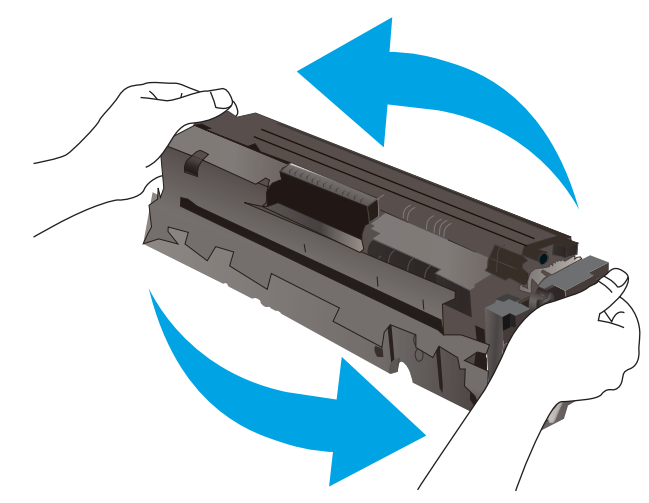

מרגע שמחסבית טונר של HP מגיעה למפלס **נמוך מאוד**, מסתיימת אחריות Premium Protection של HP לגביה.

#### שינוי הגדרות "נמוך מאוד"

באפשרותך לשנות את תגובת המוצר כאשר החומרים המתכלים מגיעים למצב של מפלס נמוך מאוד. אין צורך לקבוע מחדש הגדרות אלה כשאתה מתקין מחסנית טונר חדשה.

. **לוחות בקרה עם שתי שורות**: בלוח הבקרה של המוצר, לחץ על הלחצן OK.

לוחות בקרה עם מסך מגע: מהמסך הראשי בלוח הבקרה של המוצר, גע בלחצן Setup ((הגדרה).

- .2 פתח את התפריטים הבאים:
- (הגדרת מערכת) System Setup •
- Supply Settings (הגדרות חומרים מתכלים)
- Black Cartridges (מחסנית להדפסה בשחור) או Color Cartridges (מחסניות צבע)
  - (הגדרת 'במפלס נמוך מאוד') Very Low Setting
    - בחר באחת מהאפשרויות הבאות: .3

- בחר באפשרות Continue (המשך) כדי להגדיר את המוצר כך שיתריע כאשר מחסנית הטונר במפלס נמוך מאוד, אבל ימשיך להדפיס.
  - בחר באפשרות Stop (הפסק) כדי להגדיר את המוצר כך שיפסיק להדפיס עד שתחליף את מחסנית הטונר.
- בחר באפשרות Prompt (הצג בקשה) כדי להגדיר את המוצר כך שיפסיק להדפיס וינחה אותך להחליף את מחסנית הטונר. באפשרותך לקבל את ההתראה ולהמשיך בהדפסה. במוצר זה, אפשרות שניתנת להגדרה על-ידי הלקוח היא 'הצג הנחיה כתזכורת בעוד 100 עמודים, 200 עמודים, 300 עמודים, 400 עמודים, או אף פעם'. אפשרות זו קיימת לנוחות הלקוח ואינה מעידה כי איכות ההדפסה של עמודים אלה תהיה סבירה.

#### הזמנת חומרים מתכלים

| הזמן חומרים מתכלים ונייר                         | www.hp.com/go/suresupply                                                                                                    |
|--------------------------------------------------|----------------------------------------------------------------------------------------------------|
| הזמן דוך ספקי שיוות או תמיכה                     | פנה לספק שיוות או תמיכה מוושה של HP.                                                                                                    |
| הזמנה באמצעות שות האינטונט המשובץ<br>(EWS) של HP | כדי לגשת, בדפדפן אינטונט נתמך במחשב שלך, הזן את כתובת ה-IP או את שם המחשב המאוח של המוצו<br>בשדה הכתובת/URL. ה-EWS מכיל קישור לאתר האינטונט HP SureSupply, המספק אפשוויות לוכישת<br>חומוים מתכלים מקוויים של HP. |

## המוצר אינו אוסף נייר או שיש תקלות בהזנה

#### מבוא

הפתרונות הבאים עשויים לסייע בפתרון בעיות אם המוצר לא אוסף נייר מהמגש, או אם הוא אוסף גיליונות נייר מרובים בפעם אחת.

- <u>המוצר לא אוסף נייר</u>
- <u>המוצר אוסף גיליונות נייר מרובים</u> •

#### המוצר לא אוסף נייר

אם המוצר לא אוסף נייר מהמגש, נסה את הפתרונות הבאים.

- . פתח את המוצר והסר גיליונות נייר תקועים.
- .2 טען את המגש בגודל הנייר המתאים לעבודה.
- . ודא שגודל הנייר וסוגו הוגדרו כראוי בלוח הבקרה של המוצר.
- .4 ודא שמכווני הנייר במגש מותאמים כהלכה לגודל הנייר. הזז את המכוונים למיקום המתאים במגש.
- . בדוק בלוח הבקרה של המוצר אם המוצר ממתין לאישורך להזין את הנייר באופן ידני. טען נייר והמשך.
- . ייתכן שהגלילים מעל המגש מלוכלכים. נקה את הגלילים במטלית נטולת מוך שהווטבה במעט מים פושרים.

#### המוצר אוסף גיליונות נייר מרובים

אם המוצר אוסף גיליונות נייר מרובים מהמגש, נסה את הפתרונות הבאים.

- . הוצא את ערימת הנייר מהמגש וכופף אותה, סובב אותה ב-180 מעלות והפוך אותה. *אל תנסה להפריד בין הדפים בנפנוף.* החזר את ערימת הנייר למגש.
  - . השתמש רק בנייר העומד בדרישות המפרט של HP למוצר זה.
  - . השתמש בנייר שאינו מקומט, מקופל או פגום. במקרה הצורך, השתמש בנייר מחבילה אחרת.
  - 4. ודא שהמגש אינו מלא יתר על המידה. אם כן, הוצא את כל חבילת הנייר מהמגש, ישר את הערימה ולאחר מכן החזר חלק מהנייר למגש.
    - . ודא שמכווני הנייר במגש מותאמים כהלכה לגודל הנייר. הזז את המכוונים למיקום המתאים במגש.
      - **.** ודא שסביבת ההדפסה נמצאת בטווח של המפרטים המומלצים.

## שחרור חסימות נייר

#### מבוא

המידע הבא כולל הוראות לשחרור חסימות נייר במוצר.

- אתה נתקל בחסימות נייר תכופות או חוזרות? 🔹 🔹
  - <u>מיקומי חסימות נייר</u>
- שחרור חסימות נייר בפתח לגיליון יחיד (מגש 1)
  - <u>שחרור חסימות נייר במגש 2</u>
- שחרור חסימות נייר באזור הדלת האחורית וה-Fuser
  - שחרור חסימות נייר בסל הפלט 🔹
- שחרור חסימות נייר ביחידה להדפסה דו-צדדית (דגמים עם הדפסה דו-צדדית בלבד)

#### אתה נתקל בחסימות נייר תכופות או חוזרות?

בצע את השלבים הבאים כדי לפתור בעיות בחסימות נייר תכופות. אם השלב הראשון לא פתר את הבעיה, המשך לשלב הבא עד שהבעיה תיפתר.

- . אם נתקע נייר במוצר, נקה את החסימה ולאחר מכן הדפס דף תצורה כדי לבדוק את המוצר.
- . בדוק שתצוות המגש הוגדוה עבור הגודל וסוג הנייר הנכון בלוח הבקוה של המוצר. התאם את הגדוות הנייר אם יש צווך בכך.
  - א. לוחות בקוה עם שתי שורות: בלוח הבקוה של המוצר, לחץ על הלחצן OK.

לוחות בקוה עם מסך מגע: מהמסך הראשי בלוח הבקרה של המוצר, גע בלחצן Setup 🐌 (הגדרה).

- ב. פתח את התפריט System Setup (הגדות המערכת).
  - . פתח את התפריט Paper Setup (הגדרת נייר).
    - **ד.** בחר את המגש מתוך הרשימה.
- ה. בחר באפשרות Paper Type (סוג נייר), ולאחר מכן בחר את סוג הנייר שנמצא במגש.
- גודל נייר), ולאחר מכן בחר את גודל הנייר שנמצא במגש. Paper Size בחר באפשרות
  - **.** כבה את המוצר, המתן 30 שניות ולאחר מכן הפעל אותו שוב.
    - הדפס דף ניקוי כדי לסלק טונר עודף מפנים המוצר.
  - א. לוחות בקרה עם שתי שורות: בלוח הבקרה של המוצר, לחץ על הלחצן OK.

לוחות בקרה עם מסך מגע: מהמסך הראשי בלוח הבקרה של המוצר, גע בלחצן Setup (הגדרה).

- ב. פתח את התפריט Service (שירות).
- . בחר באפשרות Cleaning Page (דף ניקוי).

- . טען נייר רגיל או נייר בגודל A4 כאשר תוצג לך בקשה לכך.
  - ה. גע בלחצן OK כדי להתחיל בתהליך הניקוי.

המוצר מדפיס את הצד הראשון ולאחר מכן מנחה אותך להסיר את הדף מסל הפלט ולטעון אותו שוב במגש 1, באותו כיוון הדפסה. המתן עד לסיום התהליך. השלך את העמוד המודפס.

- הדפס דף תצווה כדי לבדוק את המוצו.
- א. לוחות בקרה עם שתי שורות: בלוח הבקרה של המוצר, לחץ על הלחצן OK.

לוחות בקרה עם מסך מגע: מהמסך הראשי בלוח הבקרה של המוצר, גע בלחצן Setup (הגדרה).

- . פתח את תפריט Reports (דוחות).
- ג. בחר באפשרות Configuration Report (דוח תצורה).

אם אף אחד מהשלבים הללו לא פותר את הבעיה, ייתכן שיש צווך למסור את המוצר לתיקון. פנה לתמיכת הלקוחות של HP.

#### מיקומי חסימות נייר

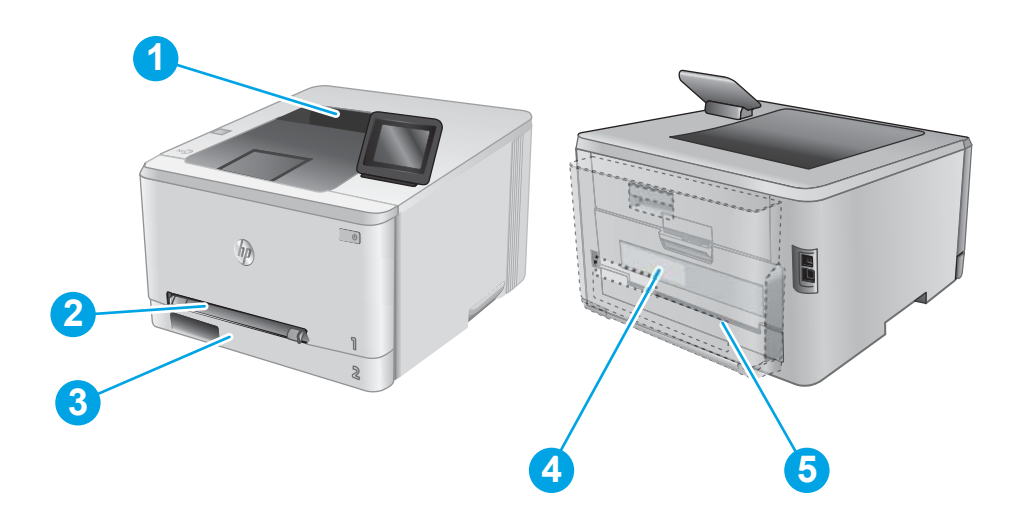

| 1 | סל פלט                                                     | ראה שחוור חסימות נייר בסל הפלט בעמוד 82.                                              |
|---|------------------------------------------------------------|---------------------------------------------------------------------------------------|
| 2 | פתח הזנה מועדפת לגיליון<br>יחיד (מגש 1)                    | ראה שחוור חסימות נייר בפתח לגיליון יחיד (מגש 1) בעמוד 76.                             |
| 3 | 2 מגש                                                      | ראה שחוור חסימות נייר במגש 2 בעמוד 78.                                                |
| 4 | אזור הדלת האחורית<br>וה-Fuser                              | ראה שחוור חסימות נייר באזור הדלת האחורית וה-Fuser בעמוד 80.                           |
| 5 | יחידה להדפסה דו-צדדית<br>(דגמים עם הדפסה דו-צדדית<br>בלבד) | ראה שחוור חסימות נייר ביחידה להדפסה דו-צדדית (דגמים עם הדפסה דו-צדדית בלבד) בעמוד 83. |

## שחרור חסימות נייר בפתח לגיליון יחיד (מגש 1)

כאשר מתרחשת חסימה, לוח הבקרה יציג הודעת שגיאה (בלוחות בקרה בני 2 שורות) או הנפשה (בלוחות בקרה במסך מגע) המסייעת בשחרור החסימה.

.1 משוך את מגש 2 במלואו אל מחוץ למוצר.

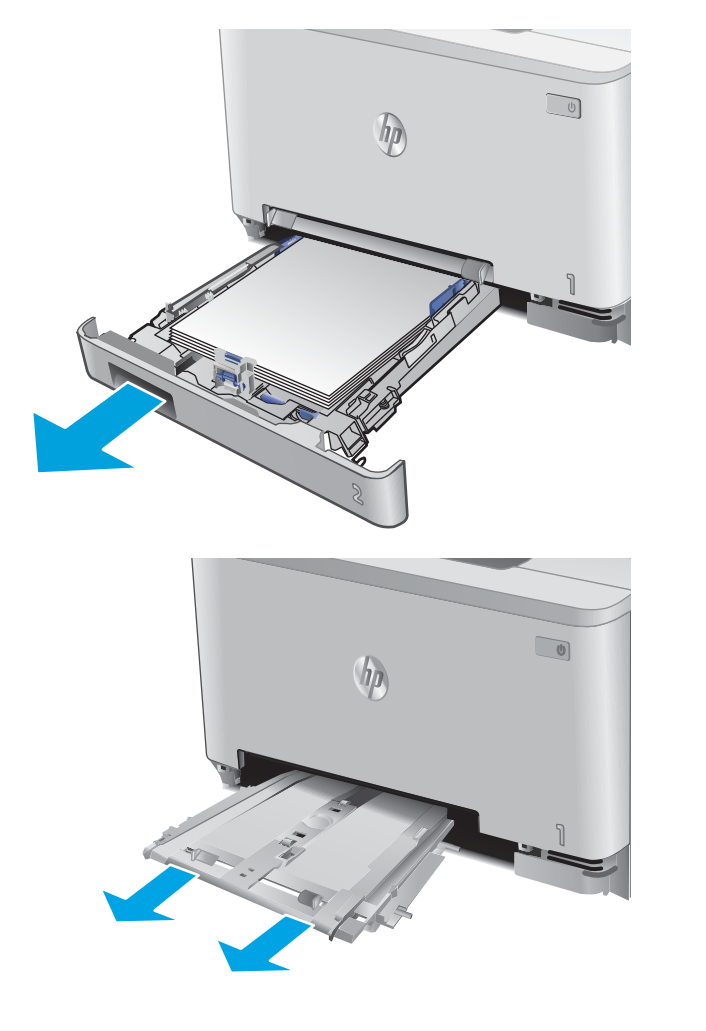

 דחף מטה את פתח ההזנה המועדפת לגיליון יחיד, ולאחר מכן משוך החוצה את מגש פתח ההזנה.

משוך בעדינות ישר כל נייר תקוע אל מחוץ לפתח ההזנה. המועדפת לגיליון יחיד.

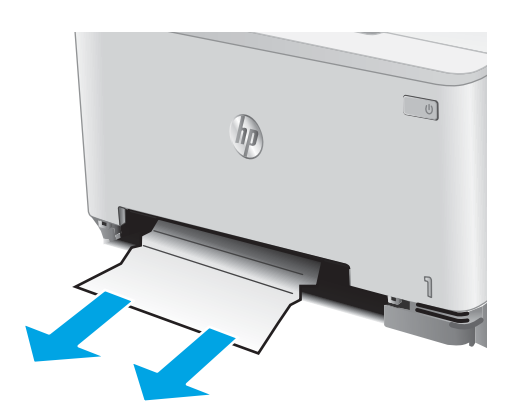

 דחף לתוך המוצר את המגש של פתח ההזנה המועדפת לגיליון יחיד.

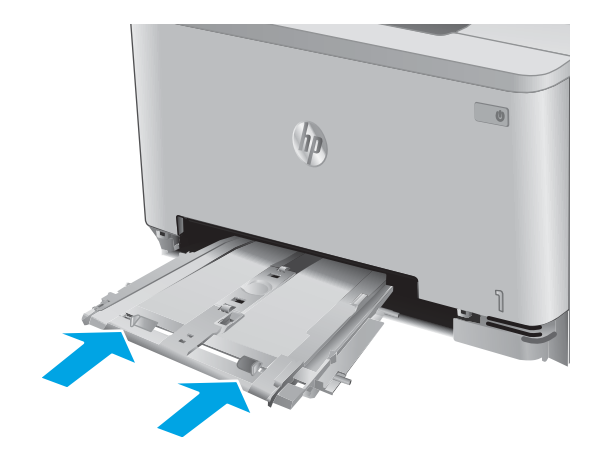

.2 הכנס מחדש וסגור את מגש.

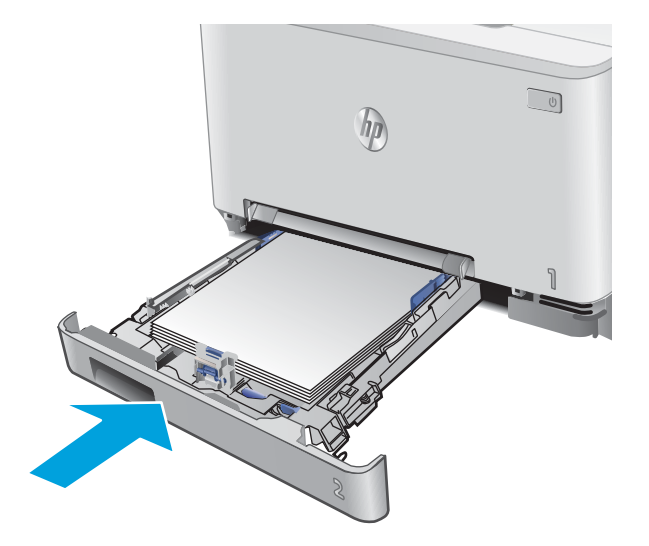

#### שחרור חסימות נייר במגש 2

.2

בצע את ההליך הבא כדי לבדוק אם יש חסימת נייר במגש 2. כאשר מתרחשת חסימה, לוח הבקרה יציג הודעת שגיאה (בלוחות בקרה בני 2 שווות) או הנפשה (בלוחות בקוה במסך מגע) המסייעת בשחוור החסימה.

> משוך את המגש במלואו אל מחוץ למוצר. .1

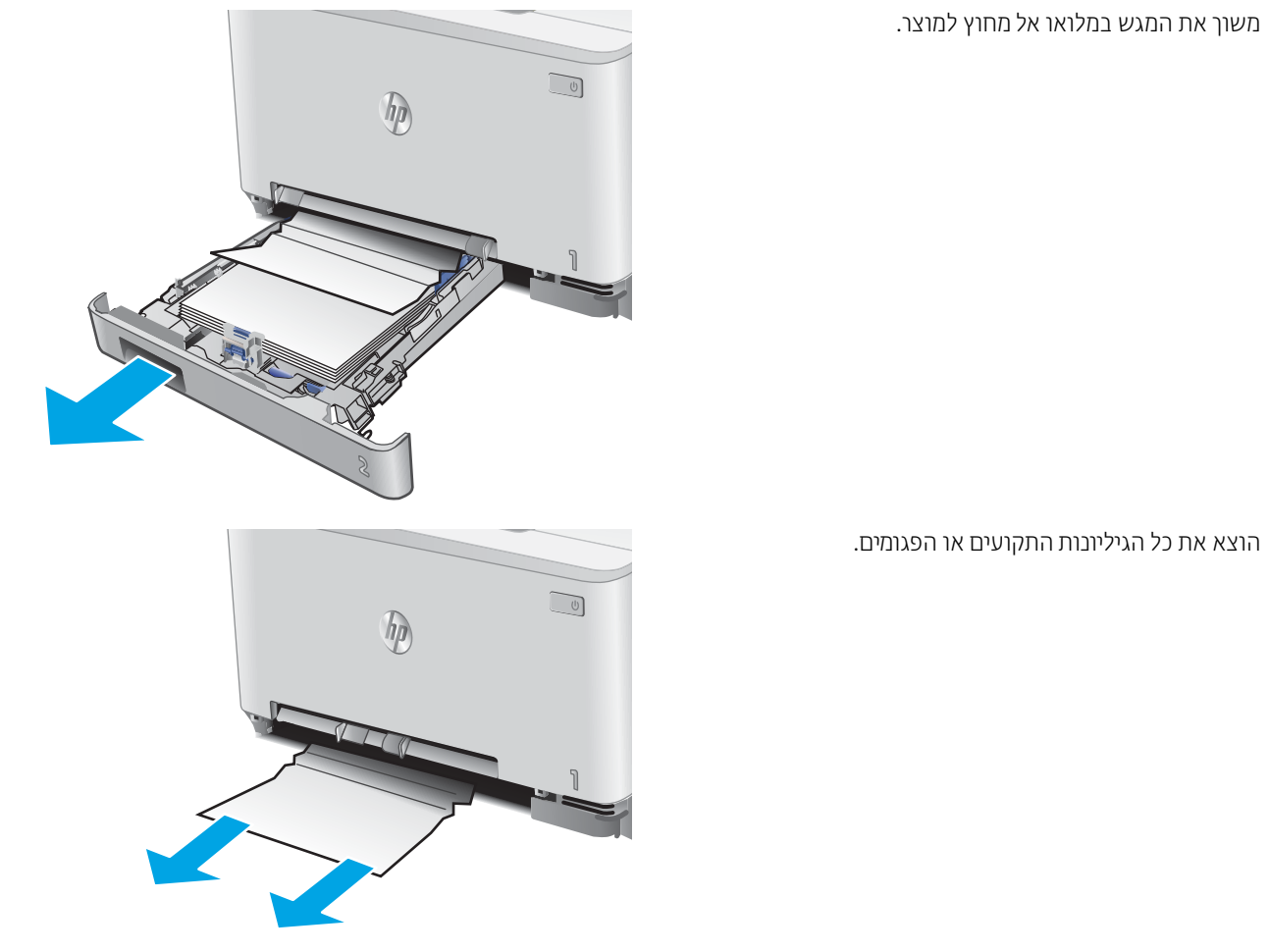

אם אינך רואה נייר תקוע, או אם נייר תקוע נמצא עמוק דיו .3 בפתח של מגש 2 עד כי קשה להוציאו, דחף כלפי מטה את פתח ההזנה המועדפת לגיליון יחיד ולאחר מכן הוצא את מגש פתח ההזנה.

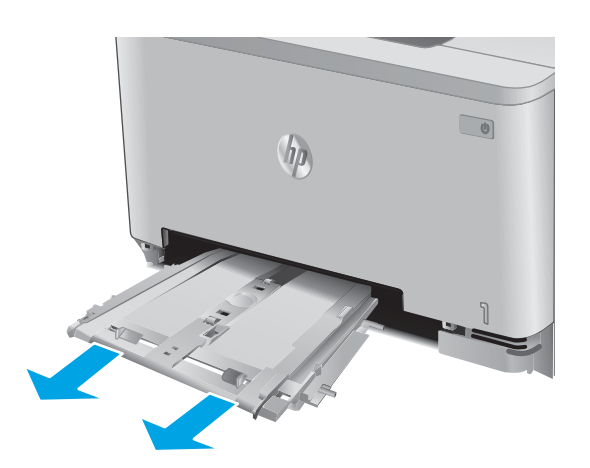

.4 הוצא את כל הגיליונות התקועים או הפגומים.

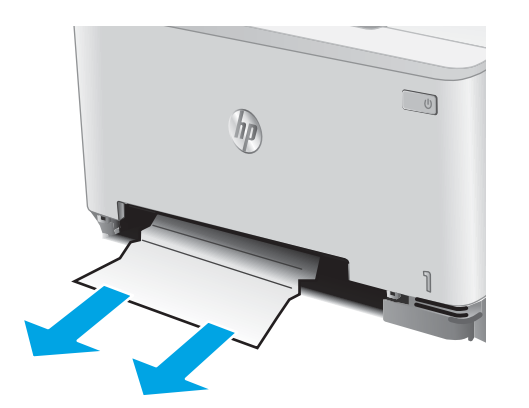

דחף לתוך המוצר את המגש של פתח ההזנה המועדפת. לגיליון יחיד.

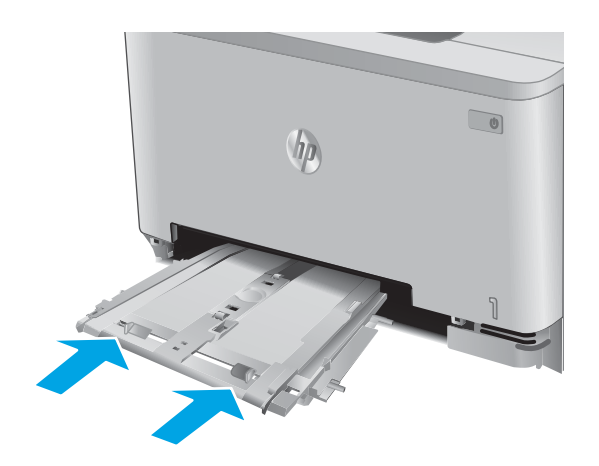

.6 הכנס מחדש וסגור את מגש 2.

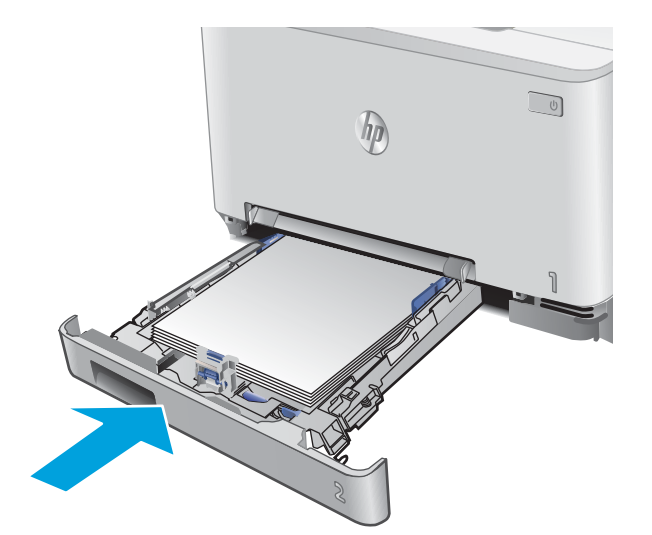

#### שחרור חסימות נייר באזור הדלת האחורית וה-Fuser

בצע את ההליך הבא כדי לבדוק אם יש נייר בתוך הדלת האחורית. כאשר מתרחשת חסימה, לוח הבקרה יציג הודעת שגיאה (בלוחות בקרה בני 2 שורות) או הנפשה (בלוחות בקרה במסך מגע) המסייעת בשחרור החסימה.

יתקור לפני שתנסה להגיע לאזור Fuser- ממוקם מעל הדלת האחורית והטמפרטורה שלו גבוהה. המתן עד שה-Fuser יתקור לפני שתנסה להגיע לאזור שמעל הדלת האחורית.

.1 פתח את הדלת האחורית.

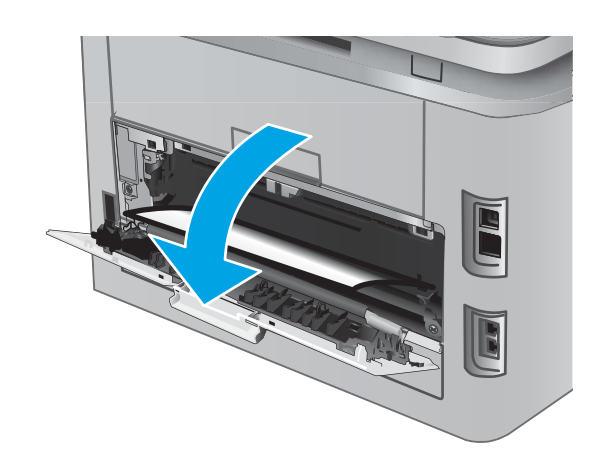

2. משוך החוצה בעדינות נייר תקוע מהגלילים באזור הדלת האחורית.

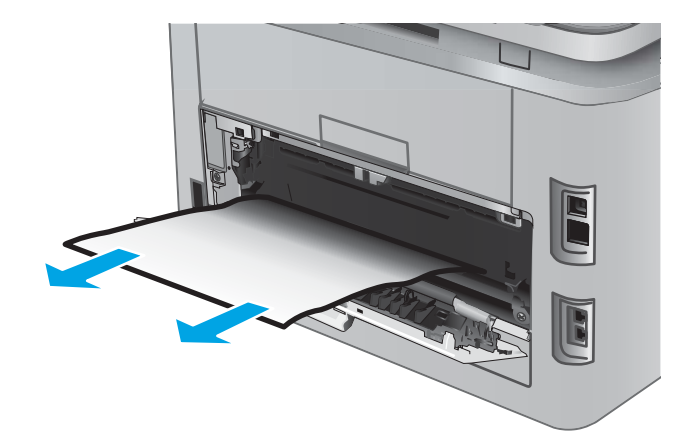

. סגור את הדלת האחורית.

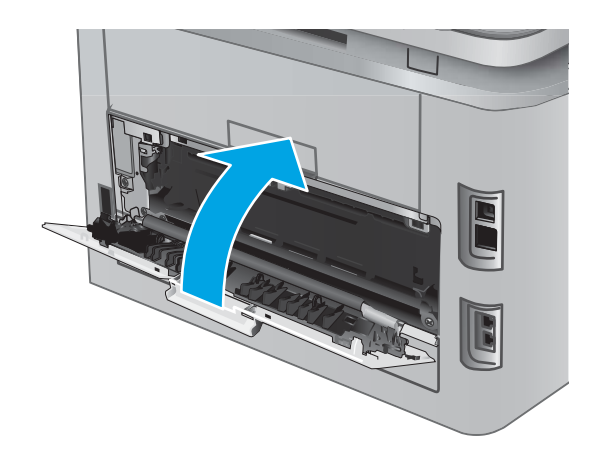

### שחרור חסימות נייר בסל הפלט

בצע את ההליך הבא כדי לשחור חסימות בסל הפלט. כאשר מתרחשת חסימה, לוח הבקרה יציג הודעת שגיאה (בלוחות בקרה בני 2 שורות) או הנפשה (בלוחות בקרה במסך מגע) המסייעת בשחרור החסימה.

> אם ניתן לראות את הנייר בסל הפלט, אחוז בקצהו ושלוף. אותו בעדינות.

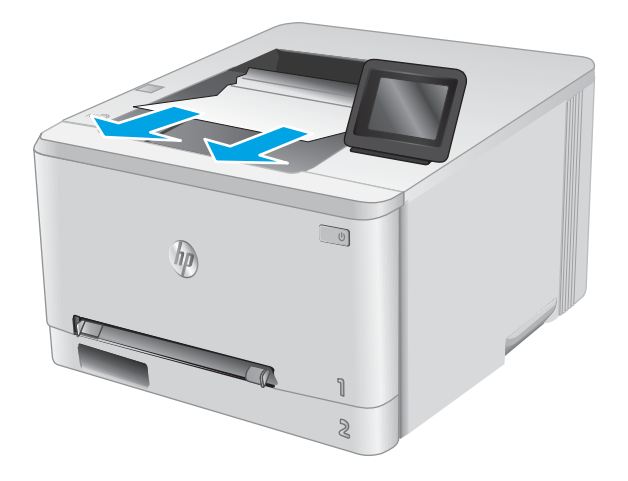

### שחרור חסימות נייר ביחידה להדפסה דו-צדדית (דגמים עם הדפסה דו-צדדית בלבד)

בצע את ההליך הבא כדי לבדוק אם יש נייר ביחידה להדפסה דו-צדדית. כאשר מתרחשת חסימה, לוח הבקרה יציג הודעת שגיאה (בלוחות בקרה בני 2 שורות) או הנפשה (בלוחות בקרה במסך מגע) המסייעת בשחרור החסימה.

. בגב המוצר, פתח את היחידה להדפסה דו-צדדית.

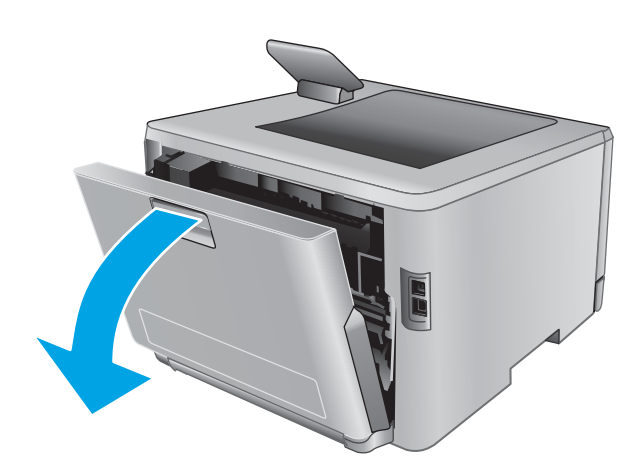

הוצא את כל הגיליונות התקועים או הפגומים.

זהיוות: ה-Fuser ממוקם מעל הדלת האחורית והטמפרטורה שלו גבוהה. המתן עד שה-Fuser יתקור לפני שתנסה להגיע לאזור שמעל הדלת האחורית.

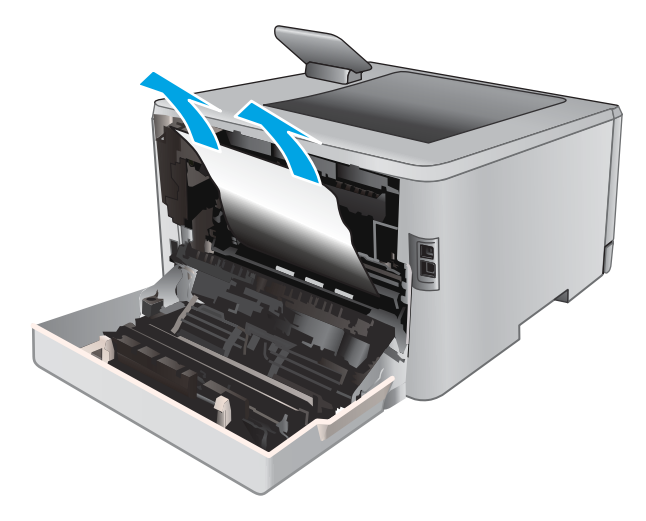

... סגור את היחידה להדפסה דו-צדדית.

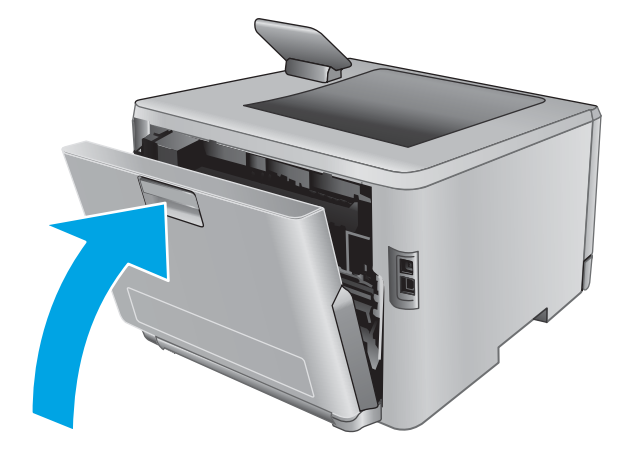

## שיפור איכות ההדפסה

#### מבוא

אם קיימות במוצר בעיות באיכות ההדפסה, נסה את הפתרונות הבאים לפי הסדר המצוין כדי לפתור את הבעיה.

- הדפס מתוכנית אחרת
- בדוק את הגדרת סוג הנייר עבור עבודת ההדפסה 🔹 🔹
  - בדוק את מצב מחסנית הטונר 🔹
  - <u>הדפס ופענח את דף איכות ההדפסה</u>
    - <u>ניקוי המוצר</u>
  - בדיקה ויזואלית של מחסנית הטונר 🔹
  - בדוק את הנייר ואת סביבת ההדפסה 🔹
    - <u>(Windows) כוונון הגדרות הצבע</u>
  - כיול המוצר לצורך התאמת הצבעים 🔹 🔹
  - <u>בדיקת ההגדרות של EconoMode</u>
  - בסה להשתמש במנהל הדפסה אחר 📃 💿

#### הדפס מתוכבית אחרת

נסה להדפיס מתוכנית אחרת. אם העמוד מודפס כראוי, יש בעיה בתוכנית שממנה הדפסת.

#### בדוק את הגדרת סוג הנייר עבור עבודת ההדפסה

בדוק את הגדות סוג הנייר כשאתה מדפיס מתוכנה ובעמודים המודפסים מופיעים מריחות, הדפסה מטושטשת או כהה, נייר מקומט, נקודות טונר, טונר מפוזר או אזורים קטנים של טונר חסר.

#### בדוק את הגדרת סוג הנייר (Windows)

- .1 בתוכנית, בחר באפשרות Print (הדפס).
- (העדפות). בחר את המוצר ולאחר מכן לחץ על הלחצן Properties (מאפיינים) או Preferences (העדפות).
  - נייר/איכות). לחץ על הכרטיסייה Paper/Quality (נייר/איכות).
  - .4. ברשימה הנפתחת Paper type (סוג נייר), לחץ על האפשרות ....).
    - . הרחב את רשימת האפשרויות **Type is:** הרחב את רשימת האפשרויות (הסוג הוא:).
  - . הרחב את קטגוריית סוגי הנייר המתארת באופן המדויק ביותר את הנייר שלך.
  - .7 בחר באפשרות המתאימה לסוג הנייר שבו אתה משתמש ולחץ על הלחצן **OK** (אישור).
- Print (מאפייני מסמן). בתיבת הדו-שיח Document Properties (מאפייני מסמן). בתיבת הדו-שיח 8.
  6 (הדפסה), לחץ על הלחצן OK (אישור) כדי להדפיס את העבודה.

#### בדיקת הגדרת סוג הנייר (OS X)

- . לחץ על תפריט File (קובץ) ולאחר מכן לחץ על האפשרות File (הדפסה).
  - **.**2 בחר את המוצר.
- (חומרי הדפסה ואיכות) Media & Quality העפריט או על התפריט) או על התפריט או על התפריט או על התפריט (הצג פרטים) Show Details (בייר/איכות). (בייר/איכות).
  - .4 בחר סוג מתוך הרשימה הנפתחת Media-type (סוג נייר).
    - . לחץ על הלחצן **Print** (הדפס).

#### בדוק את מצב מחסנית הטונר

בצע את השלבים הבאים כדי לבדוק את משך החיים המשוער שנותר למחסניות הטונר, ואם רלוונטי, את המצב של חלקי תחזוקה אחרים הניתנים להחלפה.

#### שלב 1: הדפס את דף סטטוס החומרים המתכלים (לוחות בקרה עם שתי שורות)

- .0K בלוח הבקרה של המוצר, לחץ על הלחצן
- .0K גלול אל הפריט **Reports** (דוחות), ולאחר מכן לחץ על הלחצן.
- .0K (סטטוס חומרים מתכלים), ולאחר מכן לחץ על הלחצן OK (סטטוס חומרים מתכלים), ולאחר מכן לחץ על הלחצן. .3
- .4 אל הפריט Print Supplies status page (הדפס דף סטטוס חומרים מתכלים), ולאחר מכן לחץ על OK. לחצן

#### שלב 1: הדפס את דף סטטוס החומרים המתכלים (לוחות בקרה עם מסך מגע)

- .1 מהמסך הראשי בלוח הבקרה של המוצר, בווט אל הלחצן Supplies ... מהמסך הראשי בלוח הבקרה של המוצר, בווט אל הלחצן
  - .2 גע בלחצן Report (דוח) להדפסת דף סטטוס חומרים מתכלים.
- 3. כדי להדפיס דוח סטטוס של כל החומרים המתכלים, כולל מספרי החלקים המקוריים של HP לצווך הזמנת חומרים מתכלים חדשים, גע בלחצן Manage Supplies (נהל חומרים מתכלים) ולאחר מכן בחר באפשרות Print Supplies (הדפס סטטוס חומרים מתכלים).

#### שלב 2: בדיקת סטטוס החומרים המתכלים

עיין בדוח סטטוס החומרים המתכלים ככדי בדוק את אחוז משך החיים שנותר למחסניות הטונר, ואם רלוונטי, את הסטטוס של .1 חלקי תחזוקה אחרים הניתנים להחלפה.

בעת שימוש במחסנית טונר שנמצאת בסוף חייה המשוערים, עלולות להתוחש בעיות של איכות הדפסה. דף סטטוס החומרים המתכלים מיידע אותך כאשר חומר מתכלה עומד להתרוקן. כאשר חומר מתכלה של HP עומד להתרוקן לגמרי, מסתיימת אחריות HP Premium Protection החלה עליו.

אין צווך להחליף את מחסנית הטונר כעת, אלא אם איכות ההדפסה כבר אינה תקינה. כדאי לך להחזיק מחסנית חלופית זמינה שתוכל להתקין כאשר איכות ההדפסה תפסיק להיות תקינה.

אם זיהית שעלין להחליף מחסנית טונר או חלקי תחזוקה אחרים הניתנים להחלפה, דף סטטוס החומרים המתכלים מפרט את מספרי החלקים המקוריים של HP.

. בדוק אם אתה משתמש במחסנית מקורית של HP.

מחסנית טונר מקורית של HP נושאת את הכיתוב "HP" או את הסמל של HP. לקבלת מידע נוסף על זיהוי מחסניות של HP, בקר בכתובת <u>www.hp.com/go/learnaboutsupplies</u>.

#### הדפס ופעבח את דף איכות ההדפסה

1. לוחות בקרה עם שתי שורות: בלוח הבקרה של המוצר, לחץ על הלחצן OK.

לוחות בקרה עם מסך מגע: במסך הבית, גע בלחצן Setup 🔞 (הגדרה).

.2 פתח את תפריט Reports (דוחות).

שחור

מגנטה

. בחר בפריט Print Quality Page (דף איכות הדפסה).

דף זה מכיל חמש רצועות צבע, המחולקות לאובע קבוצות כפי שניתן לראות באיור הבא. ניתן לבודד את הבעיה למחסנית טונר מסוימת על-ידי בחינת כל אחת מהקבוצות.

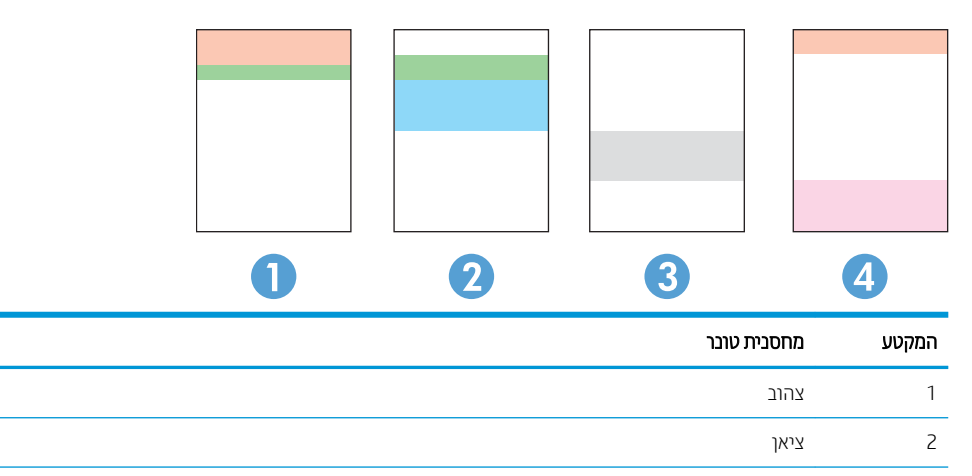

- אם מופיעים נקודות או פסים בקבוצה אחת בלבד, החלף את מחסנית הטונר שתואמת לאותה קבוצה.
- אם מופיעות נקודות ביותר מקבוצה אחת, הדפס דף ניקוי. אם הבעיה לא נפתרת, בדוק אם הנקודות הן תמיד בעלות אותו צבע; לדוגמה, אם בכל חמש רצועות הצבע מופיעות נקודות בצבע מגנטה. אם הנקודות הן בעלות אותו צבע, החלף את מחסנית הטונר של צבע זה.
  - אם מופיעים פסים במספר רצועות צבע, צור קשר עם HP. ככל הנראה הבעיה נגומת על-ידי וכיב אחר ולא על ידי מחסנית טונר.

#### ניקוי המוצר

#### הדפסת דף ניקוי

#### לוחות בקרה עם שתי שורות:

3

4

- . בלוח הבקרה של המוצר, לחץ על הלחצן 0K.
  - . פתח את התפריט Service (שירות).
- .0K השתמש בלחצני החיצים כדי לבחור באפשרות **Cleaning mode** (מצב ניקוי) ולאחר מכן לחץ על הלחצן .3

המוצר מדפיס את הצד הראשון ולאחר מכן מנחה אותן להסיר את הדף מסל הפלט ולטעון אותו שוב במגש 1, באותו כיוון הדפסה. המתן עד לסיום התהליך. השלך את העמוד המודפס.

#### לוחות בקרה עם מסך מגע

- 1. מהמסך הראשי בלוח הבקרה של המוצר, גע בלחצן Setup (הגדרה).
  - .(שירות) Service (שירות). 2
  - . גע בלחצן Cleaning Page (דף ניקוי). 3
  - .4 טען נייר רגיל או נייר בגודל A4 כאשר תוצג לך בקשה לכך.
    - . גע בלחצן OK כדי להתחיל בתהליך הניקוי. 5

המוצר מדפיס את הצד הראשון ולאחר מכן מנחה אותך להסיר את הדף מסל הפלט ולטעון אותו שוב במגש 1, באותו כיוון הדפסה. המתן עד לסיום התהליך. השלך את העמוד המודפס.

#### בדיקה ויזואלית של מחסנית הטונר

בצע את השלבים הבאים כדי לבדוק כל אחת ממחסניות הטונר.

- .1 הוצא את מחסנית הטונר מהמוצר.
- בדוק אם נגרם נזק לשבב הזיכרון. 2
- . בדוק את שטח הפנים של תוף ההדמיה היווק.

🔬 זהיוות: 🛛 אל תיגע בתוף ההדמיה. טביעות אצבעות על תוף ההדמיה עלולות לפגוע באיכות ההדפסה.

- .4 אם ראית שריטות, טביעות אצבע או נזק אחר בתוף ההדמיה, החלף את מחסנית הטונר.
  - **5**. התקן מחדש את מחסנית הטונר והדפס כמה עמודים כדי לראות אם הבעיה נפתרה.

#### בדוק את הנייר ואת סביבת ההדפסה

#### HP שלב 1: השתמש בנייר העומד בדרישות המפרט של

.HP בעיות מסוימות של איכות הדפסה נובעות משימוש בנייר שאינו עומד בדרישות של מפרט

- השתמש תמיד בסוג נייר ובמשקל נייר שהמוצר תומך בהם. 🔹
- השתמש בנייר מאיכות טובה שאין בו חתכים, חריצים, קרעים, כתמים, חלקיקים חופשיים, אבק, קמטים, חורים, סיכות וקצוות מסולסלים או מקופלים.
  - אל תשתמש בנייר שכבר שימש להדפסה.
  - השתמש בנייר שאינו מכיל חומר מתכתי, כגון נצנצים.
  - . השתמש בנייר שנועד לשימוש במדפסות לייזר. אל תשתמש בנייר שנועד לשימוש במדפסות הזרקת דיו בלבד.
    - אל תשתמש בנייר מחוספס מדי. שימוש בנייר חלק יותר בדרך כלל משפר את איכות ההדפסה.

#### שלב 2: בדיקת הסביבה

הסביבה יכולה להשפיע ישירות על איכות ההדפסה ומהווה גורם נפוץ לבעיות באיכות ההדפסה או בהזנת הנייר. נסה את הפתרונות הבאים:

- 🔹 🔹 הוחק את המוצר ממקומות שבהם נושבת רוח, כגון חלונות או דלתות פתוחים או פתחים של מזגנים.
  - ודא שהמוצר לא חשוף לטמפרטורות או תנאי לחות מעבר לטווח של מפרטי המוצר. 🔹

- אל תניח את המוצר במקום סגור, כגון בתוך ארונית. 🔹
  - הצב את המוצר על משטח ישר ויציב. •
- סרו כל דבר שחוסם את פתחי האוווור של המוצר. למוצר דרושה זרימת אוויר טובה בכל צדדיו, לרבות החלק העליון.
- . הגן על המוצר מפני לכלוך שנישא באוויר, אבק, אדים, שמן או חומרים אחרים שעלולים להשאיר שאריות בתוך המוצר.

#### (Windows) כוונון הגדרות הצבע

בצע את השלבים הבאים אם הצבעים בדף המודפס לא תואמים לצבעים שבמסך המחשב, או אם הצבעים בדף המודפס אינם לשביעות רצונך.

#### החלפת ערכת הצבע

- .1 בתוכנית, בחר באפשרות **Print** (הדפס).
- 2. בחר את המוצר ולאחר מכן לחץ על הלחצן Properties (מאפיינים) או Preferences (העדפות).
  - .. לחץ על הכרטיסייה **צבע**.
  - 4. בחר את תיבת הסימון HP EasyColor כדי לנקות אותה.
    - **.** בחר ערכת צבע מהרשימה הנפתחת **ערכות צבעים**.
- בריות מחדל (sRGB): עוכה זו מגדיוה את המוצו להדפיס נתוני RGB במצב התקן גולמי. בעת השימוש בעוכה זו, נהל את הצבעים בתוכנה או במעוכת ההפעלה כדי לקבל עיבוד נכון.
  - מלא חיים (sRGB): המוצר מגביר את הרוויה בגוני הביניים. ערכה זו מיועדת להדפסת גרפיקה עסקית.
- צילום (sRGB): המוצר מפרש צבעי RGB כאילו הודפסו כתצלום באמצעות מיני-מעבדה דיגיטלית. המוצר מעבד צבעים עמוקים ורוויים יותר באופן שונה מהעיבוד עם ערכת ברירת המחדל (sRBG). ערכה זו מיועדת להדפסת תצלומים.
- צילום (Adobe RGB 1998): ערכה זו מיועדת לתצלומים דיגיטליים המשתמשים במרחב הצבעים AdobeRGB במקום ב-sRGB. בעת השימוש בערכה זו, השבת את ניהול הצבעים בתוכנה.
  - (ללא): לא נעשה שימוש בעוכת צבעים. •
  - פרופיל מותאם אישית: בחר באפשרות זו כדי להשתמש בפרופיל קלט מותאם אישית שיאפשר שליטה מדויקת בפלט הצבע (לדוגמה, כדי ליצור אמולציה של מוצר HP Color Laser Jet מסוים). הורד פרופילים מותאמים אישית מ-www.hp.com.
- 6. לחץ על הלחצן OK (אישור) כדי לסגור את תיבת הדו-שיח Document Properties (מאפייני מסמך). בתיבת הדו-שיח 6.
   6. הדפסה), לחץ על הלחצן OK (אישור) כדי להדפיס את העבודה.

#### שינוי אפשרויות הצבע

- . בתוכנית, בחר באפשרות Print (הדפס).
- (העדפות). בחר את המוצר ולאחר מכן לחץ על הלחצן Properties (מאפיינים) או 2.
  - .. לחץ על הכרטיסייה **צבע**.
  - .4 בחר את תיבת הסימון HP EasyColor כדי לנקות אותה.
  - .דנית). לחץ על ההגדוה Automatic (אוטומטית) או 5.

- ההגדוה Automatic (אוטומטית): השתמש בהגדוה זו עבור מרבית עבודות ההדפסה בצבע
- ההגדוה Manual (ידנית): השתמש בהגדוה זו לצוון שינוי הגדוות הצבע ללא תלות בהגדוות אחוות. לחץ על הלחצן (הגדוות) כדי לפתוח את חלון התאמת הצבעים הידנית.

הערה: שינוי ידני של הגדרות הצבע עשוי להשפיע על הפלט. HP ממליצה ששינויים בהגדרות אלה יתבצעו אך ורק על 🗒 ידי מומחים בגרפיקה צבעונית.

- .6 לחץ על האפשרות Print in Grayscale (הדפס בגוני אפור) כדי להדפיס מסמך בשחור ובגוני אפור. השתמש באפשרות זו לצורך הדפסת מסמכי צבע שמיועדים לצילום או לשליחה בפקס. ניתן להשתמש באפשרות זו גם לצורך הדפסת עותקי טיוטה כדי לחסוך טונר צבעוני.
- Print (מאפייני מסמן). בתיבת הדו-שיח Document Properties (מאפייני מסמן). בתיבת הדו-שיח 7.
  .7
  .7
  .7
  .7
  .7
  .7
  .7
  .7
  .7
  .7
  .7
  .7
  .7
  .7
  .7
  .7
  .7
  .7
  .7
  .7
  .7
  .7
  .7
  .7
  .7
  .7
  .7
  .7
  .7
  .7
  .7
  .7
  .7
  .7
  .7
  .7
  .7
  .7
  .7
  .7
  .7
  .7
  .7
  .7
  .7
  .7
  .7
  .7
  .7
  .7
  .7
  .7
  .7
  .7
  .7
  .7
  .7
  .7
  .7
  .7
  .7
  .7
  .7
  .7
  .7
  .7
  .7
  .7
  .7
  .7
  .7
  .7
  .7
  .7
  .7
  .7
  .7
  .7
  .7
  .7
  .7
  .7
  .7
  .7
  .7
  .7
  .7
  .7
  .7
  .7
  .7
  .7
  .7
  .7
  .7
  .7
  .7
  .7
  .7
  .7
  .7
  .7
  .7
  .7
  .7
  .7
  .7
  .7
  .7
  .7
  .7
  .7
  .7
  .7
  .7
  .7
  .7
  .7
  .7
  .7
  .7
  .7
  .7
  .7
  .7
  .7
  .7
  .7
  .7
  .7
  .7
  .7
  .7
  .7
  .7
  .7
  .7
  .7
  .7
  .7
  .7
  .7
  .7
  .7
  .7
  .7
  .7
  .7
  .7
  .7
  .7
  .7
  .7
  .7
  .7
  .7
  .7
  .7
  .7
  .7
  .7
  .7
  .7
  .7
  .7
  .7
  .7
  .7
  .7
  .7
  .7
  .7
  .7
  .7
  .7
  .7
  .7
  .7
  .7
  .7
  .7
  .7
  .7
  .7
  .7
  .7
  .7
  .7
  .7
  .7
  .7
  .7
  .7
  .7
  .7

#### כיול המוצר לצורך התאמת הצבעים

כיול הוא פונקציה המבצעת במוצר התאמה מיטבית של איכות ההדפסה.

בצע את השלבים הבאים כדי לפתור בעיות באיכות ההדפסה, כגון צבע לא תואם, צללים צבעוניים, גופיקה מטושטשת או בעיות אחוות באיכות ההדפסה.

#### לוחות בקרה עם שתי שורות:

- . בלוח הבקרה של המוצר, לחץ על הלחצן OK.
  - .2 פתח את התפריטים הבאים:
  - (הגדרת מערכת) System Setup
    - (איכות הדפסה) Print Quality •
  - (כיול צבעים) Color Calibration
    - כייל כעת 🔹
- . לחץ על הלחצן OK כדי להתחיל בתהליך הכיול.

ההודעה **Calibrating** (מכייל) תוצג בלוח הבקוה של המוצו. תהליך הכיול נמשך דקות אחדות. אל תכבה את המוצר עד להשלמת תהליך הכיול.

.4 המתן בזמן שהמוצר מכייל, ולאחר מכן נסה להדפיס שוב.

#### לוחות בקרה עם מסך מגע

- בלוח הבקוה של המוצר, גע בלחצן Setup (הגדוה) 🐌.
  - .2 פתח את התפריטים הבאים:
  - (הגדות מערכת) System Setup
    - (איכות הדפסה) Print Quality •
  - (כיול צבעים) Color Calibration
    - כייל כעת 🔸

- ההודעה Calibrating (מכייל) תופיע בלוח הבקרה של המוצר. תהליך הכיול נמשך דקות אחדות. אל תכבה את המוצר עד להשלמת תהליך הכיול.
  - .4 המתן בזמן שהמוצר מכייל, ולאחר מכן נסה להדפיס שוב.

#### בדיקת ההגדרות של EconoMode

HP לא ממליצה על שימוש קבוע ב-EconoMode (מצב חיסכון). בשימוש קבוע ב-EconoMode, עלול להיווצר מצב שבו המחסנית עדיין מכילה טונר, למרות שחלקיה המכניים אינם שמישים עוד. אם איכות ההדפסה נפגמת ואינה קבילה עוד, שקול להחליף את מחסנית הטונר.

עבור Windows אם אינך משתמש במנהל התקן זה, באפשרותך להפעיל את המאפיין Windows. אם אינך משתמש במנהל התקן זה, באפשרותך להפעיל את המאפיין 🖾 על-ידי שימוש בשרת האינטרנט המשובץ של HP.

פעל בהתאם לשלבים אלה אם העמוד המודפס כהה מדי או בהיר מדי בכללותו.

- . בתוכנה בחר באפשרות הדפסה.
- בחר את המוצר ולאחר מכן לחץ על הלחצן **מאפיינים** או על **העדפות**.
  - . לחץ על הכרטיסייה **נייר/איכות** ואתר את האזור **איכות הדפסה**.
    - אם העמוד כהה מדי בכללותו, השתמש בהגדוות הבאות:
      - בחר באפשרות 600 dpi.
  - בחר בתיבת הסימון EconoMode כדי להפוך אותה לזמינה.

אם העמוד בהיר מדי בכללותו, השתמש בהגדרות הבאות:

- . בחר באפשרות FastRes 1200
- נקה את תיבת הסימון EconoMode כדי להפוך אותה ללא זמינה.
- לחץ על הלחצן **אישור** כדי לסגור את תיבת הדו-שיח **מאפייני מסמך**. בתיבת הדו-שיח **הדפסה** לחץ על הלחצן **אישור** כדי להדפיס את העבודה.

#### נסה להשתמש במנהל הדפסה אחר

נסה מנהל הדפסה אחר בעת הדפסה מתוכנה והדפים המודפסים מכילים קווים לא צפויים בגרפיקה, טקסט חסר, גרפיקה חסרה, עיצוב שגוי או גופנים שונים מאלה שהוגדרו.

.www.hp.com/support/colorljM252 :HP הורד את אחד ממנהלי ההתקן הבאים מאתר האינטרנט של

| ניתן כמנהל ההדפסה המשמש כבויות מחדל בתקליטור המוצר. מנהל הדפסה זה יותקן אוטומטית,<br>אלא אם תבחר מנהל הדפסה אחר. | • | מנהל הדפסה HP PCL 6 |
|----------------------------------------------------------------------------------------------------|---|---------------------|
| Windows מומלץ לכל סביבות                                                                                         | • |                     |
| מספק את המהיוות, איכות ההדפסה והתמיכה במאפייני המוצו ברמה הטובה ביותר עבור מובית<br>המשתמשים                     | • |                     |
| תוכנן להתאמה ל- GDI) Windows Graphic Device Interface) לקבלת המהיוות הגבוהה ביותר<br>בסביבות Windows             | • |                     |
| ייתכן שלא יהיה תואם באופן מלא לתוכנות של יצרנים אחרים ולתוכנות מותאמות אישית המבוססות<br>על FCL 5                | • |                     |

| מומלץ להדפסה עם תוכניות <sup>®</sup> Adobe או עם תוכניות אחוות לשימושי גופיקה אינטנסיביים                | מנהל הדפסה HP UPD PS |   |
|----------------------------------------------------------------------------------------------------|----------------------|---|
| מספק תמיכה בהדפסה עם אמולציית postscript ובזיכרון הבזק לגופני postscript.                                | ) •                  |   |
| מומלץ להדפסות משודיות כלליות בסביבות Windows                                                             | • HP UPD PCL 5       | - |
| תואם לגרסאות PCL קודמות ולמוצרי HP LaserJet ותיקים יותר                                                  | •                    |   |
| הבחירה הטובה ביותר להדפסה מתוכנות של יצרנים אחרים או מתוכנות מותאמות אישית                               | •                    |   |
| הבחירה הטובה ביותר בעת עבודה בסביבות מעורבות, הדורשות את הגדות המוצר ל-UNIX) PCL 5,<br>mainframe ,Linux) | 1 •<br><             |   |
| מיועד לשימוש בסביבות Windows אוגוניות, ומספק מנהל הדפסה יחיד לשימוש עם דגמים שונים<br>של המוצו           | •                    |   |
| Windows-אפשוות מועדפת בעת הדפסה לדגמים שונים של המוצר ממחשב נייד מבוסס                                   | •                    |   |
| מומלץ להדפסה בכל סביבות Windows                                                                          | • HP UPD PCL 6       | - |
| מספק את המהיוות, איכות ההדפסה והתמיכה במאפייני המדפסת ברמה הטובה ביותר עבור מרבית<br>המשתמשים            | 1 •<br>1             |   |
| תוכנן להתאמה ל- GDI) Windows Graphic Device Interface) לקבלת המהיוות הגבוהה ביותר<br>בסביבות Windows     |                      |   |
| ייתכן שלא יהיה תואם באופן מלא לתוכבות של יצרנים אחרים ולתוכבות מותאמות אישית המבוססות<br>על PCL 5        | •                    |   |

## פתרון בעיות ברשת קווית

#### מבוא

בדוק את הפריטים הבאים וודא שיש תקשוות בין המוצר לרשת. לפני שתתחיל, הדפס דף תצווה מלוח הבקוה של המוצר ואתר את כתובת ה-IP של המוצר המופיעה בדף זה.

- <u>חיבור פיזי לא תקין</u>
- המחשב משתמש בכתובת IP שגויה עבור המוצר
  - המחשב אינו מצליח לתקשר עם המוצר •
- המוצר משתמש בהגדוות שגויות עבור הקישור והתקשורת הדו-כיוונית של הרשת
  - ייתכן שתוכנות חדשות גורמות לבעיות תאימות
  - ייתכן שהגדות המחשב או תחנת העבודה שגויה 🔹
  - המוצר מושבת או שהגדוות רשת אחרות שגויות •

ולא של מנהלי MP אינה תומכת בעבודה ברשת עמית-לעמית, משום שזהו מאפיין של מעוכות ההפעלה של Microsoft ולא של מנהלי ההדפסה של HP. לקבלת מידע נוסף, עבור לאתר של Microsoft בכתובת <u>www.microsoft.com</u>.

#### חיבור פיזי לא תקין

- .ודא שהמוצר מחובר ליציאת הרשת הנכונה בכבל באורך הנכון.
  - .2 ודא שחיבורי הכבל תקינים ומהודקים.
- . בדוק את החיבור של יציאת הרשת בגב המוצר כדי לוודא שנורית הפעולה הכתומה ונורית מצב הקישור הירוקה דולקות.
  - . אם הבעיה נמשכת, נסה להשתמש בכבל אחר או ביציאה אחרת ברכזת.

#### המחשב משתמש בכתובת IP שגויה עבור המוצר

- פתח את מאפייני המדפסת ולחץ על הכרטיסייה Ports (יציאות). ודא שכתובת ה-IP העדכנית של המוצר נבחוה. כתובת ה-IP של המוצר מפורטת בדף התצורה של המוצר.
  - Always print to this printer, even if its IP, בחר בתיבה HP, בחר בתיבית TCP/IP הוגילה של CP/IP. אם התקנת את המוצר באמצעות יציאת TCP/IP הוגילה של address changes.
- .3 אם התקנת את המוצר באמצעות יציאת TCP/IP סטנדרטית של Microsoft, השתמש בשם המחשב המארח במקום בכתובת ה-IP.
  - 4. אם כתובת ה-IP אינה נכונה, מחק את המוצר והוסף אותו מחדש.

#### המחשב אינו מצליח לתקשר עם המוצר

- .1 בדוק את התקשוות ברשת באמצעות פעולת ping לרשת.
  - א. פתח שוות פקודה במחשב שלך.

- ב-Windows, לחץ על התחל, לחץ על הפעלה, הקלד cmd ולאחר מכן הקש על Enter.
- עבור X עבור אל Applications (יישומים), לאחר מכן Utilities (תוכניות שירות) ופתח את (מסוף).
  - ב. הקלד ping ולאחר מכן את כתובת ה-IP של המוצר.
  - **ג.** אם החלון מציג זמני מעבר הלוך ושוב, הרשת פועלת.
  - בט אם פעולת ה-ping נכשלה, ודא שרכזות הרשת פועלות ולאחר מכן ודא שתצורת הרשת, המוצר והמחשב מוגדוות כולן עבור ping אותה רשת.

#### המוצר משתמש בהגדרות שגויות עבור הקישור והתקשורת הדו-כיוונית של הרשת

HP ממליצה להשאיר הגדוות אלו במצב אוטומטי (הגדות בריות המחדל). אם תשנה הגדוות אלה, עליך לשנות אותן גם עבור הרשת.

#### ייתכן שתוכבות חדשות גורמות לבעיות תאימות

ודא שכל התוכנות החדשות הותקנו כיאות וכי הן משתמשות במנהל ההדפסה הנכון.

#### ייתכן שהגדרת המחשב או תחנת העבודה שגויה

- בדוק את מנהלי הרשת, מנהלי ההדפסה ואת הגדרות הניתוב מחדש ברשת.
  - . ודא שתצוות מעוכת ההפעלה הוגדוה כיאות.

#### המוצר מושבת או שהגדרות רשת אחרות שגויות

- . עיין בדף התצורה כדי לבדוק את הסטטוס של פרוטוקול הרשת. במידת הצורן, הפעל אותו.
  - .2 שנה את הגדרות הרשת אם יש צורך בכך.

## פתרון בעיות ברשת האלחוטית

#### מבוא

השתמש במידע לפתרון בעיות כדי שיסייע לך לפתור בעיות.

דאינות במוצר שברשותך, הדפס דף תצורה HP NFC ו-HP NFC דמינות במוצר שברשותך, הדפס דף תצורה שלוחה: כדי לקבוע אם אפשרויות ההדפסה באמצעות HP Jetdirect 2800w NFC ו-Wireless Direct Accessory מלוח הבקרה של המוצר. אם כלול דף בשם Wireless (אלחוט), הדפסת HP Jetdirect 2800w NFC ו-HP Ictdirect 2800w NFC זמינה במוצר.

- קישוריות אלחוטית רשימת פעולות לביצוע 🌔
- המוצר לא מדפיס לאחר סיום הגדות התצווה של התקשורת האלחוטית 🔹
  - המוצר לא מדפיס ובמחשב מותקנת חומת אש של יצרן אחר •
  - חיבור האלחוטי לא פועל אחרי הזזת הנתב האלחוטי או המוצר 🔹 🔹
    - אין אפשרות לחבר מחשבים נוספים למוצר האלחוטי 🔹 🔹
- התקשוות של המוצר האלחוטי מתנתקת כאשר הוא מחובר לרשת VPN
  - הרשת לא מופיעה ברשימת הרשתות האלחוטיות 🔹 🔹
    - הרשת האלחוטית לא פועלת 🔹
    - ביצוע בדיקת אבחון לרשת אלחוטית 🔹 🔹
      - צמצום ההפרעות ברשת אלחוטית 🏻 🔹

#### קישוריות אלחוטית - רשימת פעולות לביצוע

- ודא שכבל הרשת אינו מחובר. 🔹
- ודא שהמוצר והנתב האלחוטי פועלים ומחוברים לאספקת חשמל. ודא גם שהרדיו האלחוטי במוצר פועל. 🔹
- נכון, הפעל שוב SSID. ודא שמזהה ערכת השיוותים (SSID) נכון. הדפס דף תצורה כדי לברר מהו ה-SSID. אם אינך בטוח שה-SSID נכון, הפעל שוב את הגדוות האלחוט.
  - ברשתות מאובטחות, ודא שפרטי האבטחה נכונים. אם פרטי האבטחה שגויים, הפעל שוב את הגדוות האלחוט. 🔹
  - אם הרשת האלחוטית פועלת כראוי, נסה לגשת למחשבים אחרים ברשת. אם קיימת ברשת גישה לאינטרנט, נסה להתחבר לרשת דוך חיבור אלחוטי.
  - ודא ששיטת ההצפנה (AES או TKIP) זהה עבור המוצר ועבור נקודת הגישה האלחוטית (ברשתות שמשתמשות באבטחת (WPA).
- ודא שהמוצר נמצא בטווח הקליטה של הרשת האלחוטית. במרבית הרשתות, על המוצר להימצא בטווח של 30 מטר מנקודת הגישה האלחוטית (הנתב האלחוטי).
- דא שאין מכשולים שחוסמים את האות האלחוטי. הסר עצמים מתכתיים גדולים שממוקמים בין נקודת הגישה לבין המוצר. ודא שאין מוטות, קיוות או עמודי תמיכה שמכילים מתכת או בטון המפרידים בין המוצר לבין נקודת הגישה.
- ודא שהמוצר ממוקם רחוק ממכשירים אלקטרוניים שעלולים לגרום להפרעות לאות האלחוטי. מכשירים ובים עלולים לגרום להפרעות לאות האלחוטי, כולל מנועים, טלפונים אלחוטיים, מצלמות אבטחה, רשתות אלחוטיות אחרות והתקני Bluetooth מסוימים.
  - ודא שמנהל ההדפסה מותקן במחשב. 🔹

- ודא שבחות ביציאת המדפסת הנכונה.
- ודא שהמחשב והמוצר מתחברים לאותה רשת אלחוטית.
  - .Bonjour-עבור S X, ודא כי הנתב האלחוטי תומך ב-OS X.

#### המוצר לא מדפיס לאחר סיום הגדות התצורה של התקשורת האלחוטית

- .1 ודא שהמוצר פועל ונמצא במצב מוכן.
- .2 השבת את חומות האש של יצונים אחרים המותקנות במחשב.
  - . ודא שהרשת האלחוטית פועלת באופן תקין.
- .4 ודא שהמחשב פועל באופן תקין. אם יש צורן, הפעל מחדש את המחשב.
- .5. ודא כי באפשרותך לפתוח את שרת האינטרנט המשובץ של HP במוצר ממחשב ברשת.

#### המוצר לא מדפיס ובמחשב מותקנת חומת אש של יצרן אחר

- . עדכן את חומת האש בעזרת העדכון האחרון הזמין מהיצרן. 1
- אם תוכניות מבקשות גישה לחומת אש בעת שאתה מתקין את המוצר או בעת שאתה מנסה להדפיס, הקפד לאפשר לתוכניות לפעול.
  - את הקישוריות האש באופן זמני ולאחר מכן התקן את המוצר האלחוטי במחשב. כשתסיים להתקין את הקישוריות . האלחוטית, הפעל את חומת האש.

#### החיבור האלחוטי לא פועל אחרי הזזת הנתב האלחוטי או המוצר

- ודא שהנתב או המוצר מתחברים לאותה רשת שאליה מתחבר המחשב.
  - . הדפס דף תצווה.
- 3. השווה את מזהה עוכת השיוותים (SSID) שבדף התצווה ל-SSID בתצוות המדפסת של המחשב.
- . אם המספרים אינם זהים, ההתקנים לא מתחברים לאותה רשת. הגדר מחדש את הגדרות האלחוט של המוצר.

#### אין אפשרות לחבר מחשבים נוספים למוצר האלחוטי

- דא שהמחשבים הנוספים נמצאים בטווח הקליטה האלחוטית ושאין מכשולים שחוסמים את האות. עבור רוב הרשתות, טווח האלחוט נמצא במרחק 30 מטר מנקודת הגישה האלחוטית.
  - . ודא שהמוצר פועל ונמצא במצב מוכן.
  - . השבת את חומות האש של יצונים אחרים המותקנות במחשב.
    - .4 ודא שהרשת האלחוטית פועלת באופן תקין.
  - . ודא שהמחשב פועל באופן תקין. אם יש צווך, הפעל מחדש את המחשב.

#### התקשורת של המוצר האלחוטי מתנתקת כאשר הוא מחובר לרשת VPN

בדוך כלל לא ניתן להתחבר בו-זמנית לרשת VPN ולושתות אחרות.

#### הרשת לא מופיעה ברשימת הרשתות האלחוטיות

- ודא שהנתב האלחוטי פועל ומחובר לאספקת חשמל.
- ייתכן שהרשת נסתרת. עם זאת, עדיין ניתן להתחבר לרשת נסתרת.

#### הרשת האלחוטית לא פועלת

- .1 ודא שכבל הרשת אינו מחובר.
- . כדי לבור אם התקשוות ברשת התנתקה, נסה לחבר התקנים אחרים לרשת.
  - בדוק את התקשוות ברשת באמצעות פעולת ping לרשת.
    - א. פתח שורת פקודה במחשב שלך.
- ב-Windows, לחץ על התחל, לחץ על הפעלה, הקלד cmd ולאחר מכן הקש על Enter.
- עבור X עבור אל Applications (יישומים), לאחר מכן Utilities (תוכניות שירות) ופתח את (מסוף).
  - **ב.** הקלד את המילה ping ואחויה את כתובת ה-IP של הנתב.
    - אם החלון מציג זמני מעבר הלוך ושוב, הרשת פועלת.
    - .4 ודא שהנתב או המוצר מתחברים לרשת שאליה מחובר המחשב.
      - א. הדפס דף תצורה.
  - **ב.** השווה את מזהה ערכת השירותים (SSID) שבדוח התצורה ל-SSID בתצורת המדפסת של המחשב.
  - ג. אם המספרים אינם זהים, ההתקנים לא מתחברים לאותה רשת. הגדר מחדש את הגדרות האלחוט של המוצר.

#### ביצוע בדיקת אבחון לרשת אלחוטית

מלוח הבקרה של המוצר תוכל להפעיל בדיקת אבחון המספקת מידע על הגדוות הרשת האלחוטית.

- 1. מהמסך הראשי בלוח הבקרה של המוצר, גע בלחצן Setup (הגדרה).
  - . פתח את התפריט Self Diagnostics (אבחון עצמי).
- גע בלחצן Run Wireless Test (הפעל בדיקת אלחוט) כדי להתחיל את הבדיקה. המוצר מדפיס דף בדיקה המציג את תוצאות **.3** הבדיקות.

#### צמצום ההפרעות ברשת אלחוטית

העצות הבאות עשויות לצמצם את ההפרעות ברשת אלחוטית:

- הרחק את ההתקנים האלחוטיים מעצמים מתכתיים גדולים, כמו ארונות תיוק, ומהתקנים אלקטרומגנטיים אחרים, כמו תנורי מיקרוגל וטלפונים אלחוטיים. עצמים אלה עלולים להפריע לאותות רדיו.
  - הוחק את ההתקנים האלחוטיים ממבנים גדולים וממבנים אחרים. עצמים אלה עלולים לספוג גלי רדיו ולהקטין את עוצמת האותות.
    - 🔹 מקם את הנתב האלחוטי במיקום מרכזי ובקו ראייה עם המדפסות האלחוטיות ברשת.

## אינדקס

#### סמלים/מספרי

הדפסה מהתקנים ניידים 45 Android התקני Android התקני 45 הדפסה מ:

#### Я

אביזוים הזמנה 28 מק"טים 28 אביזר להדפסה דו-צדדית איתור 3 אנרגיה צריכה 12 אפשרויות צבע שינוי, 88 Windows אתרי אינטרנט HP Web Jetadmin 68 תמיכת לקוחות 68

#### ב

בעיות איסוף נייר 73 פתרון

#### Т

דופלקס (הדפסה דו-צדדית) הגדרות (Windows) 39 דו-צדדית, הדפסה הגדרות (Windows) 39 דלת אחורית 3 איתור חסימות 80 דפים בדקה 8 דוישות דפדפן שרת האינטרנט המשובץ 52 דרישות דפדפן אינטרנט HP שרת אינטרנט משובץ של 52 דרישות מערכת 52 HP שרת אינטרנט משובץ של

#### Б

הגדרות ערכי ברירות המחדל של היצרן, שחזור 70 הגדוות ברירת מחדל, שחזור 70 הגדוות חיסכון 60 הגדרת EconoMode הגדרת 90,60 הדפסה 47 USB מתוך כונני הבזק הדפסה דו-צדדית 41 Mac 39 Windows 41 (Mac) באופן ידני 39 (Windows) באופן ידני הגדרות (Windows) 39 הדפסה דו-צדדית (משני צדי הדף) 39 Windows הדפסה דו-צדדית ידנית 41 Mac 39 Windows הדפסה מניידים, תוכנה נתמכת 10 הדפסה משני צדי הדף 41 Mac ידנית, Windows 43 HP Wireless Direct הדפסת הדפסת Near Field Communication 43 43 NFC הדפסת 47 הדפסת USB ישיוה הזמנה 28 חומרים מתכלים ואביזרים החלפה מחסניות טונר 30 הפרעות ברשת אלחוטית 96 השהיית כיבוי לאחו הגדרה 61 השהיית שינה הגדוה 60 התקנת רשת 51

#### т

זיכוון כלול 8 חומרי הדפסה טעינה במגש 1 16 חומרים מתכלים

חומרים מתכלים הגדרות סף נמוך 71 הזמנה 28 החלפה מחסניות טונר 30 מספרי חלקים 28 מצב, הצגה בעזרת HP Utility עבור 54 Mac שימוש כאשר עומדים להסתיים 71 חומרים מתכלים, מצב 85 חיבור חשמל איתור 3 חלקי חילוף 28 מספרי חלקים חסימות דלת אחורית 80 מגש 1 76 מגש 2 78 פתח הזנה מועדפת לגיליון יחיד 76 חסימות נייר 80 fuser דלת אחורית 80 יחידה להדפסה דו-צדדית 83 מגש 2 78 מיקומים 75 סל פלט 82 פתח הזנה מועדפת לגיליון יחיד 76

#### V

טעינה נייר במגש 1 16 נייר במגש 2 20

י יחידה להדפסה דו-צדדית מישומים הורדה 50 יציאות ממשק איתור 3 יציאת USB איתור יציאת USB בגישה איתור 2 יציאת רשת איתור 3

#### С

כונבי הבזק USB הדפסה מתוך 47 כיול צבעים 89

#### ל

לוח הבקוה איתור 2 עזוה 69 לחצן הפעלה/כיבוי, איתור 2 לחצני לוח הבקוה איתור 5

#### מ

מגש 1 חסימות 76 16 טעינה כיוון הדפסה 19 2 מגש חסימות 78 20 טעינה כיוון הדפסה 25 מגשים 2 איתור כלולים 8 קיבולת 8 מחסניות טונר החלפה 30 מק"טים 28 וכיבים 30 מחסניות סיכות מספרי חלקים 28 מחסנית החלפה 30 מחסנית הטונר. מצב 85

מחסנית טונר הגדוות סף נמוך 71 מספרי חלקים 28 שימוש כאשר עומדת להתרוקן 71 מידות, מוצר 11 מיקומים חסימות נייר 75 מנהלי הדפסה, נתמכים 8 מנהלי התקן, נתמכים 8 מספרי חלקים אביזרים 28 חומרים מתכלים 28 חלקי חילוף 28 מחסניות סיכות 28 מחסנית טונר 28 מעטפות 16 1 טעינה במגש כיוון 19 מערכות הפעלה נתמכות 8 מערכות הפעלה, נתמכות 8 מערכת הפעלה נתמכת 8 מפרט אקוסטי 12 מפרט חשמל 12 מפרטים חשמל ואקוסטיקה 12 מצב 54 HP Utility, Mac מק"טים מחסניות טונר 28 משקל, מוצר 11 מתג הפעלה, איתור 2

#### ב

נייר בחירה 87 טעינת מגש 1 16 טעינת מגש 2 20 כיוון מגש 1 19 נייר, הזמנה 28 נייר, הזמנה 28 נייר, חסימות 80 Fuser 83 מגש 1 76 מגש 1 76 נייר מיוחד 10 (Windows) 40 (Windows)

ניקוי מסלול הנייר 86

#### ס

סוגי נייר בחירה (Mac) 42 סוג נייר בחירה (Windows) 40 סל, פלט שחרור חסימות 82 סל פלט איתור 2 שחרור חסימות 82

#### ע

עזהה, לוח הבקרה 69 עזה מקוונת, לוח הבקרה 69 בחירה (Mac) 42 בחירה (Windows) 40 עמודים מרובים לגיליון 40 (Windows) 42 הדפסה (Mac) 42 ערכות תחזוקה 40 (Windows) 40 ערכי ברירת המחדל של היצרן, שחזור 70 ערכת צבע החלפה, Windows

#### פ

פלט, סל איתור 2 פתח הזנה מועדפת לגיליון יחיד חסימות 76 כיוון הדפסה 19 פתרון בעיות בעיות רשת 92 רשת אלחוטית 94 רשת קווית 92 פתרונות הדפסה ניידים 8

#### Z

צבעים כיול 89

#### ٦

רשימת פעולות לביצוע 94 קישוריות אלחוטית רשת אלחוטית 94 פתרון בעיות

רשתות 63 HP Web Jetadmin 61 התקנת המוצר 13 נתמכות 8

#### ש

שבב זיכרון (טונר) איתור 30 שחזור ערכי ברירת המחדל של היצרן 70 שירות הלקוחות של HP 68 HP של שקפים 40 (Windows) הדפסה (EWS) שרת אינטרנט משובץ (EWS) הקצאת סיסמאות 59 שרת האינטרנט המשובץ (EWS) של HP מאפיינים 52

#### Л

תוויות הדפסה (Windows) 40 תוכנה עוכנית שיוות של HP ל-54 מקוונת 45 HP ePrint ל-54 מקוונת 68 מקוונת 68 מקוונת 68 תמיכה לקוחות מקוונת 68 תמיכת לקוחות מקוונת 50

#### Α

45 AirPrint

#### Е

גרסאות נתמכות, Explorer 52 HP שרת אינטרנט משובץ של

#### F

Fuser חסימות 80

#### Н

52 אימוש, HP Device Toolbox 44 HP ePrint 52 אימוש, HP EWS 54 HP Utility

Mac עבור HP Utility 54 Bonjour 54 54 63 HP Web Jetadmin HP Web Services 50 יישומים HP Web Services 63 HP Web Services 50 הפעלה 50

גרסאות נתמכות, Internet Explorer שרת אינטרנט משובץ 52

#### J

T

63 Jetadmin, HP Web

#### Μ

Macintosh 54 HP Utility

#### Ν

גרסאות נתמכות, Netscape Navigator שרת אינטרנט משובץ 52

#### W

Web Services הפעלה 50 יישומים 50 Windows הדפסה משני צדי הדף 39